# WWW.INFOPULSAS.LT / info@infopulsas.lt

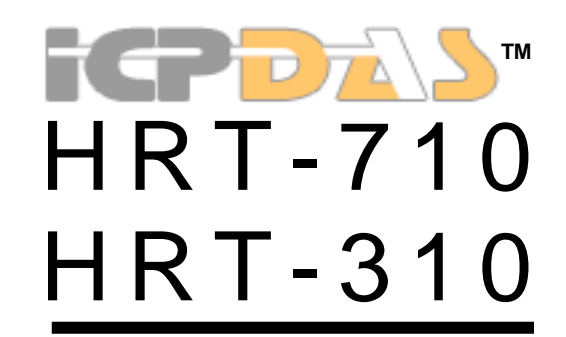

User's Manual Version 1.30

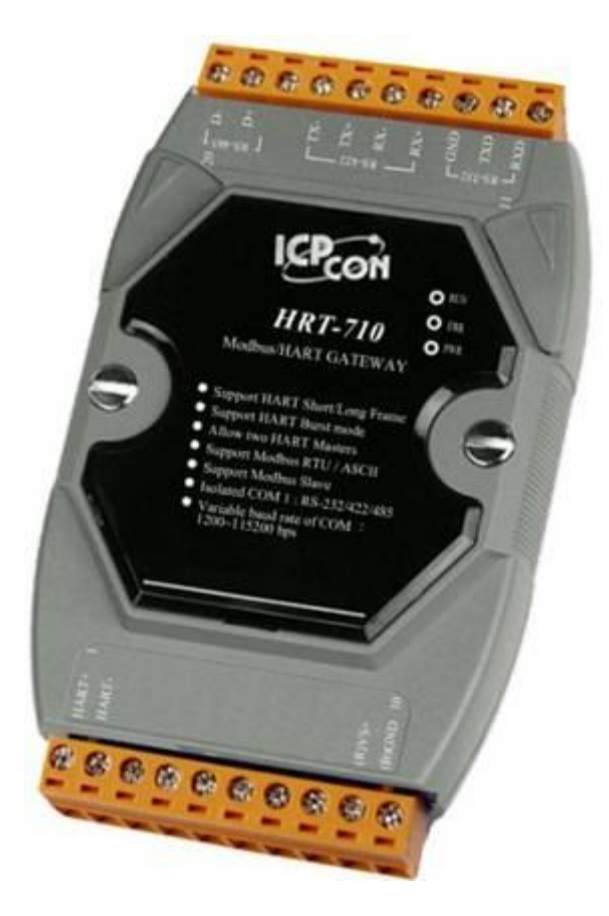

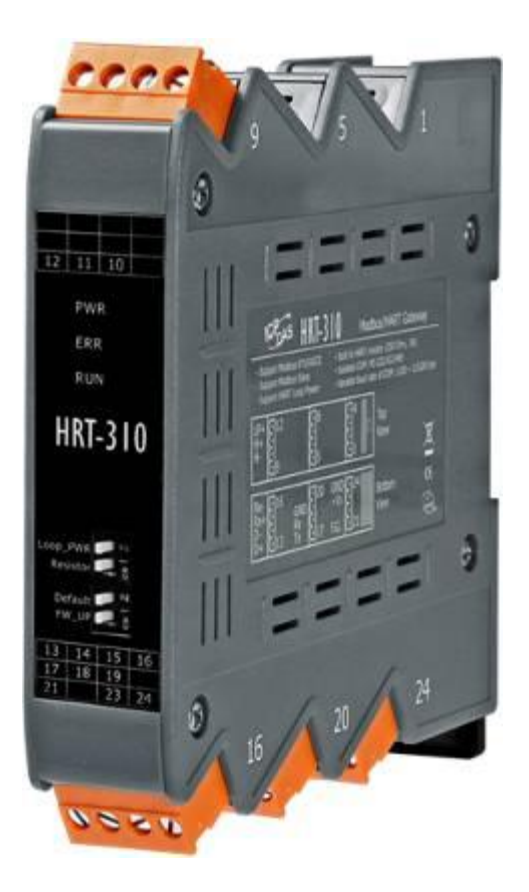

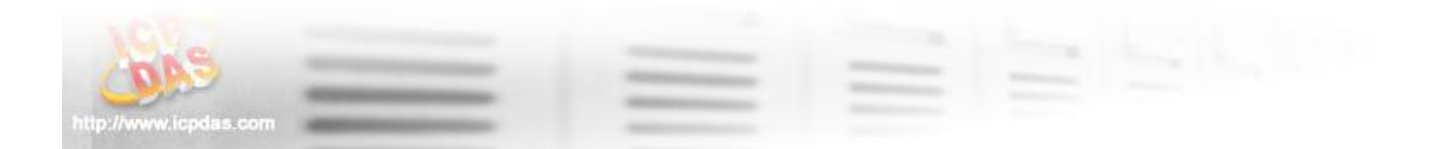

### Warranty

All products manufactured by ICP DAS are under warranty regarding defective materials for a period of one year from the date of delivery to the original purchaser.

### Warning

ICP DAS assumes no liability for damages resulting from the use of this product. ICP DAS reserves the right to change this manual at any time without notice. The information furnished by ICP DAS is believed to be accurate and reliable. However, no responsibility is assumed by ICP DAS for its use, or for any infringements of patents or other right of third parties resulting from its use.

## Copyright

Copyright 2012 by ICP DAS. All rights are reserved.

### Trademark

The names used for identification only may be registered trademarks of their respective companies.

### Contact us

If you have any problem, please feel free to contact us. You can count on us for quick response.

Email: <a href="mailto:service@icpdas.com">service@icpdas.com</a>

# **Table of Contents**

| 1. | Introduction                                                               | 5           |
|----|----------------------------------------------------------------------------|-------------|
|    | 1.1 Features                                                               | 6           |
|    | 1.2 Modbus Function Code Support                                           | 6           |
|    | 1.3 Specifications                                                         | 6           |
| 2. | Hardware                                                                   | 8           |
|    | 2.1 Block Diagram                                                          | 8           |
|    | 2.2 Pin Assignment                                                         | 8           |
|    | 2.3 Wiring                                                                 | 10          |
|    | 2.4 LED indicator                                                          | 15          |
|    | 2.5 DIP Switch                                                             | 16          |
|    | 2.6 Jumper                                                                 | 18          |
|    | 2.7 Module Loop Power Wiring (HRT-310)                                     | 19          |
| 3. | HART Introduction                                                          | 20          |
|    | 3.1 Analog and Digital signal                                              | 20          |
|    | 3.2 Network topology                                                       | 21          |
|    | 3.3 HART Frame                                                             | 22          |
| 4. | Modbus Communication                                                       | 26          |
|    | 4.1 Module Execution Process                                               | 26          |
|    | 4.2 Modbus / HART Mapping Table                                            | 26          |
|    | 4.3 Diagnostic Messages                                                    | 32          |
|    | 4.4 Through Mode                                                           | 33          |
|    | 4.5 Data Exchange Example                                                  | 33          |
| 5. | HG_Tool Application                                                        | 37          |
|    | 5.1 Install .NET Compact Framework                                         | 37          |
|    | 5.2 Install HG_Tool                                                        | 38          |
|    | 5.3 HG_Tool Utility                                                        | 41          |
|    | 5.4 Establish connection with module                                       | 64          |
| 6. | Troubleshooting                                                            | 67          |
| 7. | Dimensions                                                                 | 68          |
| 8  | FAO                                                                        | 72          |
| 0. | 001 · How to add HAPT devices to HPT 710 2                                 | 72          |
|    | 002 : How to make sure that HPT-710 gets the HAPT device data correctly 2  | 76          |
|    | Q02 : How to man HART device CMD(3) data directly to SCADA or HMI 2        | 70          |
|    | Q04 : How to undate the firmware of HRT-710 ?                              | 87          |
|    | Q05 : How to read HART device CMD1 data with standard format by Modbus     | <b>?</b> 89 |
|    | Q06 : How to read HART device CMD 3 data with standard format by Modbus    | ?           |
|    |                                                                            | 92          |
|    | Q07 : How to know the connection status between HRT-710 and HART device    | es ?        |
|    |                                                                            | 94          |
|    | Q08 : How to integrate Active and Passive HART devices in multi-drop netwo | ork ?       |
|    |                                                                            | 98          |
|    | Q09 : How to integrate multiple HRT-710 modules in the same project ?      | 98          |
|    | Q10 : How to integrate HART comm. device with RS-232 hardware interface ?  | 100         |

| Q11 : How to a  | dd the HART Device-Specific command to HRT-710 ? | 101 |
|-----------------|--------------------------------------------------|-----|
| Q12 : How to se | et HART device address by HRT-710 utility ?      | 103 |
| Q13 : All kinds | of HART network wiring ?                         | 106 |
| Q14 : Apply the | e same settings to the other HRT-710 rapidly ?   | 109 |
| Q15 : How to se | end HART command for writing ? (Ex: CMD19)       | 110 |
| Q16 : Integrate | GT-540 to get HART device data via 3G ?          | 113 |
| Appendix A:     | HART Command                                     | 121 |
| Appendix B:     | Command Format                                   | 126 |
| Appendix C:     | Version History                                  | 127 |

# 1. Introduction

Modbus and HART are two kinds of famous protocols and used wildly in the fields of factory and process automation. The HRT-710 / HRT-310 module is a Modbus to HART gateway. By using this module, users can integrate their HART devices into Modbus network easily. The below figure is the application of HRT-710 / HRT-310.

(Note : The below description of <u>HRT-710 / HRT-310</u> will be <u>HRT-7(3)10</u>)

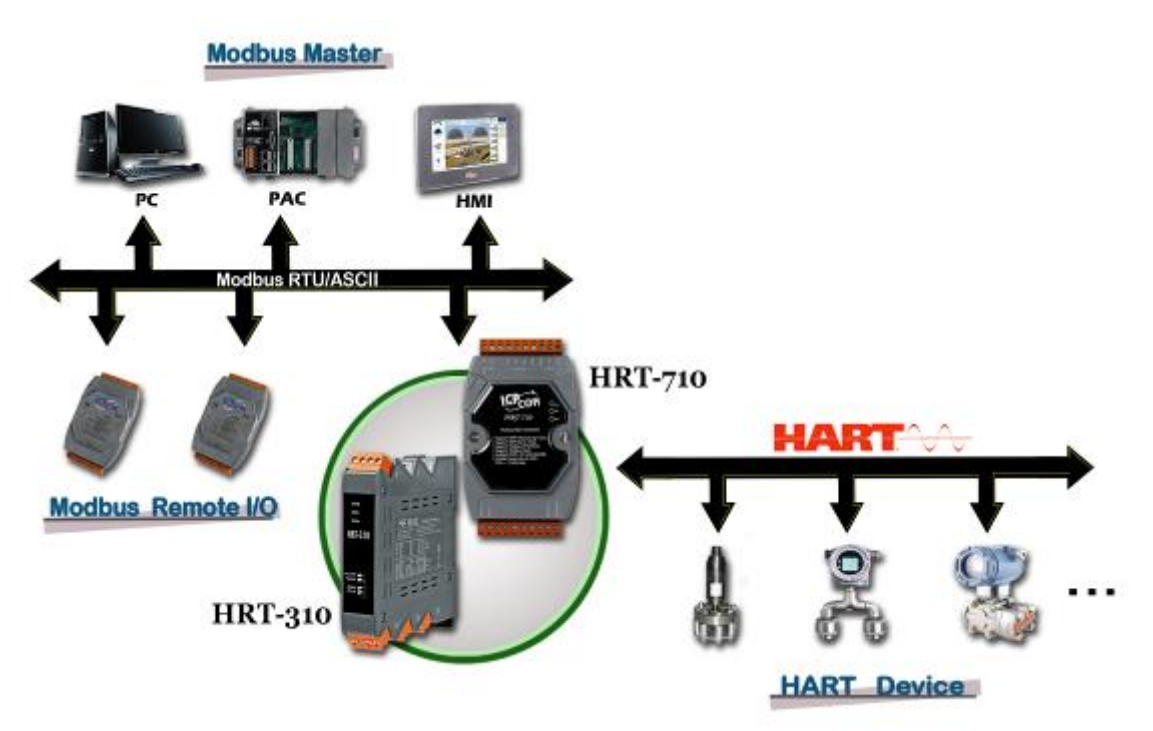

Figure 1: The application of HRT-710 / HRT-310

| The below table are the difference between HRT-710 and HRT-310 | 0. |
|----------------------------------------------------------------|----|
|----------------------------------------------------------------|----|

|                       | HRT-710        | HRT-310                                                   |
|-----------------------|----------------|-----------------------------------------------------------|
| Din Rail Installation | Horizontal     | Upright                                                   |
| HART Signal           | Standard       | Enhanced send/receive signal<br>(For long distance comm.) |
| Loop Power            | No             | Support<br>(module provides +30V output)                  |
| Built-In Resistor     | 250 Ohm (1/4W) | 250 Ohm (1W)                                              |

[Note]

1. The software settings for HRT-710 and HRT-310 are all the same and HG\_Tool can be used for them.

The main features and specification of HRT-7(3)10 are described as below.

## 1.1 Features

- Support HART Short/Long frame.
- Support HART Burst mode.
- Allow two HART Masters.
- Support Modbus RTU and ASCII format.
- Support Modbus Slave / HART Master mode.
- Support firmware update via Com Port. (FW\_v1.2 and HW\_v1.2)
- Support on-line replacement of HART devices. (FW\_v1.5)
- Support acquire long frame address automatically (FW\_v1.5)
- Isolated COM 1: RS-232/422/485.
- Provide LED indicators.
- Built-in Watchdog.
- DIN-Rail or Wall Mounting.

## **1.2 Modbus Function Code Support**

HRT-7(3)10 supports the following Modbus Function Code commands.

| FC | Description                     |  |  |
|----|---------------------------------|--|--|
| 01 | Read multiple coils status      |  |  |
| 02 | Read multiple input discretes   |  |  |
| 03 | Read multiple Holding registers |  |  |
| 04 | Read multiple input registers   |  |  |
| 05 | Write single coil               |  |  |
| 06 | Write single register           |  |  |
| 15 | Force multiple coils            |  |  |
| 16 | Write multiple registers        |  |  |

### [Table 1: Modbus Function Codes]

## 1.3 Specifications

### [UART Spec.]

- COM: RS-232(3 wire) / RS-422 / RS-485
- HRT-710 Connector: 9-pin screwed terminal block

HRT-310 Connector: 4-pin screwed terminal block

- Baud Rate: 1200 ~ 115200 bps
- Data Format:
  [1] data bits: 7/8
  [2] parity: None/Odd/Even
  [3] stop bit: 1/2

### [HART Spec.]

- Channel number: 1
- Connector: 2-pin screwed terminal block
- Operates as a HART Master station and supports all HART commands
- Frame: Short or Long
- Network: Point to Point or Multi-drop
- Max. 15 HART modules
- Max. 100 user commands and 32 default commands

#### [ Power Requirement ]

- Unregulated +10 ~ +30 V<sub>DC</sub>
- Power reverse protection, Over-Voltage brown-out protection
- HRT-710 Power consumption: 1.0 W
   HRT-310 Power consumption: 3.5 W (Max.)

### [ Module Spec. ]

- HRT-710 Dimensions: 72 mm x 121 mm x 35 mm (W x L x H) HRT-310 Dimensions: 25 mm x 116 mm x 120 mm (W x L x H)
- Operating temperature: -25 ~ 75 °C
- Storage temperature: -30 ~ 80 °C
- Humidity: 5 ~ 95% RH, non-condensing
- LED Status Indicators (Table 2)

#### [Table 2: LED status indicator]

| PWR LED | Show module power status             |
|---------|--------------------------------------|
| ERR LED | Show HART communication error status |
| RUN LED | Show module operation status         |

# 2. Hardware

## 2.1 Block Diagram

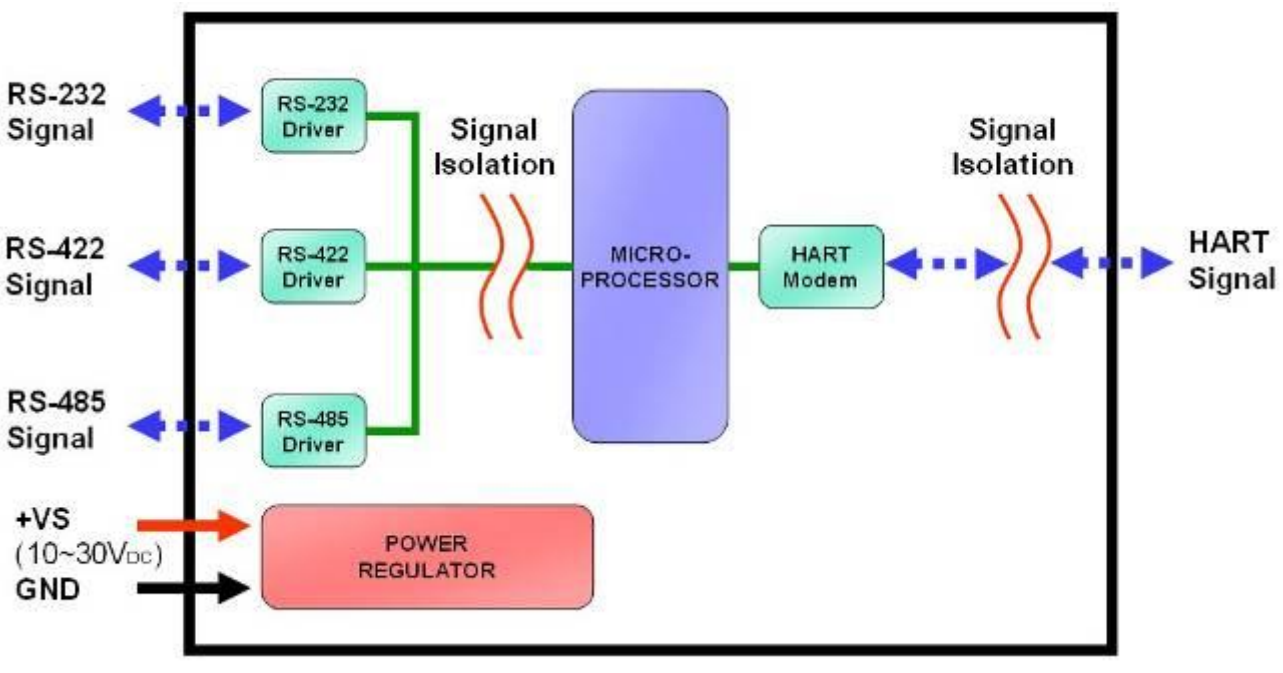

Figure 2: Block diagram

## 2.2 Pin Assignment

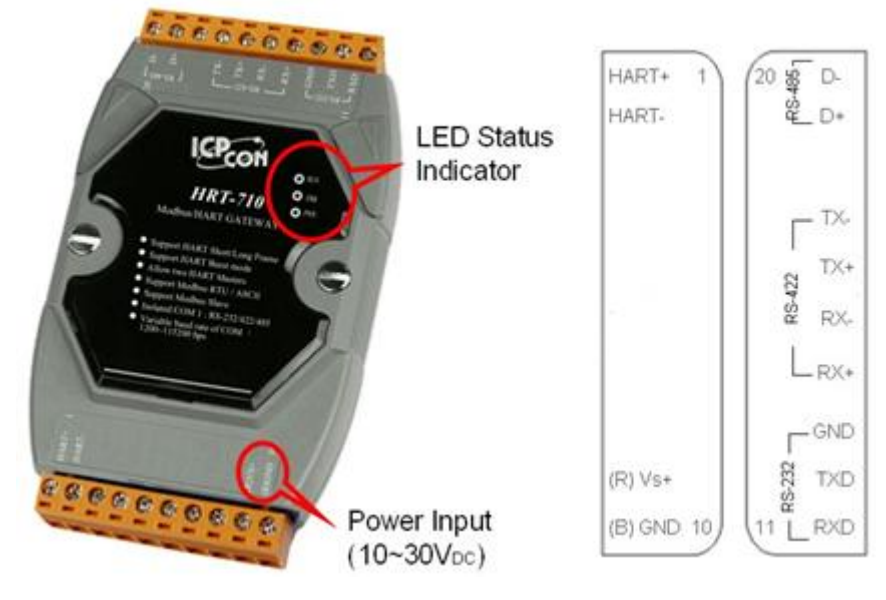

Figure 3.1: Pin assignment of HRT-710

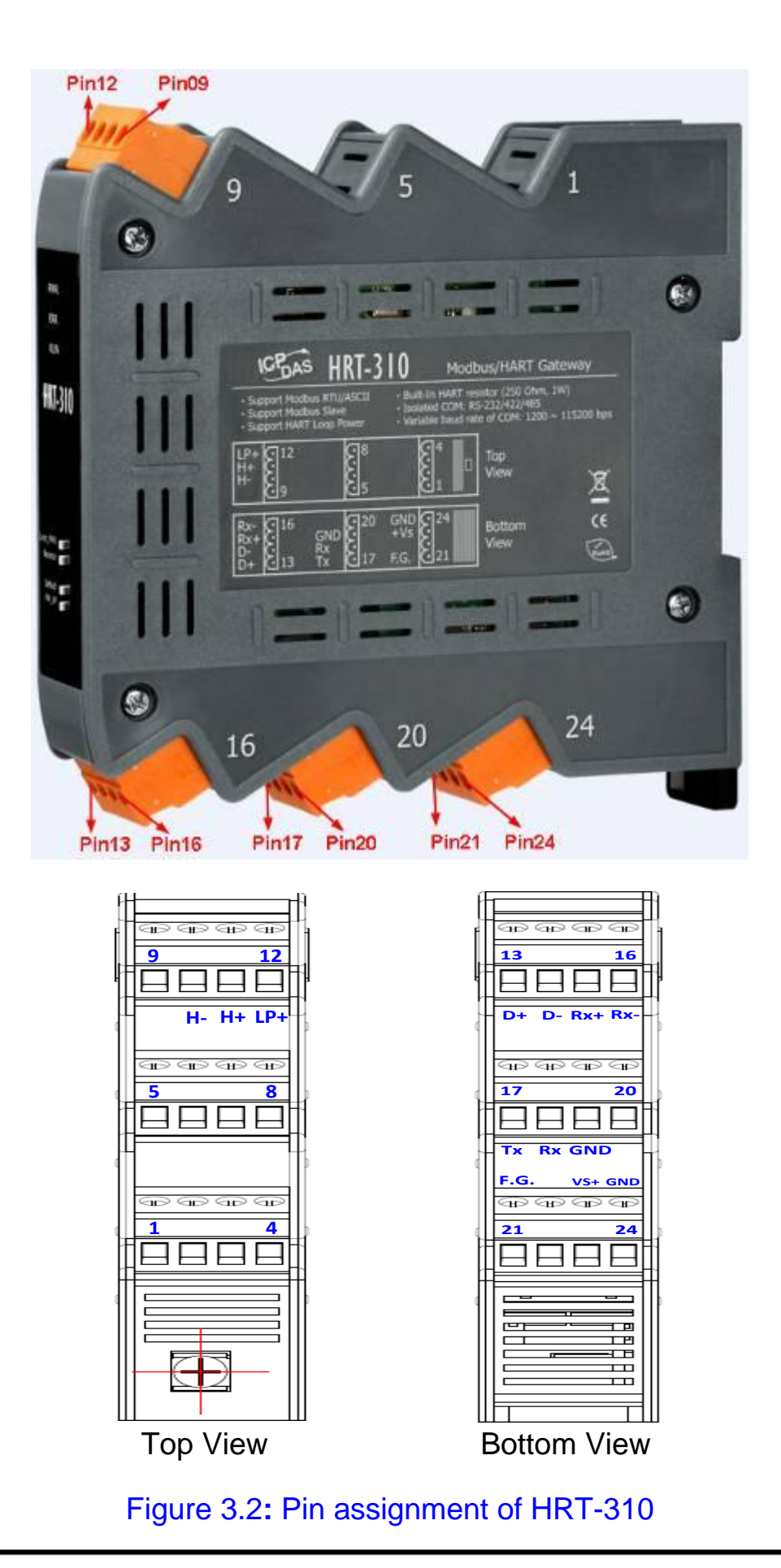

| Name  | HRT-710<br>Pin | HRT-310<br>Pin | Description                        |
|-------|----------------|----------------|------------------------------------|
| LP+   | N/A            | 12             | V+ of Loop Power (+30Vdc)          |
| HART+ | 1              | 11             | Positive of HART                   |
| HART- | 2              | 10             | Negative of HART                   |
| +VS   | 9              | 23             | V+ of Power Supply (+10 ~ +30 Vdc) |
| GND   | 10             | 24             | GND of Power Supply                |
| RXD   | 11             | 18             | Receive Data of RS-232             |
| TXD   | 12             | 17             | Transmit Data of RS-232            |
| GND   | 13             | 19             | GND of RS-232                      |
| RX+   | 14             | 15             | Receive Data+ of RS-422            |
| RX-   | 15             | 16             | Receive Data- of RS-422            |
| TX+   | 16             | 13             | Transmit Data+ of RS-422           |
| TX-   | 17             | 14             | Transmit Data- of RS-422           |
| D+    | 19             | 13             | Data+ of RS-485                    |
| D-    | 20             | 14             | Data- of RS-485                    |

[ Table 3: Screw terminal block ]

## 2.3 Wiring

It is recommended to use only one serial port interface (RS232, RS422 or RS485) of the HRT(3)-710 module at the same time. The following section describes the necessary steps to connect one of the three COM port types to a Modbus network.

### 2.3.1 RS-232 Wiring

The RS-232 port of the HRT-7(3)10 has only three pins. The wiring of the RS-232 device with the RS-232 port of the HRT-7(3)10 is shown as Figure 4.

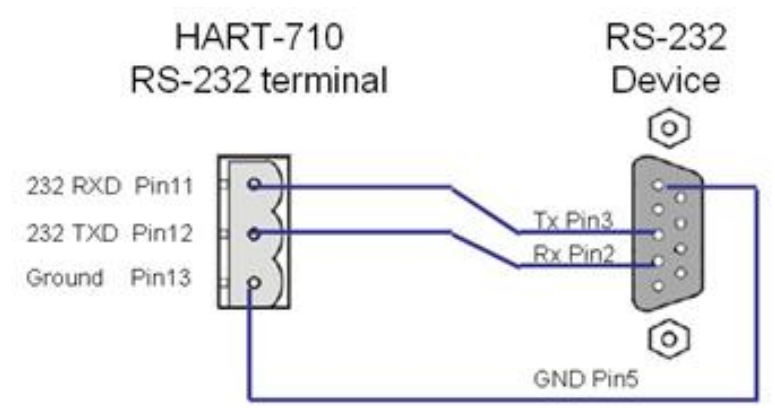

Figure 4: RS-232 wiring diagram

### 2.3.2 RS-485 Wiring

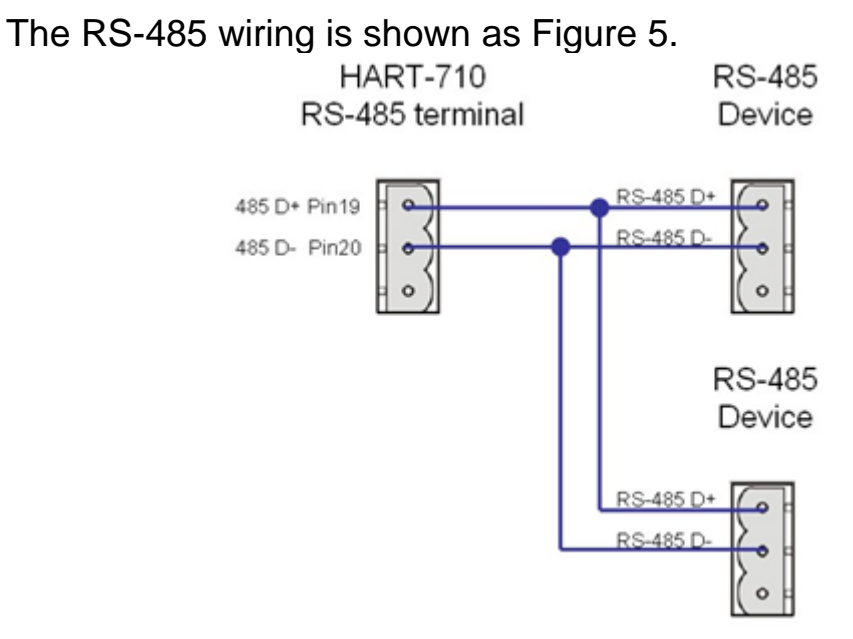

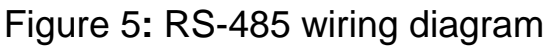

### 2.3.3 RS-422 Wiring

The RS-422 wiring is shown as Figure 6.

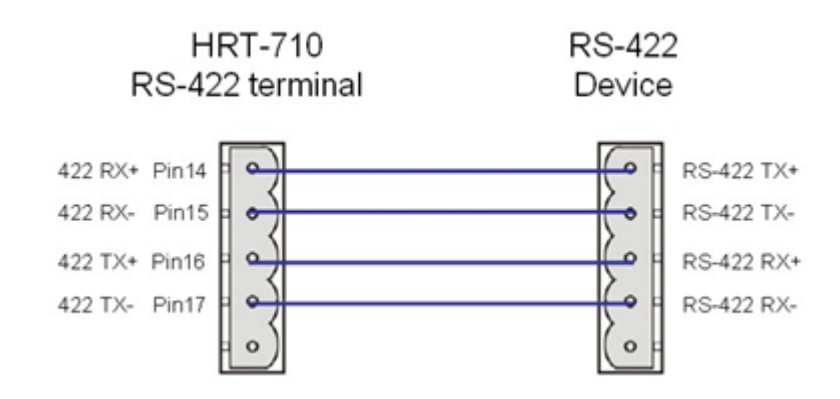

Figure 6: RS-422 wiring diagram

### 2.3.4 HART Wiring

The HART bus wiring is divided into the below two types:

- (1) "Point-to-Point" mode.
- (2) "Multi-drop" mode.

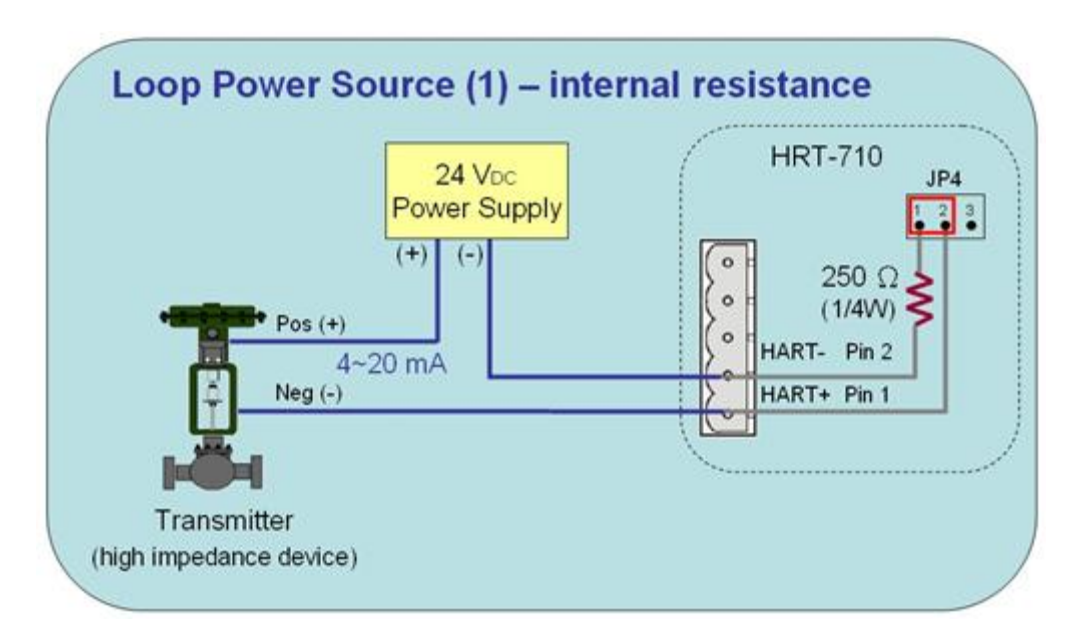

Fig 2.3.4-1 : "P2P" mode (Two-wired HART device, Module Internal Resistor)

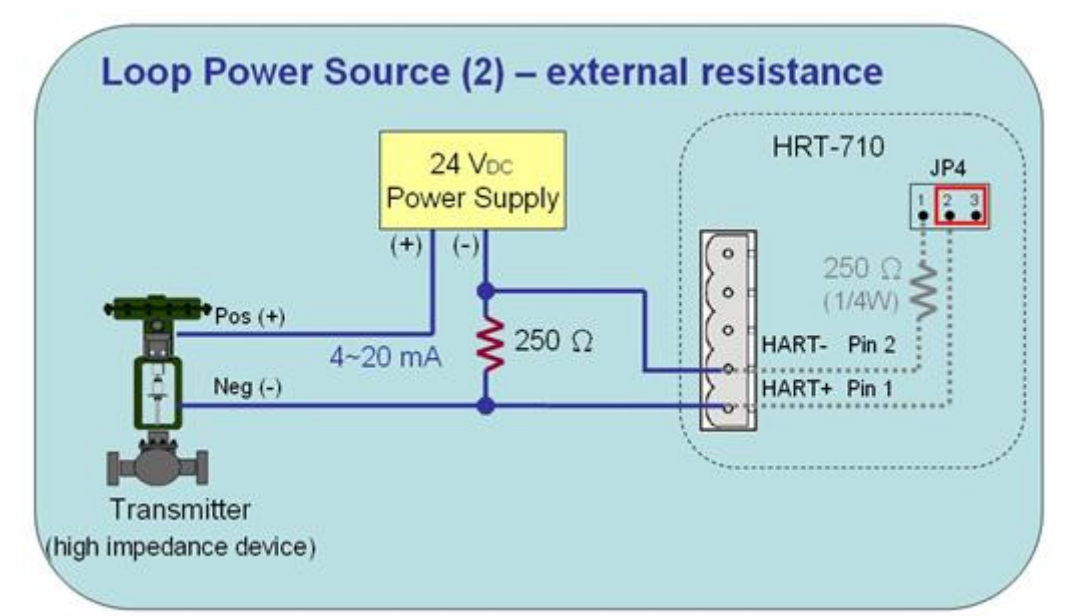

Fig 2.3.4-2 : "P2P" mode (Two-wired HART device, External Resistor)

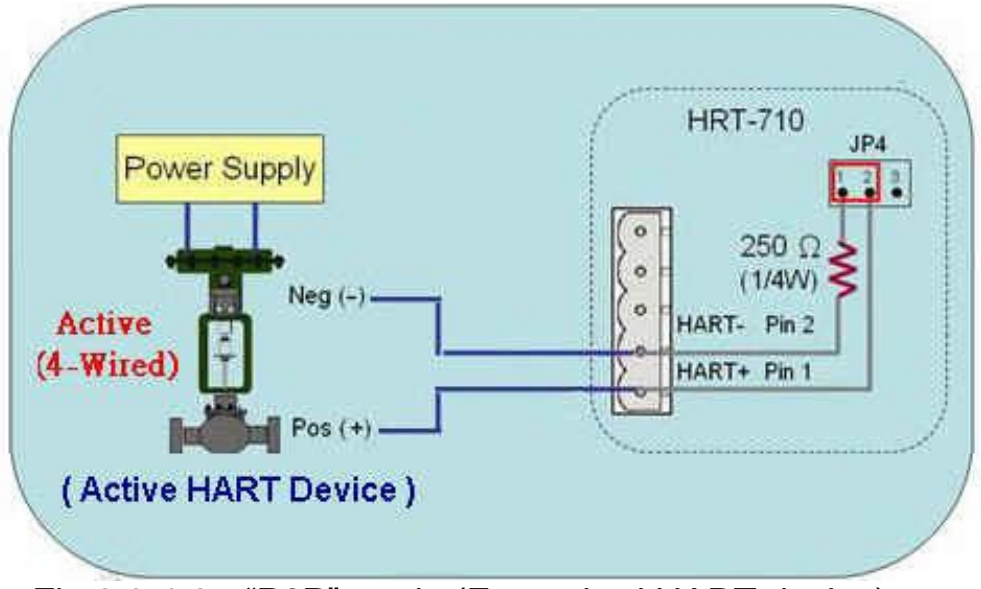

Fig 2.3.4-3 : "P2P" mode (Four-wired HART device)

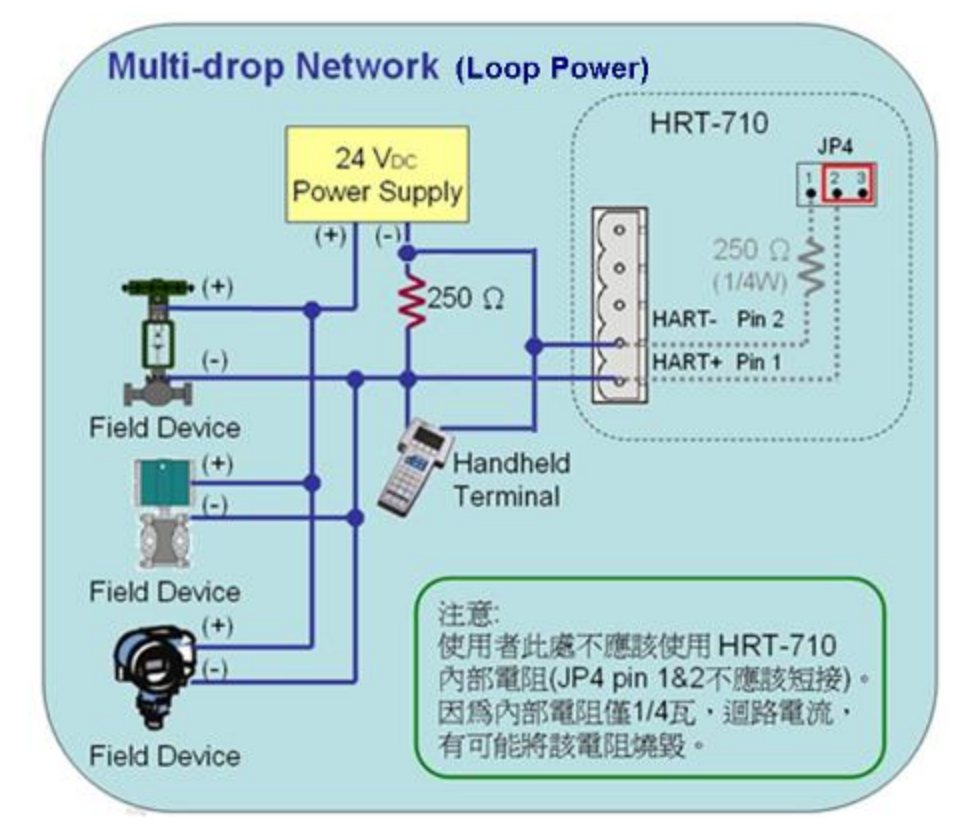

Fig 2.3.4-4 : "Multi-drop" mode (Two-wired HART device)

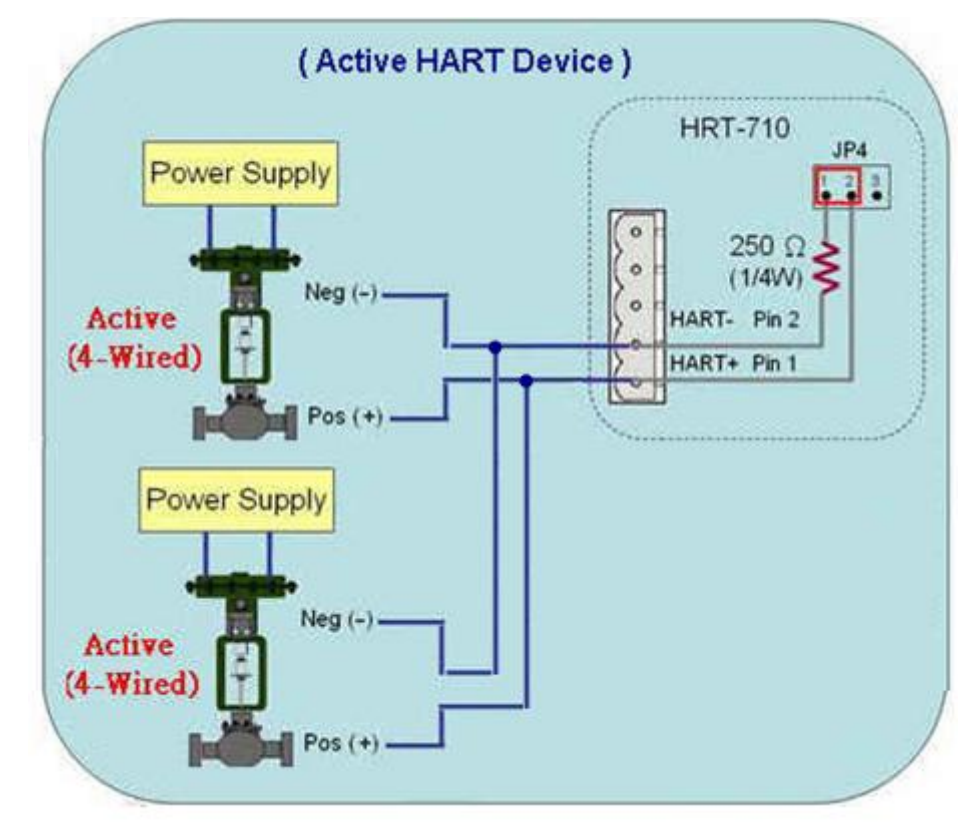

Fig 2.3.4-5 : "Multi-drop" mode (Four-wired HART device)

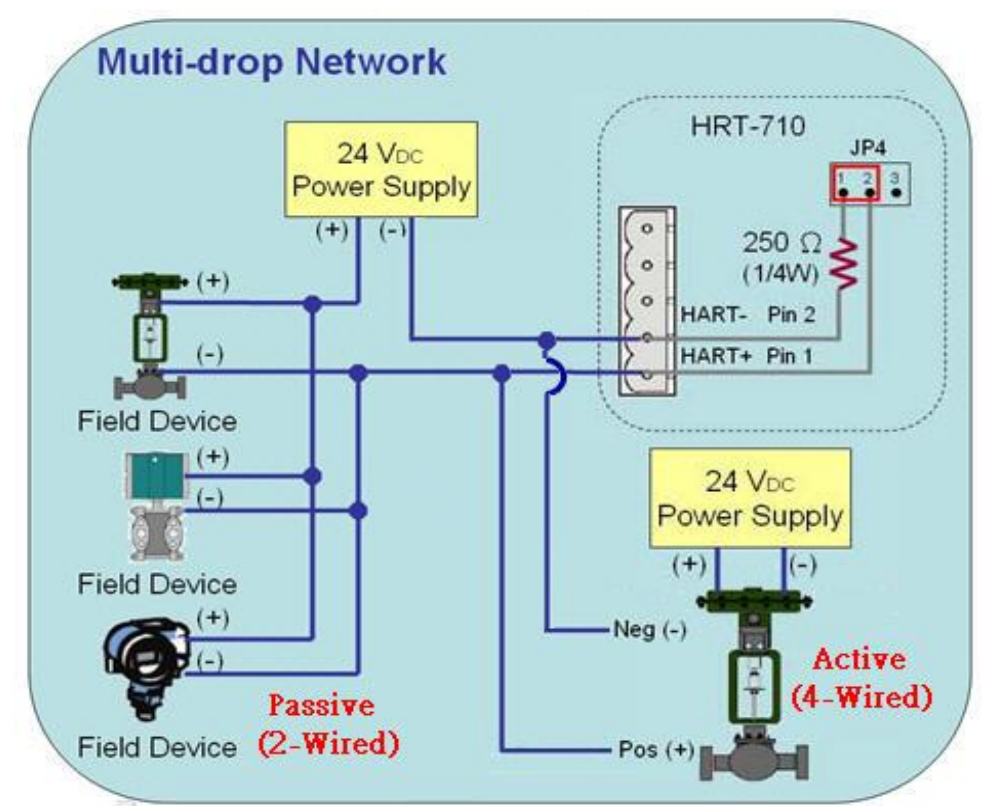

Fig 2.3.4-6 : "Multi-drop" mode (Two-wired and Four-wired HART device)

## 2.4 LED indicator

The HRT-7(3)10 provides three LEDs to indicate the module and the HART communication status.

| LED<br>Name | Status | Description                                                                                                    |
|-------------|--------|----------------------------------------------------------------------------------------------------|
|             | ON     | Power Supply OK.                                                                                                    |
| FVK         | OFF    | Power Supply Failed.                                                                                                    |
| EDD         | Flash  | HART Comm. Error.                                                                                                    |
|             | OFF    | HART Comm. OK                                                                                                    |
| RUN         | Flash  | [ Flash per second ]<br>Module in initial mode.<br>[ Flash per half second ]<br>Module received the burst frame from<br>HART device. |

[Table 4: LED status description]

| LED<br>Name | Status | Description                       |
|-------------|--------|-----------------------------------|
|             | ON     | Module in normal operation.       |
|             | OFF    | Firmware has not been loaded yet. |

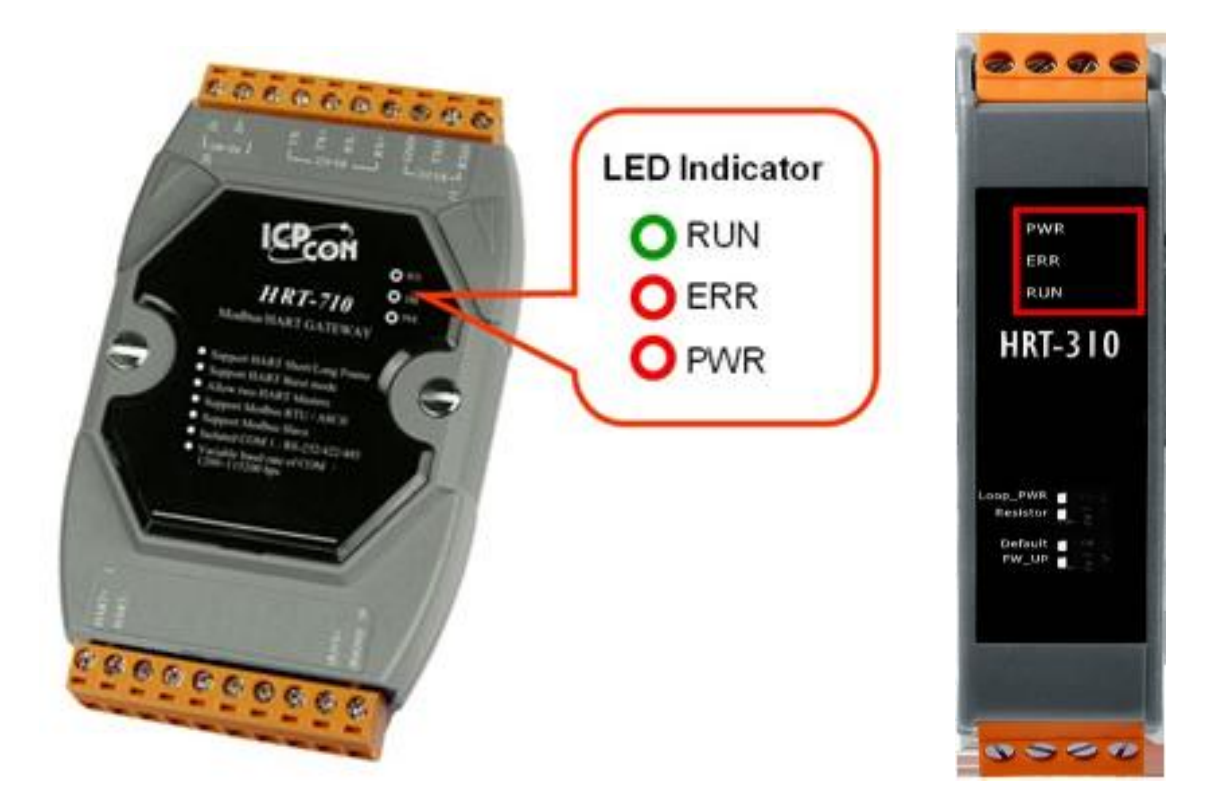

Figure 11: HRT-710 / HRT-310 LED indicator

## 2.5 DIP Switch

## 1. HRT-710 :

There is a DIP Switch on the backplane of the HRT-710, as shown in Figure 12.

(1) "Normal" :

[1] The user's settings will be adapted in HRT-710.

[2] In normal operation, set the DIP Switch to the "Normal" position.

## (2) "**Default**" :

[1] The system default settings will be adapted in HRT-710.

[2] When users forgot the settings of HRT-710 and can't connect to HRT-710 successfully, users can set the DIP Switch to the "**Default**" position and reset HRT-710. Then the default settings (refer to section 2.5.1) of HRT-710 will be adapted.

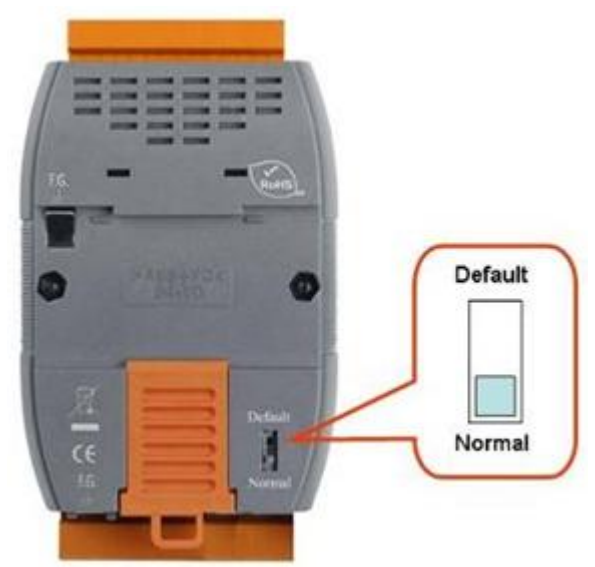

Figure 12-1: DIP Switch of the HRT-710

### 2. HRT-310 :

There are 4 dip-switch on the HRT-310 and these functions are as below.

| Item                              | OFF                          | ON                            |
|-----------------------------------|------------------------------|-------------------------------|
| Loop PWR                          | Adapt the external power for | Adapt the Loop Power for      |
|                                   | HART loop                    | HART loop                     |
|                                   | (Default)                    | (Wiring refer to section 2.7) |
| Resistor                          | Disable HART loop resistor   | Enable HART loop resistor     |
|                                   |                              | (Default) (250 Ohm, 1W)       |
| Default Adapt the user's settings |                              | Adapt the default settings.   |
|                                   | (Default)                    | (Refer to section 2.5.1)      |
| FW Update                         | Firmware Operation           | Firmware Update               |
|                                   | (Default)                    | (Refer to the Q04 of FAQ)     |

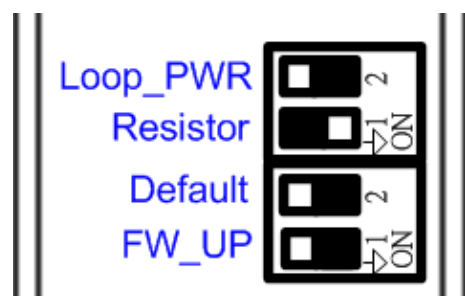

Figure 12-2: DIP Switch of the HRT-310

## 2.5.1 The default values in the "Default" mode. [System Defalut Value]

| Item                   | Value   |
|------------------------|---------|
| HART Cmd interval      | 1000 ms |
| HART Cmd timeout value | 1000 ms |
| Auto. Polling          | Enabled |
| Retry count            | 3       |

#### [Modbus Default Value]

| Item               | Value            |
|--------------------|------------------|
| Baud rate          | 115200 bps       |
| Date bits          | 8 bits           |
| Stop bits          | 1 bit            |
| Parity             | None             |
| Net ID (Modbus ID) | 1                |
| Protocol           | Modbus RTU Slave |
| Swap mode          | None             |

## 2.6 Jumper

#### 1. HRT-710 :

There is a Jumper (JP4) in the HRT-710 module shown as Figure 13. The jumper can provide HART bus with  $250\Omega$  (1/4 W) resistor. When the pin 1&2 of JP4 is closed, the resistor will connect to HART bus. When the pin 2&3 of JP4 is closed or JP4 without jumper connected, it will disconnect the resistor from HART bus. By default, the pin1&2 of JP4 is closed. Please refer to section 2.3.4 - HART connection for detail.

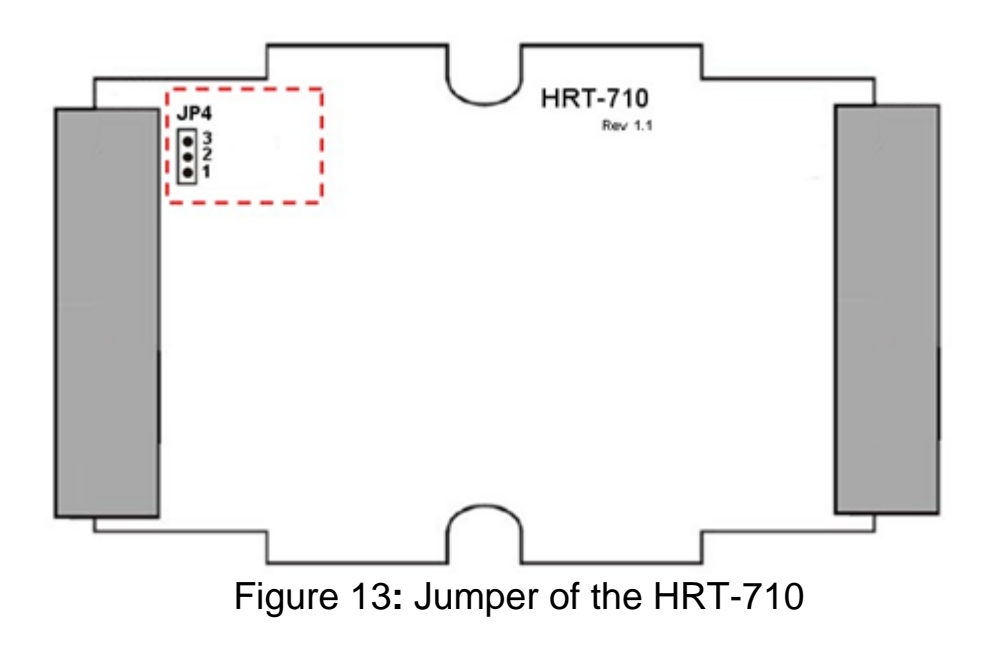

## 2.7 Module Loop Power Wiring (HRT-310)

HRT-310 supports "Loop Power" function and it means HRT-310 can provide +30V via "LP+" pin. The "Loop Power" wiring is as below.

- (1) Connect the "LP+" (+30V) of HRT-310 to the "HART+" pin of HART device.
- (2) Connect the "H+" of HRT-310 to the "HART-" pin of HART device.
- (3) Turn the "<u>dip-switch of Loop Power</u>" in HRT-310 to "**ON**" position. (It will connect the "**H**-" of HRT-310 to the internal "**LP-**" of HRT-310.)

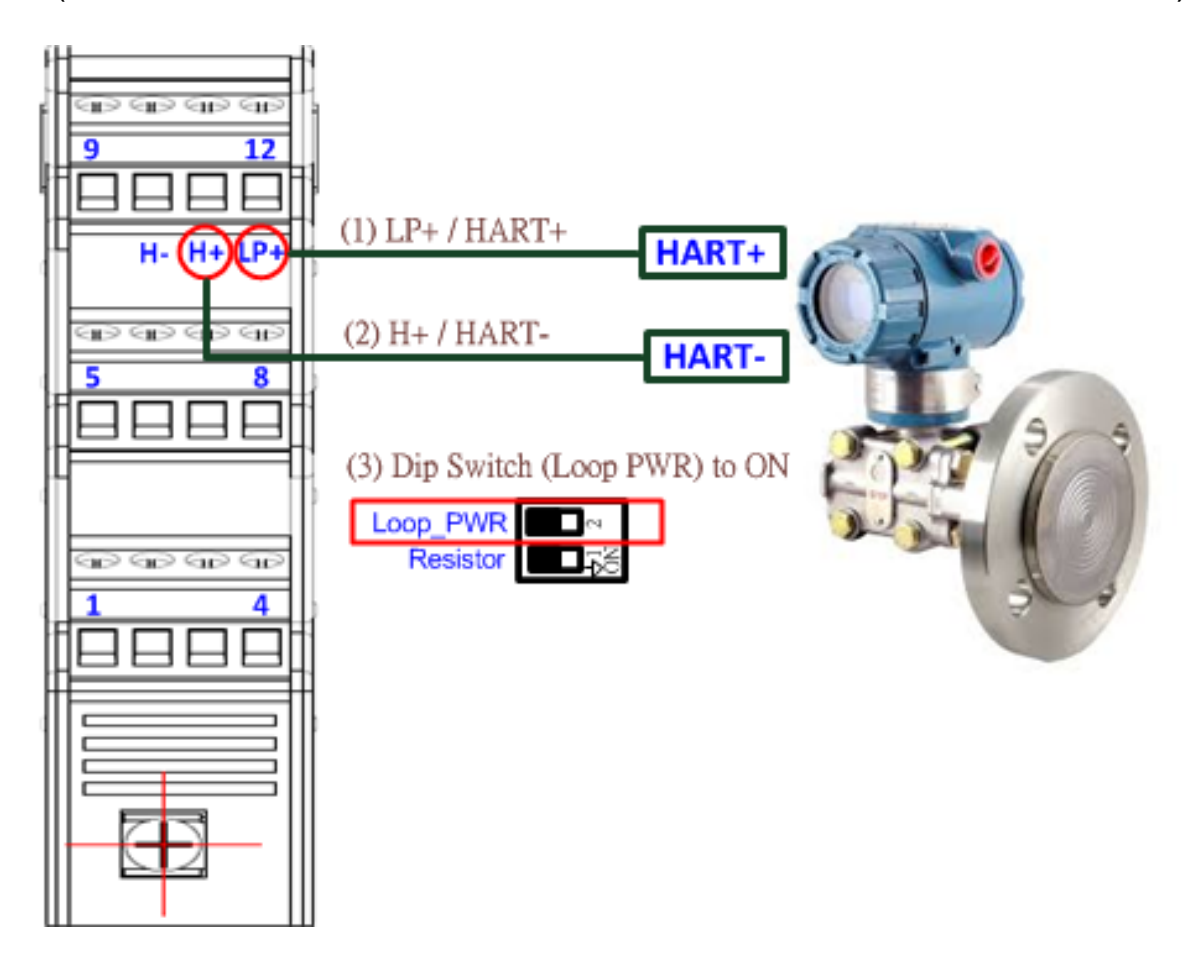

(Note: HRT-710 doesn't support the Loop Power function.)

## **3. HART Introduction** 3.1 Analog and Digital signal

The HART communication protocol is based on the Bell 202 telephone communication standard and operates using the frequency shift keying (FSK, Figure 14) principle. The digital signal is made up of two frequencies - 1,200 Hz and 2,200 Hz representing bits 1 and 0, respectively. Sine waves of these two frequencies are superimposed on the direct current (dc) analog signal cables to provide simultaneous analog and digital communications (Figure 15).

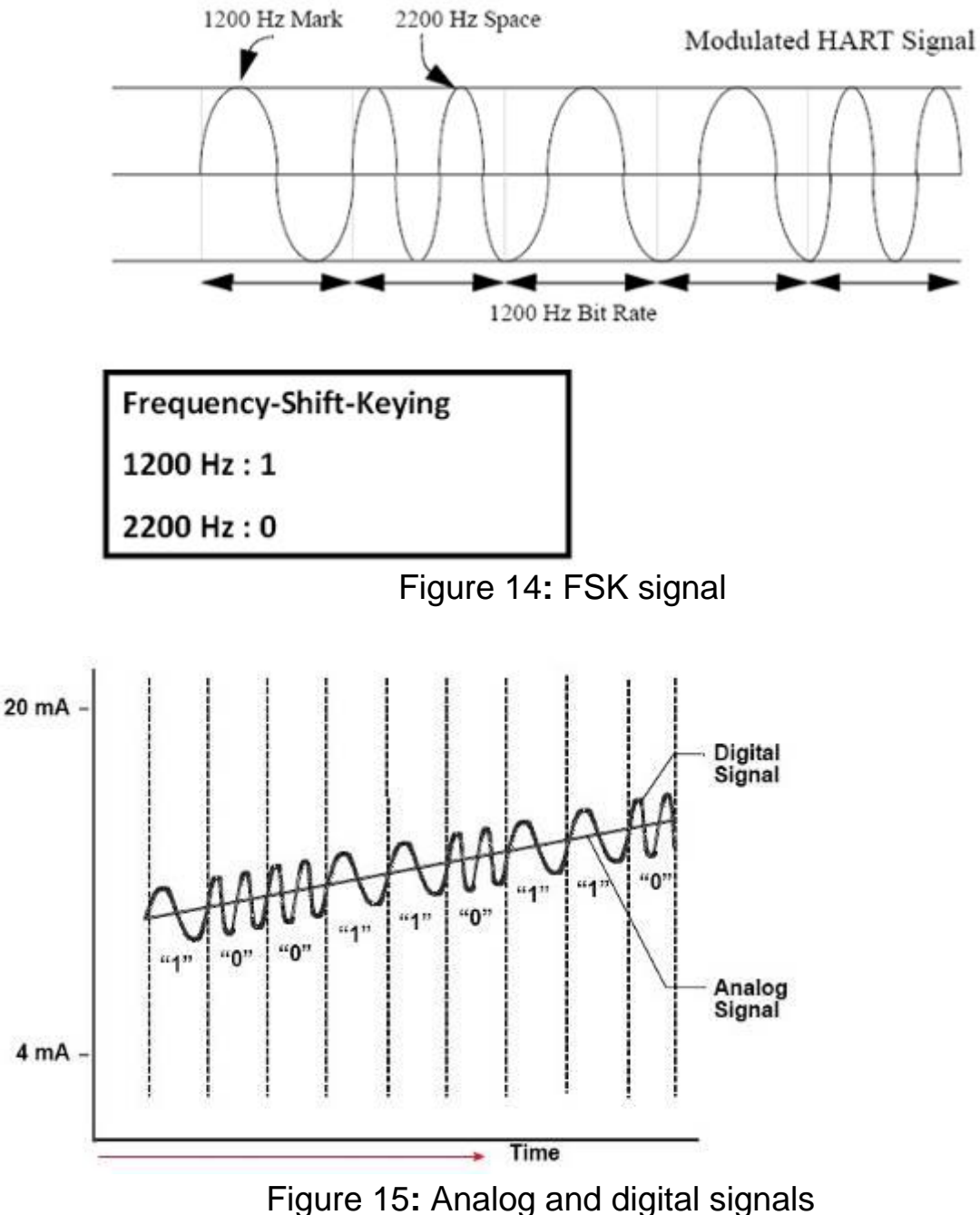

## 3.2 Network topology

HART bus can operate in one of these two network configurations—point to point or multi-drop.

#### 1. Point to Point Mode :

In point to point mode, the analog signal is used to communicate one process variable and the digital signal gives access to secondary variables and other data that can be used for operations, commissioning, maintenance and diagnostic purposes. Only one HART slave device can exist in HART bus and the polling address must be zero.

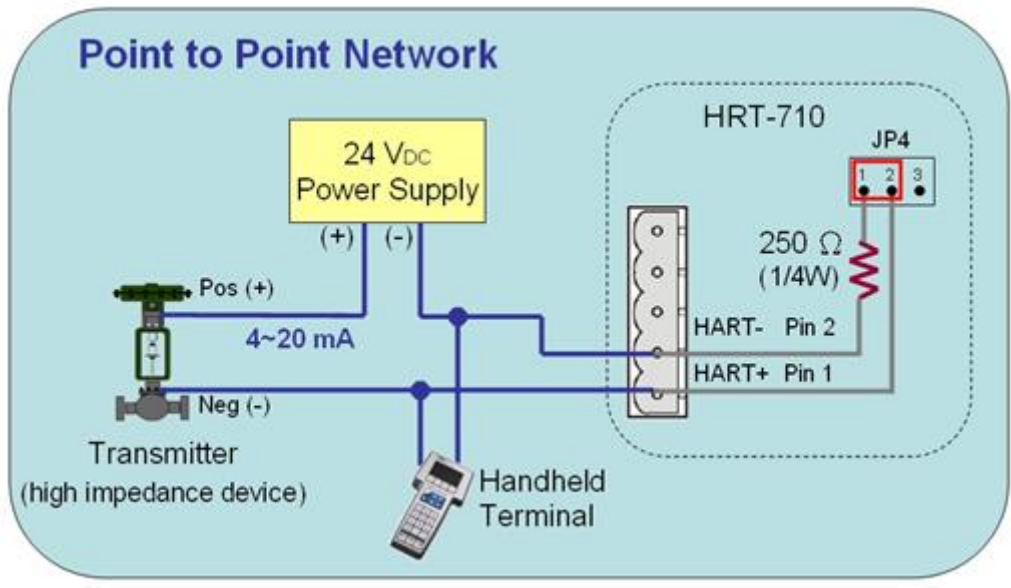

Figure 16: "Point to Point" topology

#### 2. Multi-drop Mode :

In multi-drop mode, all process values are transmitted digitally. The polling address of all field devices must be bigger than 0 and between  $1 \sim 15$ . The current through each device is fixed to a minimum value (typically 4 mA). The maximum HART device number in HART bus is up to 15.

### [Note]

- 1. The built-in resistor in HRT-710 is 250 Ohm with 1/4W. Therefore, HRT-710 supports to connect the maximum 7 HART devices simultaneously. If the HART devices in multi-drop mode are more than 7, then users need to disconnect the built-in resistor in HRT-710 (prevent to burn down) and use the external 250 Ohm resistor with 1W.
- 2. The built-in resistor in HRT-310 is 250 Ohm with 1W and it can support

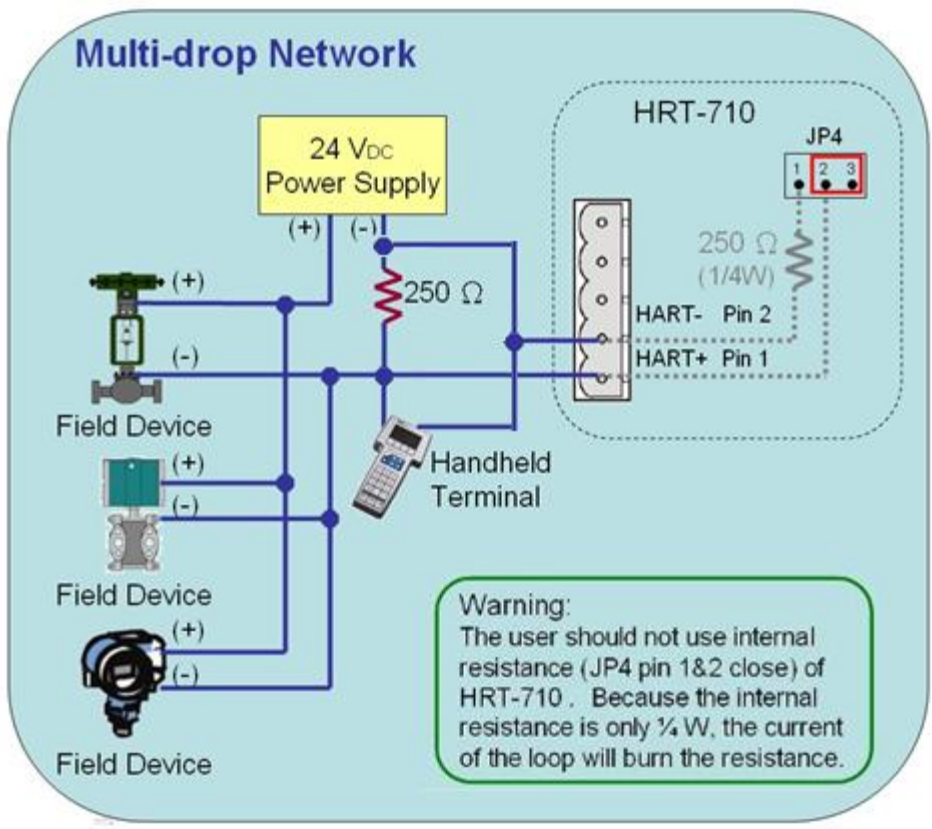

to connect the max. 15 HART devices.

Figure 17: "Multi-drop" topology

## 3.3 HART Frame

The HART frame format is shown as below:

| Preamble | Delimiter | Address | Command | Byte<br>Count | [Data] | Check<br>Byte |
|----------|-----------|---------|---------|---------------|--------|---------------|
|----------|-----------|---------|---------|---------------|--------|---------------|

Master to Slave Frame

Slave to Master Frame

| Preamble | Delimiter | Address | Command | Byte<br>Count | Response<br>Code | [Data] | Check<br>Byte |
|----------|-----------|---------|---------|---------------|------------------|--------|---------------|
|----------|-----------|---------|---------|---------------|------------------|--------|---------------|

Figure 18: HART frame format

### 3.3.1 Preamble

All frames transmitted by HART master or slave devices are preceded by a specified number of "0xFF" characters and they are called the preamble. The number of preamble can't be less than 5 and more than 20.

#### 3.3.2 Delimiter

This data can indicate the frame is long or short frame and the frame is master frame, slave frame or burst frame.

### 3.3.3 Address

If the HART frame is short frame, the address field is only one byte. If it is long frame, the address field is 5 bytes and include manufacturer ID, device type and device ID.

### 3.3.4 Command

The HART command set includes three classes shown as below. (1) Universal Command

(2) Common-Practice Command

(3) Device-Specific Command

| Command Number | Command Class         |
|----------------|-----------------------|
| 0              | Universal             |
| •              | •                     |
| •              | •                     |
| •              | •                     |
| 30             | Universal             |
| 31             | Reserved              |
| 32             | Common Practice       |
| •              | •                     |
| •              | •                     |
| •              | •                     |
| 127            | Reserved              |
| 128            | Transmitters-Specific |
| •              | •                     |
| •              | •                     |
| •              | •                     |
| 253            | Transmitters-Specific |
| 254            | Reserved              |
| 255            | Reserved              |

About the often used HART command, please refer to "Appendix A: HART command".

#### 3.3.5 Byte Count

It is the number of bytes between it and the check byte the end of the HART frame.

#### 3.3.6 Response Codes

It includes two bytes of status. These bytes convey three types of information: Communication errors, Command response problems and Field device status. They are shown as below.

#### [First Byte]

- bit 7: 1 (communication error)
- bit 6: Parity error
- bit 5: Overrun error
- bit 4: Framing error
- bit 3: Checksum error
- bit 2: 0(reserved)
- bit 1: Rx buffer overflow
- bit 0: Overflow (undefined)

[bit 7=0 (Comm. OK); Bit 0~6: as an integer, not bit-mapped]

- 0: No command-specific error
- 1: (undefined)
- 2: Invalid selection
- 3: Passed parameter too large
- 4: Passed parameter too small
- 5: Too few data bytes received
- 6: Device-specific command error (rarely used)
- 7: In write-protect mode
- 8-15: Multiple meanings
- 16: Access restricted
- 28: Multiple meanings
- 32: Device is busy
- 64: Command not implemented

#### [Second Byte - Field device status]

- bit 7: Field device malfunction
- bit 6: Configuration changed
- bit 5: Cold start
- bit 4: More status available
- bit 3: Analog output current fixed
- bit 2: Analog output saturated

bit 1: Non-primary variable out of limits

bit 0: Primary variable out of limits.

### [Note]

When HART commulcation error is reported in the first byte, the second byte will be 0.

#### 3.3.7 Data

The contents of the data are decided by HART command number.

### 3.3.8 Check Byte

Every HART frame has a check byte at the last data byte. HART device can detect error frame by this byte.

# 4. Modbus Communication

### 4.1 Module Execution Process

When HRT-7(3)10 module power on, it will enter the "**Initial**" mode first and then enter the "**Operation**" mode.

- (1) When HRT-7(3)10 runs in "**Initial**" mode, it will execute all initial commands and the "RUN" led will flash.
- (2) When HRT-7(3)10 runs in "**Operation**" mode, it will execute all polling commands automatically and the "RUN" led will be always on.

[Note]

1. The "Auto Polling" function must be set to "Enable" and all polling command will be executed automatically.

| System Edit                         |                                  |       |             |                   |                                  |               |
|-------------------------------------|----------------------------------|-------|-------------|-------------------|----------------------------------|---------------|
| System<br>Cmd Interv<br>Auto Pollin | val (75~65535 ms)<br>1g : Enable | : 100 | 00 Timeout  | t Value (3<br>Ret | 305~65535 ms)<br>try Count (0~5) | : 1000<br>: 3 |
| Modbus Sett                         | ing                              |       |             |                   |                                  |               |
| Port Num :                          | 1                                | ×     | Baud Rate : | 115200            | 🖌 🛛 Data Bi                      | t: 8 💌        |
| Stop Bit :                          | 1                                | ~     | Parity :    | None              | 💌 Net II                         | ): 1          |
| Protocol :                          | MB R TU Slave                    | ~     | Swap Mode : | W&B               | ~                                |               |
|                                     |                                  |       |             |                   | OK                               | Cancel        |

## 4.2 Modbus / HART Mapping Table

Users can access the HART device by using these Modbus address defined by HRT-7(3)10 module. These Modbus address can be divided into two parts as below.

(1) Input Data Area (FC04)

(2) Output Data Area (FC06, 16)

## [Note]

The meaning of every Modbus address in the below table is according to the setting of SWAP Mode to be None. If the setting of SWAP Mode is Byte or WORD or W&B, then the meaning of every Modbus address in the below table will be moved one byte or word address.

| [ Table 5: Modbus / HART Mapping Tabl | e ] |
|---------------------------------------|-----|
|---------------------------------------|-----|

| I<br>N | MB_Addr<br>(HEX) | MB_Addr<br>(Decimal) | Description                                |
|--------|------------------|----------------------|--------------------------------------------|
| P      |                  | I                    | User CMD Data ]                            |
| т      | 0~1F3            | 0~499                | "User CMD" data                            |
|        |                  | [ M                  | odule State Data ]                         |
| D      | 1F4              | 500L                 | Module state machine                       |
| Α      | 1F4              | 500H                 | Module request command count               |
| Т      | 1F5              | 501L                 | Module receive command count               |
| Α      | 1F5              | 501H                 | Module receive error command count         |
|        | 1F6              | 502L                 | Module error status                        |
| Α      | 1F6              | 502H                 | Module error command index                 |
| R      | 1F7~1F9          | 503~505              | Reserved                                   |
| E      |                  | [ De                 | fault CMD(0) Data ]                        |
| Α      | 1FA~200          | 506~512              | "Default CMD(0)" input data of "Module 0"  |
| ľ      | 201~207          | 513~519              | "Default CMD(0)" input data of "Module 1"  |
| -      | 208~20E          | 520~526              | "Default CMD(0)" input data of "Module 2"  |
| -      | 20F~215          | 527~533              | "Default CMD(0)" input data of "Module 3"  |
| -      | 216~21C          | 534~540              | "Default CMD(0)" input data of "Module 4"  |
|        | 21D~223          | 541~547              | "Default CMD(0)" input data of "Module 5"  |
|        | 224~22A          | 548~554              | "Default CMD(0)" input data of "Module 6"  |
|        | 22B~231          | 555~561              | "Default CMD(0)" input data of "Module 7"  |
|        | 232~238          | 562~568              | "Default CMD(0)" input data of "Module 8"  |
|        | 239~23F          | 569~575              | "Default CMD(0)" input data of "Module 9"  |
|        | 240~246          | 576~582              | "Default CMD(0)" input data of "Module 10" |
|        | 247~24D          | 583~589              | "Default CMD(0)" input data of "Module 11" |
|        | 24E~254          | 590~596              | "Default CMD(0)" input data of "Module 12" |
|        | 255~25B          | 597~603              | "Default CMD(0)" input data of "Module 13" |
|        | 25C~262          | 604~610              | "Default CMD(0)" input data of "Module 14" |
|        | 263~269          | 611~617              | "Default CMD(0)" input data of "Module 15" |
|        |                  | [ Defa               | ault CMD(3)(N) Data ]                      |
|        | 26A~276          | 618~630              | "Default CMD(3)(N)" data of "Module 0"     |
|        | 277~283          | 631~643              | "Default CMD(3)(N)" data of "Module 1"     |
|        | 284~290          | 644~656              | "Default CMD(3)(N)" data of "Module 2"     |
|        | 291~29D          | 657~669              | "Default CMD(3)(N)" data of "Module 3"     |
|        | 29E~2AA          | 670~682              | "Default CMD(3)(N)" data of "Module 4"     |
|        | 2AB~2B7          | 683~695              | "Default CMD(3)(N)" data of "Module 5"     |

| 2B8~2C4 | 696~708   | "Default CMD(3)(N)" data of "Module 6"   |
|---------|-----------|------------------------------------------|
| 2C5~2D1 | 709~721   | "Default CMD(3)(N)" data of "Module 7"   |
| 2D2~2DE | 722~734   | "Default CMD(3)(N)" data of "Module 8"   |
| 2DF~2EB | 735~747   | "Default CMD(3)(N)" data of "Module 9"   |
| 2EC~2F8 | 748~760   | "Default CMD(3)(N)" data of "Module 10"  |
| 2F9~305 | 761~773   | "Default CMD(3)(N)" data of "Module 11"  |
| 306~312 | 774~786   | "Default CMD(3)(N)" data of "Module 12"  |
| 313~31F | 787~799   | "Default CMD(3)(N)" data of "Module 13"  |
| 320~32C | 800~812   | "Default CMD(3)(N)" data of "Module 14"  |
| 32D~339 | 813~825   | "Default CMD(3)(N)" data of "Module 15"  |
|         | [ Modu    | Ile Error Record Data ]                  |
| 33A~373 | 826~883   | Module Error Record 1                    |
| 374~3AD | 884~941   | Module Error Record 2                    |
| 3AE~3E7 | 942~999   | Module Error Record 3                    |
|         | [ Default | CMD(0&3) Status Data ]                   |
| 3E8     | 1000      | "Default CMD(0&3)" status of "Module 0"  |
| 3E9     | 1001      | "Default CMD(0&3)" status of "Module 1"  |
| 3EA     | 1002      | "Default CMD(0&3)" status of "Module 2"  |
| 3EB     | 1003      | "Default CMD(0&3)" status of "Module 3"  |
| 3EC     | 1004      | "Default CMD(0&3)" status of "Module 4"  |
| 3ED     | 1005      | "Default CMD(0&3)" status of "Module 5"  |
| 3EE     | 1006      | "Default CMD(0&3)" status of "Module 6"  |
| 3EF     | 1007      | "Default CMD(0&3)" status of "Module 7"  |
| 3F0     | 1008      | "Default CMD(0&3)" status of "Module 8"  |
| 3F1     | 1009      | "Default CMD(0&3)" status of "Module 9"  |
| 3F2     | 1010      | "Default CMD(0&3)" status of "Module 10" |
| 3F3     | 1011      | "Default CMD(0&3)" status of "Module 11" |
| 3F4     | 1012      | "Default CMD(0&3)" status of "Module 12" |
| 3F5     | 1013      | "Default CMD(0&3)" status of "Module 13" |
| 3F6     | 1014      | "Default CMD(0&3)" status of "Module 14" |
| 3F7     | 1015      | "Default CMD(0&3)" status of "Module 15" |
| 3F8~419 | 1016~1049 | Reserved                                 |
|         | [ User C  | CMD Error Status Data ]                  |
| 41A~44B | 1050~1099 | "User CMD(0~99)" error status            |
|         | [ Moo     | dule Hardware Data ]                     |
| 44C~44D | 1100~1101 | Module ID ("HART")                       |
| 44E~455 | 1102~1109 | Module Name (16 Bytes)                   |

|   | 456~459      | 1110~1113   | Module Firmware Version (8 Bytes)       |
|---|--------------|-------------|-----------------------------------------|
|   | 45A~47D      | 1114~1149   | Reserved                                |
|   |              | [ Th        | rough Mode Data ]                       |
|   | 47E          | 1150L       | Send count in through mode              |
|   | 47E          | 1150H       | Receive count in through mode           |
|   | 47F          | 1151L       | Receive error count in through mode     |
|   | 47F          | 1151H       | Reserved                                |
|   | 480          | 1152        | Receive length in through mode          |
|   | 481~50E      | 1153~1294   | Receive data in through mode            |
|   | 50F~513      | 1295~1299   | Reserved                                |
|   |              | [ Default C | MD(3)(S) Data (FW_v1.5) ]               |
|   | 514~51D      | 1300~1309   | "Default CMD(3)(S)" data of "Module 0"  |
|   | 51E~527      | 1310~1319   | "Default CMD(3)(S)" data of "Module 1"  |
|   | 528~531      | 1320~1329   | "Default CMD(3)(S)" data of "Module 2"  |
|   | 532~53B      | 1330~1339   | "Default CMD(3)(S)" data of "Module 3"  |
|   | 53C~545      | 1340~1349   | "Default CMD(3)(S)" data of "Module 4"  |
|   | 546~54F      | 1350~1359   | "Default CMD(3)(S)" data of "Module 5"  |
|   | 550~559      | 1360~1369   | "Default CMD(3)(S)" data of "Module 6"  |
|   | 55A~563      | 1370~1379   | "Default CMD(3)(S)" data of "Module 7"  |
|   | 564~56D      | 1380~1389   | "Default CMD(3)(S)" data of "Module 8"  |
|   | 56E~577      | 1390~1399   | "Default CMD(3)(S)" data of "Module 9"  |
|   | 578~581      | 1400~1409   | "Default CMD(3)(S)" data of "Module 10" |
|   | 582~58B      | 1410~1419   | "Default CMD(3)(S)" data of "Module 11" |
|   | 58C~595      | 1420~1429   | "Default CMD(3)(S)" data of "Module 12" |
|   | 596~59F      | 1430~1439   | "Default CMD(3)(S)" data of "Module 13" |
|   | 5A0~5A9      | 1440~1449   | "Default CMD(3)(S)" data of "Module 14" |
|   | 5AA~5B3      | 1450~1459   | "Default CMD(3)(S)" data of "Module 15" |
| 0 | MB Addr      | MB Addr     | Deve tetter                             |
| U | (HEX)        | (Decimal)   | Description                             |
| Т | 0.152        | 0.400       | Licor command                           |
| Ρ | 0~113<br>1⊑∕ | 500l        | Auto Polling function                   |
| U | 114          | 500L        | Reserved                                |
| Т | 1 4          | 5011        | Reset module state function             |
|   | 1F5          | 501E        | Reserved                                |
| D | 1F6          | 5021        | Output Trigger function                 |
| Δ | 1F6          | 502L        | The index of trigger command            |
| T | 1F7~1F9      | 503~505     | Reserved                                |
|   | 1FA~76B      | 506~1899    | Reserved (For Module Configuration)     |

| Α | 76C     | 1900L     | Channel selection in through mode |
|---|---------|-----------|-----------------------------------|
|   | 76C     | 1900H     | Reserved                          |
|   | 76D     | 1901      | Send data length in through mode  |
|   | 76E~7FB | 1902~2043 | Send data in through mode         |

### [Note]

- (1) MB=Modbus, CMD=Command, MOD=Module, DEV=Device
- (2) 500L: The low byte of MB\_Addr 500. 500H: The high byte of MB\_Addr 500
- (3) Default CMD(num)(format):
  - [1] **Num:** means HART command number. When add a new HART device in module, these two default commands "Default CMD(0)" and "Default CMD(3)" will be produced automatically.
  - [2] Format: means the format of HART command of HRT-7(3)10.
     <1> Normal format (N): Use the standard HART command format.
     <2> Simple format (S): Refer to "Appendix B: Command Format".
- (4) The description of the "Default CMD(0 & 3)" status:

It consists of two bytes. The first byte is the state of "Default CMD(0)" and the second byte is the state of "Default CMD(3)".

Ex: If the value is 0x0100 for the MB address 1000, then the 1000L is 0x00 and the 1000H is 0x01. It means the error status of "Default CMD(0)" is 0x00 and the error status of "Default CMD(3)" is 0x01 in "Module 0".

(5) The description of the User CMD status:

The maximum number of "User CMD" is 100 (0~99). The MB address range for the error status of these User CMD is 1050~1099. It means that one MB address represents two User CMD states.

Ex: If the value is 0x0200 for the MB address 1050, then the 1050L is 0x00 and the 1050H is 0x02. It means the error status of "User CMD Index 0" is 0x00 and the error status of "User CMD Index 1" is 0x02.

- (6) Module state machine:
  - 0 IDLE.
  - 1 Waits to send HART command.
  - 2 It is sending HART command.
  - 3 Waits to receive HART data.
  - 4 It is reading HART data.

#### (7) Module error status:

- 0 No error
- 1 Means the command has never be executed
- 2 Receive timeout, can't receive any HART data
- 3 Receive HART data is too short
- 4 The delimiter of HART data has some error
- 5 The address (the bit of master type) of HART data has some error
- 6 The address (the bit of burst mode) of HART data has some error
- 7 The command of HART data has some error
- 8 The parity of HART data has error.

9 — The communication with HART slave device has some error and The error messages are recorded in the responses codes.

(8) Module error command index:

The index value indicates the latest error user command number. If the value is 255, it means no any error command happened.

(9) Module error record:

When the HART comm. error happened, HRT-7(3)10 will record the error information and it provides 3 records. The format of the error record is as below:

| Byte 0:       | The length of send data (1 Byte)           |
|---------------|--------------------------------------------|
| Byte 1~53:    | The record of send data (Max. 53 Bytes)    |
| Byte 54:      | The length of receive data (1 Byte)        |
| Byte 55~109:  | The record of receive data (Max. 55 Bytes) |
| Byte 110~113: | The time stamp record (4 Bytes)            |
| Byte 114~115: | Reserved (2 Bytes)                         |
|               |                                            |

(10) Module status reset function:

When set the value is bigger than zero, the module will clear "module request count", "module response count", "module error count", "module error status" and set "module error command index" to 255.

(11) Auto Polling function:

When set the value to be 1, the module will execute all HART polling commands automatically.

(12) Output Trigger function:

If change the value, the module will refer to the index value (0~99, 255 is for through mode) of trigger command to execute the corresponding user command.

Ex: If the index of trigger command is 0 and the output trigger function value is 1, when change the value of output trigger function from 1 to 2, the module will execute the user command (index = 0).

### (13) Default CMD(3)(S) Data: (FW\_v1.5)

By using the address, users do not need to add the simple format of User CMD(3). Just do the below setting, then HMI or SCADA can get the HART Cmd(3) data easily.

[1] Set "Default CMD(3) mode" to"Polling".

[2] Set "Swap mode" to "W&B".

[3] Run "Save to Device" function.

| Module                                                    |                                                                                              |                                          |                       |                                |                                                                        |                                        |                                      |                           |                       |       |       |
|-----------------------------------------------------------|----------------------------------------------------------------------------------------------|------------------------------------------|-----------------------|--------------------------------|------------------------------------------------------------------------|----------------------------------------|--------------------------------------|---------------------------|-----------------------|-------|-------|
| Channel :                                                 | 0                                                                                            |                                          | ~                     | Auto Configure                 | : Enable                                                               | ~                                      | Frame ty                             | pe :                      | Short                 | 1     | ×     |
| Master type                                               | Primary M                                                                                    | [aster                                   | ~                     | Network mode :                 | Point to Poir                                                          | nt 🗸                                   | Address                              | :                         | 0                     |       |       |
| Preambles :                                               | 5                                                                                            |                                          |                       | Cmd 0 mode :                   | Initial                                                                | ~                                      | Cmd 3 m                              | node :                    | Polling               | - [   | ~     |
| Unique Ide                                                | ntifier                                                                                      |                                          |                       |                                |                                                                        |                                        |                                      |                           |                       |       | -     |
| Get ide:                                                  | ntifier autor                                                                                | natically                                | y                     |                                |                                                                        |                                        |                                      |                           |                       |       |       |
| Manufactu                                                 | rer ID : 22                                                                                  |                                          |                       | Device type :                  | 133                                                                    |                                        | Device II                            | D:                        | 723522                | -     |       |
|                                                           |                                                                                              |                                          |                       |                                |                                                                        |                                        |                                      |                           | a                     |       |       |
|                                                           |                                                                                              |                                          |                       |                                |                                                                        |                                        |                                      |                           |                       |       |       |
|                                                           |                                                                                              |                                          |                       |                                |                                                                        |                                        |                                      | ſ                         | OK                    |       | ancel |
|                                                           |                                                                                              |                                          |                       |                                |                                                                        |                                        |                                      |                           | OK                    | ) [ C | ancel |
| Syster                                                    | n Edit                                                                                       |                                          |                       |                                |                                                                        |                                        |                                      |                           | OK                    |       | ancel |
| Syster                                                    | n Edit<br>tem                                                                                |                                          |                       |                                |                                                                        |                                        |                                      |                           | OK                    |       | ancel |
| Syster<br>Sys<br>cmd                                      | <mark>n Edit</mark><br>tem<br>l interval (7                                                  | 5~6553                                   | 85 ms)                | : 1000                         | timeout va                                                             | lue (31                                | 05~65535                             | ms) :                     | OK                    |       | ancel |
| Syster<br>Sys<br>cmi<br>auto                              | <mark>n Edit</mark><br>tem<br>l interval (7<br>o polling :                                   | 5~6553<br>Enable                         | 85 ms)                | :                              | timeout va<br>retry coun                                               | lue (31<br>t (0~5)                     | 05~65535 ;<br>; ;                    | <br>ms) :                 | ОК<br>[1000<br>]3     |       | ancel |
| Syster<br>Sys<br>cmi<br>auto                              | n Edit<br>tem<br>1 interval (7<br>2 polling :<br>Modbus =                                    | 5~6553<br>Enable                         | 85 ms)                | :                              | timeout va<br>retry coun                                               | lue (3)<br>t (0~5)                     | 05~65535<br>) :                      | ms) :                     | OK<br>1000<br>3       | ) [ C | ancel |
| Syster<br>Sys<br>cmd<br>auto<br>For<br>Por                | n Edit<br>tem<br>1 interval (7<br>2 polling :<br>Modbus <del>=</del><br>t Num :              | 5~6553<br>Enable<br>->                   | 85 ms)                | : 1000<br>• Ba                 | timeout va<br>retry coun<br>ud Rate : 115                              | lue (3)<br>t (0~5)<br>5200             | 05~65535<br>) :<br>✔ Data 1          | ms) :<br>Bits :           | ОК<br>[1000<br>3<br>8 |       | ancel |
| Syster<br>Sys<br>cmd<br>auto<br>For<br>Por<br>Stoj        | n Edit<br>tem<br>1 interval (7<br>5 polling :<br>Modbus ==<br>t Num :<br>p Bits :            | 5~6553<br>Enable<br>**<br>1              | 85 ms)                | :                              | timeout va<br>retry coun<br>ud Rate : 115<br>ity : No:                 | lue (3)<br>t (0~5)<br>5200<br>ne       | 05~65535<br>) :<br>• Data l          | ms) :<br>Bits :<br>t ID : | OK<br>1000<br>3<br>8  | ) [ C | ancel |
| Syster<br>Sys<br>cmd<br>auto<br>For<br>Por<br>Stop        | n Edit<br>tem<br>1 interval (7<br>2 polling :<br>Modbus ==<br>t Num :<br>p Bits :<br>tncol : | 5~6553<br>Enable<br>=><br>1<br>1<br>MB R | 35 ms)<br>;           | : DOD<br>Bat<br>Par<br>ve V    | timeout va<br>retry coun<br>ud Rate : 115<br>ity : No:<br>an mode : W4 | lue (3)<br>t (0~5)<br>5200<br>ne       | 05~65535<br>) :<br>• Data l          | ms) :<br>Bits :<br>t ID : | OK<br>1000<br>3<br>8  | ) C   | ancel |
| Syster<br>Sys<br>cmd<br>auto<br>For<br>Por<br>Stop<br>Pro | n Edit<br>tem<br>1 interval (7<br>5 polling :<br>Modbus ==<br>t Num :<br>p Bits :<br>tocol : | 5~6553<br>Enable<br>N<br>1<br>MB R       | 35 ms)<br>;<br>TU Sla | : DOD<br>Bar<br>Par<br>we V Sw | timeout va<br>retry coun<br>ud Rate : 115<br>ity : No<br>ap mode : W2  | lue (3)<br>t (0~5)<br>5200<br>ne<br>&B | 05~65535<br>) :<br>• Data 1<br>• Net | ms) :<br>Bits :<br>t ID : | OK<br>1000<br>3<br>8  | ) (   |       |

## 4.3 Diagnostic Messages

Please refer to section 4.3 - Modbus / HART Mapping Table. The related MB address is shown as below.

| Input Data Area | Description                    |
|-----------------|--------------------------------|
| 500~502         | Module state data              |
| 826~883         | Module error record data       |
| 1000~1015       | "Default CMD(0&3)" status data |
| 1050~1099       | "User CMD(0~99)" error status  |

## 4.4 Through Mode

In this mode, users can send and receive the HART command directly. Please refer to the below steps.

- Step 1: Set the "Channel" to 0. (Through Mode just support channel 0) [MB:1900L]
- Step 2: Set the "Send length". [MB:1901]
- Step 3: Set the "HART command data". [MB: 1902~2043] Ex: 0xFF 0xFF 0xFF 0xFF 0xFF 0x02 0x80 0x00 0x00 0x82
- Step 4: Set the "Auto Polling" to 0. [MB:501L] (In this mode, "Auto Polling" function can't be enabled.)
- Step 5: Set the "The index of trigger command" to 255. [MB:502H]
- Step 6: Get the receive count from "Receive count in through mode" [MB:1150H] and error count from "Error count in through mode" [MB:1151L].
- Step 7: Change the "Output Trigger function" value. [MB:502L]
- Step 8: Get the value of "Receive count in through mode" and "Error count in through mode" until one of them is different than the last value.
- Step 9: If the "Receive count in through mode" is different than the last value, the user can get the receive length from "Receive length in through mode" and the user can get receive data from "Receive data in through mode" [MB:1153 ~ ] according to receive data length. [MB:1152]

If the "Error count in through mode" is different than the last value, it means it can't receive any data.

## 4.5 Data Exchange Example

In this example, use ICP DAS MB/RTU master tool (Download from: (<u>http://ftp.icpdas.com.tw/pub/cd/8000cd/napdos/modbus/modbus\_utility/</u>) to send the HART command 0 and receives the hardware information of

HART slave via the HRT-7(3)10 gateway.

Step 1: Please connect the PC 
 HRT-7(3)10 and HART Slave device.

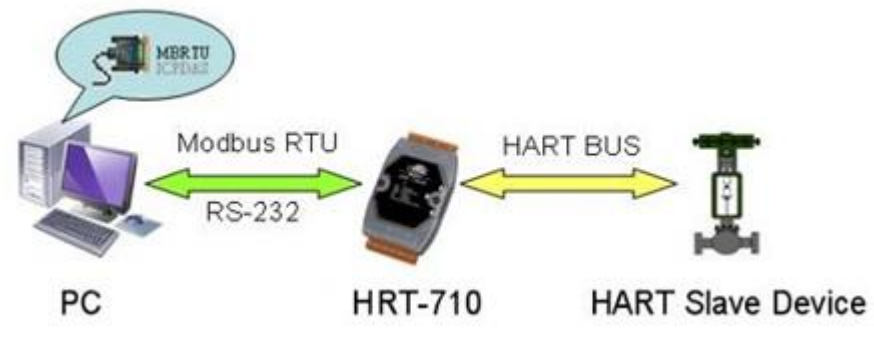

Figure 21: Hardware connection

Step 2: Set the module to the default settings.

(1)**HRT-710:** Set the DIP switch in the backplane of HRT-710 to the "default" position.

(2)**HRT-310:** Set the "Default" dip switch to be "ON" position.

Please reboot the module and the default settings are as below.

| ltem               | Value            |
|--------------------|------------------|
| Baud rate          | 115200 bps       |
| Date bits          | 8 bits           |
| Stop bits          | 1 bit            |
| Parity             | None             |
| Net ID (Modbus ID) | 1                |
| Protocol           | Modbus RTU Slave |

Step 3: Waiting for the "RUN" led of HRT-7(3)10 to be always on.

Step 4: Run the MB/RTU tool (like Figure 22) on PC.

- (1) Set the PC COM port number
- (2) Set the baud rate to 115200
- (3) Set the Line control to "N,8,1"
- (4) Click "Open" button

| MBRTU V. 1.0.7 COM1                          |                                                                                                    |  |
|----------------------------------------------|----------------------------------------------------------------------------------------------------|--|
| COM status                                   | FC1 Read multiple coils status (0xxxx) for D0                                                                      |  |
| 115200<br>Line control : N,8,1<br>Open Close | [Request]<br>Byte 0: Net ID (Station number)<br>Byte 1: FC=01<br>Byte 2-3: Reference number<br>Byte 4-5: Bit count |  |

Figure 22: MB/RTU Tool

Step 5: Send the Modbus command : <u>0x01</u> <u>0x04</u> <u>0x01</u> <u>0xFA</u> <u>0x00</u> <u>0x05</u> [MB: 0x1FA~0x200, total word length is 7.]

Step 6: Receive and analyze the response data. Here are the Modbus response data: 0x01 0x04 0x0E 0x10 0x00 0x3F 0xFE 0x08 0x04 0x01 0x05 0x1B <u>0x10 0x1B 0x00 0xE8 0x97 0x33 0xCC</u> The HART data is 7 Words (14 Bytes) as below: Word 0: 0x10 (Byte 1) 0x00 (Byte 0) Word 1: 0x3F (Byte 3) 0xFE (Byte 2) Word 2: 0x08 (Byte 5) 0x04 (Byte 4) Word 3: 0x01 (Byte 7) 0x05 (Byte 6) Word 4: 0x1B (Byte 9) 0x10 (Byte 8) Word 5: 0x1B (Byte 11) 0x00 (Byte 10) Word 6: 0xE8 (Byte 13) 0x97 (Byte 12) The HART command 0 format is 2 bytes response code and 12 bytes data. [Response code1] Byte 0: 0x00 → means "No Error" [Response code2] Byte 1: 0x10→ means "More Status Available" [Response data bytes of command 0] Byte 2: 0xFE → Constant value Byte 3: 0x3F → Manufacturer ID, 0x3F = "Eckardt" Byte 4: 0x04 → Manufacturer's device ID Byte 5:  $0x08 \rightarrow Number$  of preambles needed in the request Byte 6:  $0x05 \rightarrow Command set revision number$ Byte 7:  $0x01 \rightarrow$  Transmitter specific revision code Byte 8:  $0x10 \rightarrow Software revision$ Byte 9:  $0x1B \rightarrow$  Hardware revision

#### Byte 10: 0x00 → Flags Byte 11~13: 0x1B 0x97 0xE8 → Device ID number

| MBRTU V. 1.0.7 COM                |                                                                                                    |  |
|-----------------------------------|----------------------------------------------------------------------------------------------------|--|
| COM status                        | Protocol Description                                                                                                    |  |
| COM1                              | FC1 Read multiple coils status (0xxxx) for D0                                                                                                    |  |
| Line control : N,8,1              | [Request]       •         Byte 0:       Net ID (Station number)         Byte 1:       FC=01         Byte 2-3:       Reference number         Byte 4-5:       Bit count                   |  |
| Polling mode (no wait)            | Statistics                                                                                                    |  |
| Start Stop 200                    | Commands     Packet     Responses       Current Packet Size (bytes)     8     Quantity       Total Packet bytes     8     Difference       Packet Quantity     Total Packet bytes     19 |  |
| r i imer mode (rixed period)      |                                                                                                    |  |
| Interval 50 ms                    | Polling or Timer mode (Date/Time) Polling Mode Timing (ms)                                                                                                    |  |
| Start Stop                        | Start time Time Start Max 000 Average                                                                                                    |  |
| A Madhua Cand Co                  | Stop time Time Stop Min 100 000                                                                                                    |  |
| Command 1. Modpus Send Co         | 2. Send Command                                                                                                    |  |
| 01 04 01 FA 00 07                 | Send Command                                                                                                    |  |
| Commands Vith CRC 3. Receive Data |                                                                                                    |  |
| 01 04 01 FA 00 07 90 05           | 01 04 0E 10 00 3F FE 08 04 01 05 1B 10 1B 00 E8 97 33 CC                                                                                                    |  |
|                                   | 00 Madhua DTH and and an disc data                                                                                                    |  |

Figure 23: Modbus RTU send and receive data
## 5. **HG\_Tool Application**

### 5.1 Install .NET Compact Framework

It needs the runtime environment with .NET Framework 2.0 or above to execute the HG\_Tool in PC. If.NET Framework 2.0 or above exists in PC, the section 5.1 can be omitted.

Microsoft .Net Framework Version 2.0: <u>http://www.microsoft.com/downloads/details.aspx?FamilyID=0856eacb-4362-4b0d-8edd-aab15c5e04f5&DisplayLang=en</u>

Microsoft .Net Framework Version 3.5: <u>http://www.microsoft.com/downloads/details.aspx?familyid=333325FD-AE52-4E35-B531-508D977D32A6&displaylang=en</u>

♦ Press "Next" to the next step.

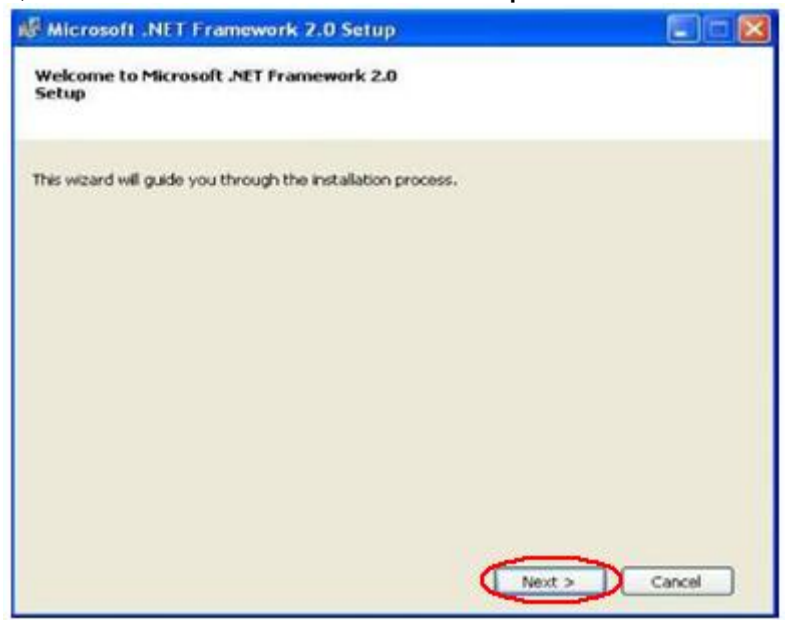

Figure 24: Install .NET Framework—Step1

Select the "I accept the terms of the License Agreement" and click "Install" button.

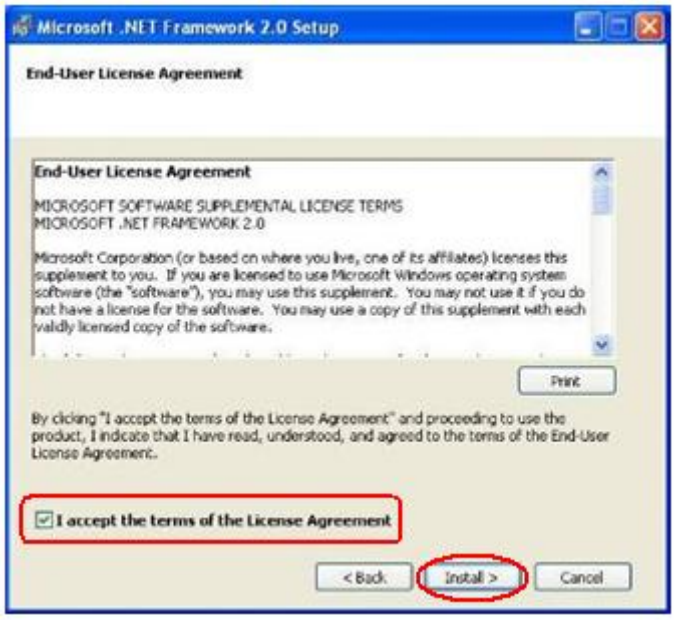

Figure 25:Install .NET Framework—Step2

◆ After finishing the installation, press "**Finish**" button to exit.

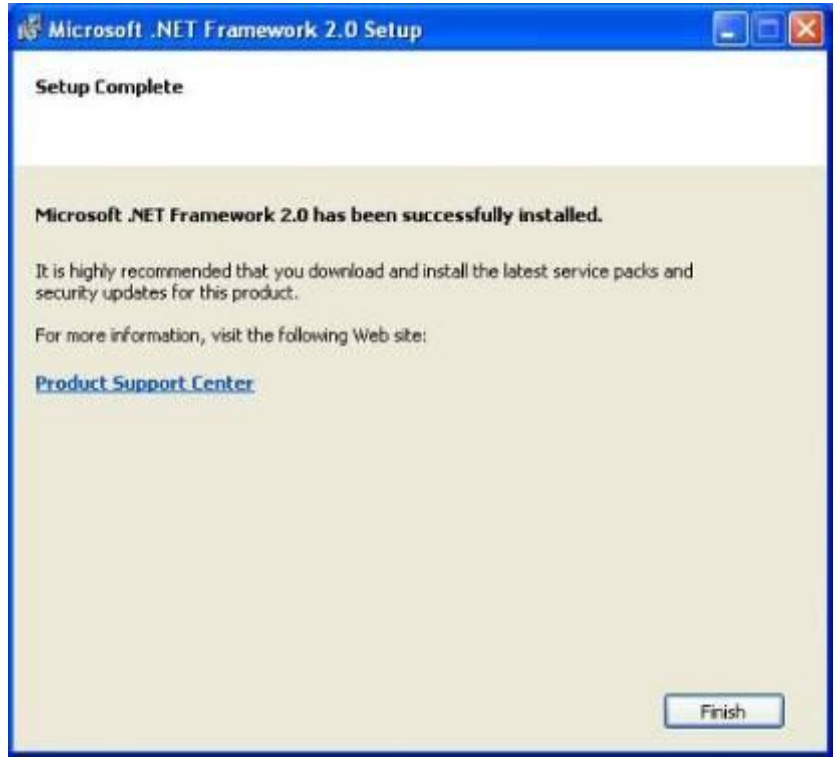

Figure 26: Install .NET Framework—Step3

## 5.2 Install HG\_Tool

Step 1 : Download the installation file of "HG\_Tool" from the CD-ROM disk

("CD:\hart\gateway\utilities\hg\_tool\") or the web site "ftp://ftp.icpdas.com.tw/pub/cd/fieldbus\_cd/hart/gateway/utilities/hg \_tool/"

Step 2 : Execute the **Setup.exe** file to install the "HG\_Tool" Utility.

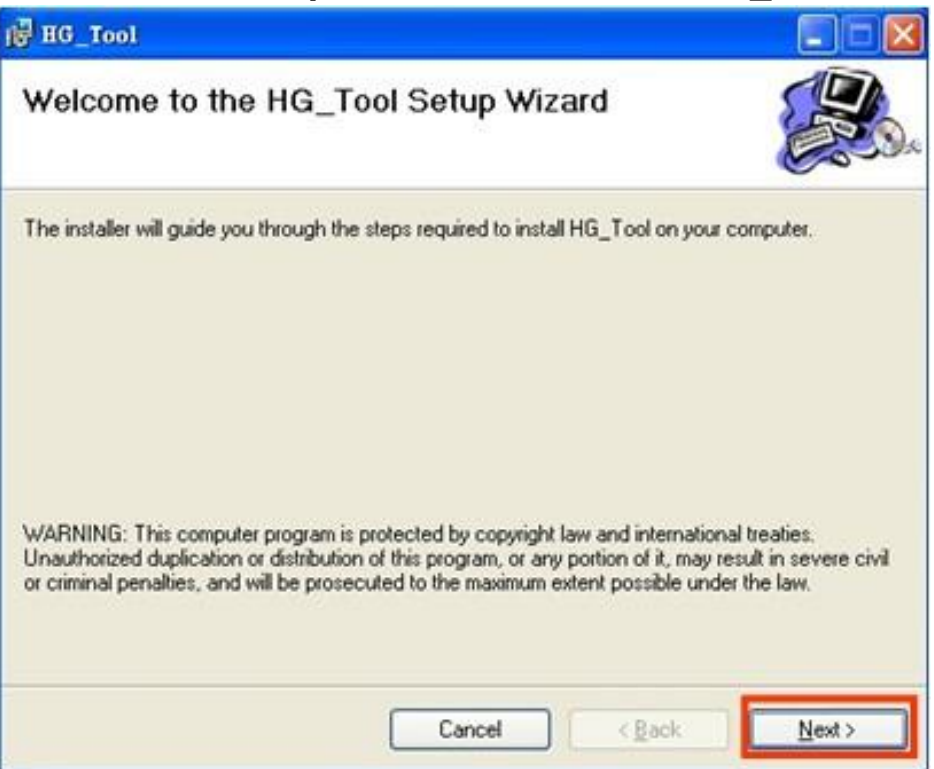

Figure 27: Install the utility

Step 3 : Click the "**Next**" button to continue. If you want to change the installation destination, click "**Browse**" button to set the installation path.

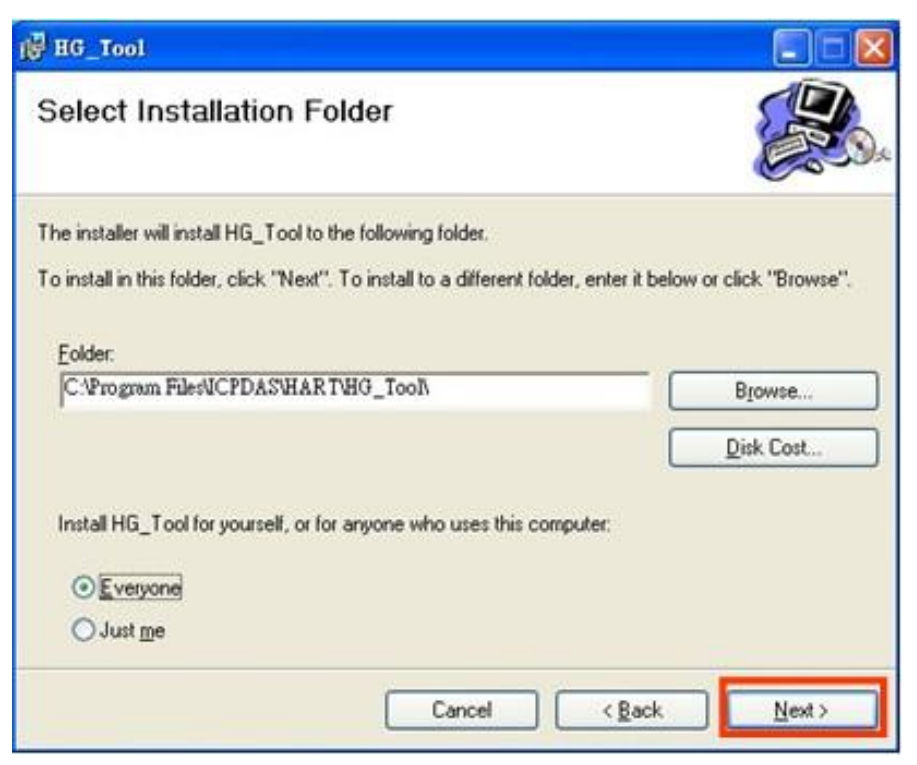

Figure 28: Set the installation path

Step 4 : Click the "Next" button to confirm installation

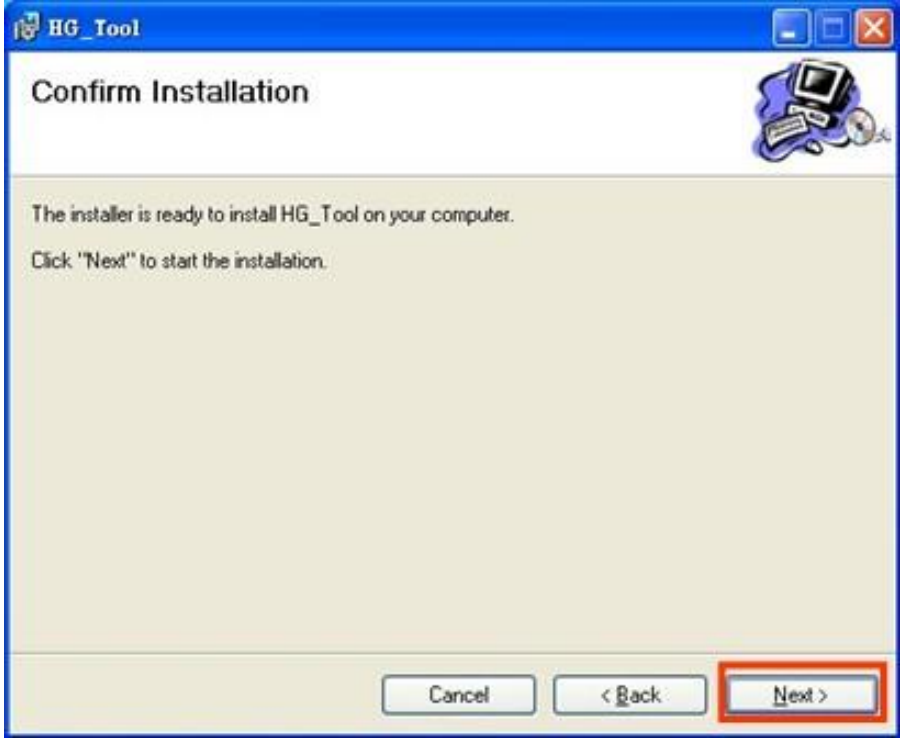

Figure 29: Confirm installation

Step 5 : Click the "Close" button to finish and exit the installation program

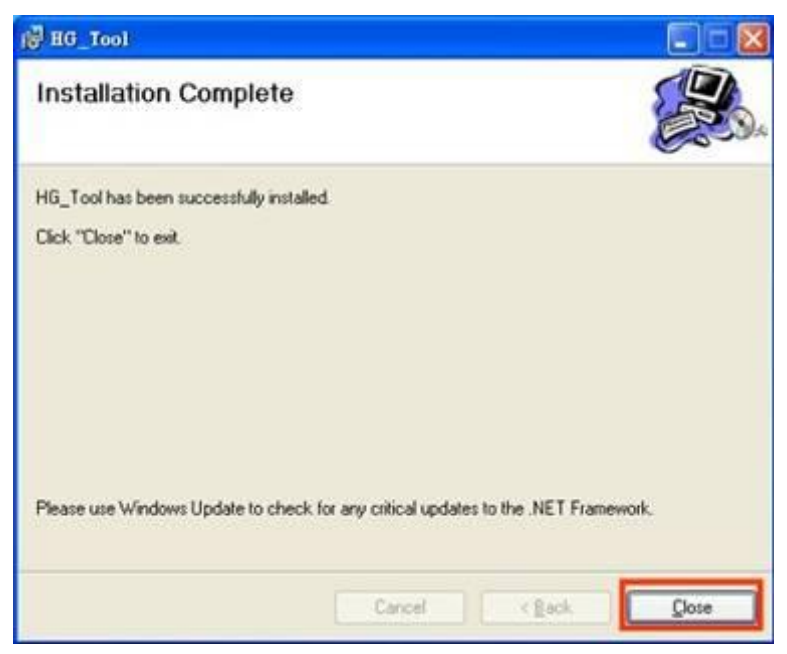

Figure 30: Installation completion

Step 6 : After finishing the installation of the HG\_Tool, users can find the utility as shown in the following screen shot.

|      | Set Program Access and Defaults<br>Windows Catalog<br>Windows Update | i Charles                                   |
|------|----------------------------------------------------------------------|---------------------------------------------|
| 12   | Programs                                                             | Accessories     Accessories     Accessories |
| 3    | Documents                                                            | Startup                                     |
|      | Settings                                                             | MSN Explorer                                |
| SS D | Search                                                               | Outlook Express                             |
| di 🕜 | Help and Support                                                     | Remote Assistance     Windows Media Player  |
| X    | Run                                                                  | Windows Messenger                           |
| 8    | Log Off Raiden                                                       | ×                                           |
|      | Turn Off Computer                                                    |                                             |

Figure 31: The path of HG\_Tool

## 5.3 HG\_Tool Utility

The main window of HG\_Tool utility is shown as Figure 32.

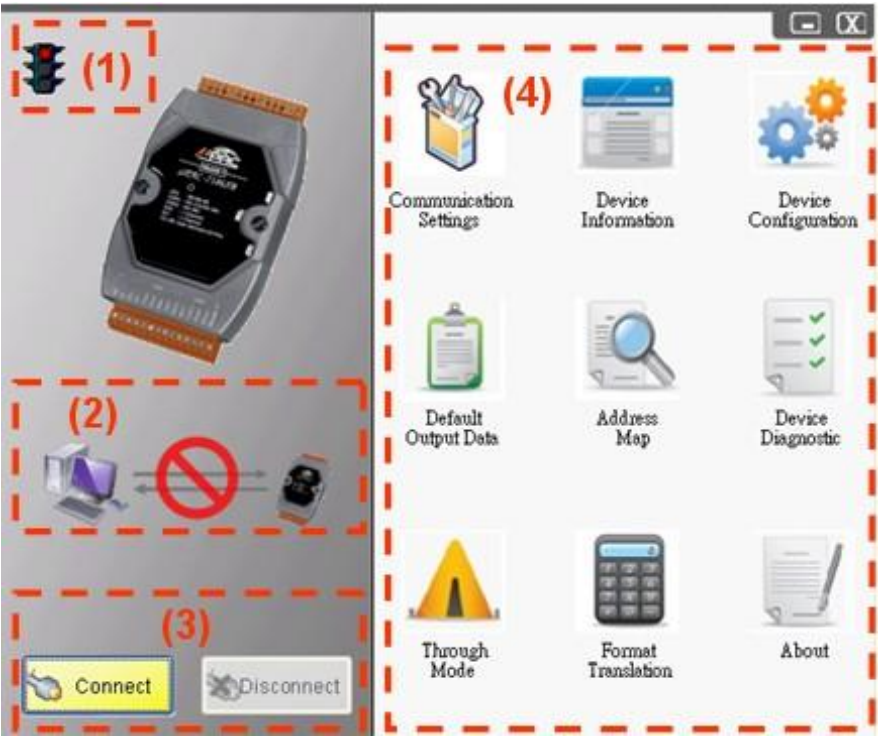

Figure 32: Main window of the utility

The main window of the HG\_Tool has 4 parts as below:

- (1) Traffic Light
- (2) Connection Status
- (3) Connection Control
- (4) Tools

## 5.3.1 Traffic Light :

- 1.  $\mathbf{F} =$  The com port of PC has not be opened yet.
- 2.  $\Psi$  => The com port of PC is open and try to connect to HRT-7(3)10.
- 3.  $\mathbf{F} = \mathbf{F}$  The PC connect to HRT-7(3)10 successfully.

#### 5.3.2 Connection Status :

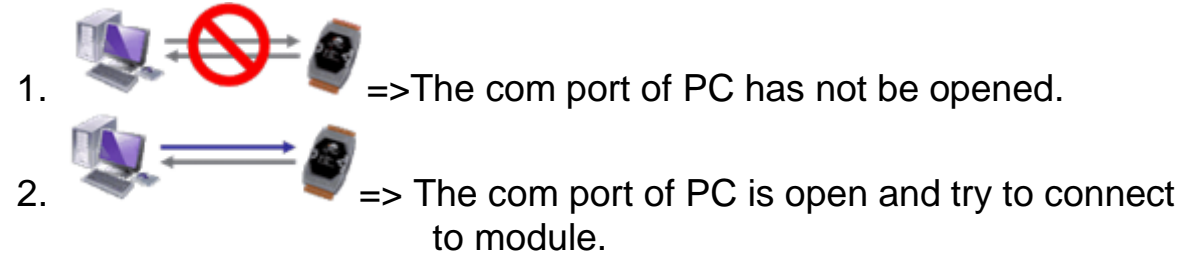

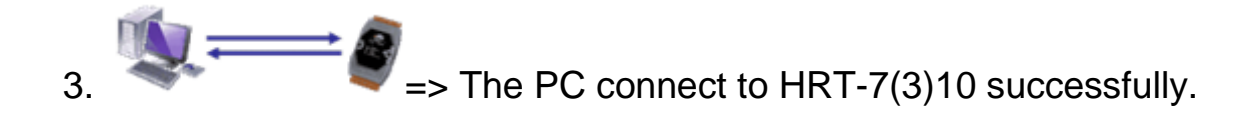

#### 5.3.3 Connection Control :

1. "Connect" button:

When clicks this button, the PC will open the com port and try to connect to HRT-7(3)10 module.

2. "Disconnect" button:

When clicks this button, the PC will break the connection of the HRT-7(3)10 and close the com port.

#### 5.3.4 Tools :

The HG\_Tool includes 9 parts as below :

- (1) Communication Settings
- (2) Device Information
- (3) Device Configuration
- (4) Default Output Data
- (5) Address Map
- (6) Device Diagnostic
- (7) Through Mode
- (8) Format Translation
- (9) About

#### 5.3.4.1 Communication Settings

| Com Port Se | etting   |             |       |   |             |        |
|-------------|----------|-------------|-------|---|-------------|--------|
| Port Num :  | COMI 🗸   | Protocol :  | MBRTU | ~ | Net ID :    | 1      |
| Baud Rate : | 115200 🔽 | Data Bits : | 8     | * | Stop Bits : | One 🔽  |
| Parity :    | None 🗸   |             | (     |   | OK (        | Cancel |

Figure 33: The window of communication settings

It is used to set the PC communication parameters. These settings must be the same with HRT-7(3)10 module.

Port Num: Com 1~ Com 255 Protocol: MB RTU or MB ASCII (MB = Modbus) Net ID: 1~247 Baud Rate: 1200~115200 bps Data Bits: 7/8 bits Stop Bits: 1/2 bits Parity: None / Odd / Even

| Device Information                                                                                                    |                                                                                                    |                                                                                                    |  |
|----------------------------------------------------------------------------------------------------|----------------------------------------------------------------------------------------------------|----------------------------------------------------------------------------------------------------|--|
| <ul> <li>HRT-710</li> <li>→ Module 0</li> <li>→ Default CMD(0)</li> <li>→ Default CMD(3)</li> <li>→ User CMD(1)</li> <li>→ User CMD(2)</li> <li>→ User CMD(6)</li> <li>→ User CMD(13)</li> <li>→ User CMD(13)</li> <li>→ User CMD(15)</li> <li>→ User CMD(16)</li> <li>→ User CMD(17)</li> <li>→ User CMD(18)</li> <li>→ User CMD(19)</li> </ul> | Item<br>Module name<br>System :<br>Module count<br>Command count<br>Command interval(ms)<br>Command timeout(ms)<br>Auto Polling<br>Retry count<br>Modbus :<br>Port num<br>Baud rate (bps)<br>Data bits<br>Stop bits<br>Parity<br>Protocol<br>Net ID<br>Swap mode | Value<br>System<br>1<br>11<br>1000<br>Enable<br>3<br>1<br>115200<br>8<br>1<br>None<br>Modbus R TU Slave<br>1<br>None |  |

#### 5.3.4.2 Device Information

Figure 34: The window of device information

It shows the configuration of the HRT-7(3)10 module. When clicking the left item, it will show the item data in the right side. About the data of these items is shown as Table 6.

#### [ Table 6: The data of the node ]

| Node    | Behavior | - Data                                                    |
|---------|----------|-----------------------------------------------------------|
| HRT-710 | click    | Module name: HRT-710 / HRT-310<br>Firmware version: V01.5 |

| System | click       | Module name: System<br>[ System: ]<br>Module count: 0~16<br>Command count: 0~100<br>Command interval (ms): 75~65535<br>Command timeout (ms): 305~65535<br>Auto Polling: Enable/Disable<br>Retry count: 0~5<br>[ Modbus: ]<br>Port num: 0~3<br>Baud rate (bps): 1200~115200<br>Data bits: 7/8<br>Stop bits: 1/2<br>Parity: None/Odd/Even<br>Protocol: Modbus RTU Slave /<br>Modbus ASCII Slave<br>Net ID: 1~247<br>Swap mode: None, Byte, Word, W&B                    |
|--------|-------------|----------------------------------------------------------------------------------------------------|
| System | right click | <ul> <li>Include the below two options:</li> <li><b>1. Basic Operation:</b></li> <li>Read/Write module information by using window option.</li> <li><b>2. Advanced Operation:</b></li> <li>Read/Write module information by using address mapping.</li> </ul>                                                                                                    |
| Module | click       | Module name: Module<br>Channel: 0<br>Auto Configuration: Enable/Disable<br>Network: Point to Point / Multi-drop<br>(Preamble length: 5~20)<br>(Master type: Primary/Secondary Master)<br>(Frame type: Short/Long Frame)<br>(Module address: 0~15)<br>(Auto Get Unique ID: Enable/Disable)<br>(Manufacturer ID: 1 byte)<br>(Device type: 1 byte)<br>(Device ID: 3 bytes)<br>Default Command(0): Disable/Initial/Polling<br>Default Command(3): Disable/Initial/Polling |

| Default<br>CMD | click       | Module name: Default CMD<br>Module index: 0~15<br>Command num: 0~255<br>Command mode: Initial/Polling<br>Command format: Normal/Simple<br>Command in size: 2~255<br>Command out size: 0~255<br>Command in address<br>Command out address                                 |
|----------------|-------------|----------------------------------------------------------------------------------------------------|
| Default<br>CMD | right click | Include the below two options:<br><b>1. Basic Operation:</b><br>Read/Write the Default CMD data by using<br>window option.<br><b>2. Advanced Operation:</b><br>Read/Write the Default CMD data by using<br>address mapping.                                              |
| User CMD       | click       | Module name: User CMD<br>Module index: 0~15<br>User command index: 0~99<br>Command num: 0~255<br>Command mode: Initial/Polling/Manual<br>Command format: Normal/Simple<br>Command in size: 2~255<br>Command out size: 0~255<br>Command in address<br>Command out address |
| User CMD       | right click | Include the below two options:<br><b>1. Basic Operation:</b><br>Read/Write the User CMD data by using<br>window option.<br><b>2. Advanced Operation:</b><br>Read/Write the User CMD data by using<br>address mapping.                                                    |

## 1. The "Basic Operation" of System item :

| System IO Data                                                                                                    |                                                     |        |  |  |  |
|----------------------------------------------------------------------------------------------------|-----------------------------------------------------|--------|--|--|--|
| System Output<br>status reset :<br>auto polling :<br>manual trigger :                                               | Disable 💙<br>Enable 💙<br>Disable 💙                  |        |  |  |  |
| trigger index of user command (0~255): 0<br>Send Data                                                               |                                                     |        |  |  |  |
| State Machine : I<br>Request Count :<br>Response Count<br>Error Count : 0<br>Error Status : No<br>Error index of us | O IDLE<br>160<br>: 160<br>error<br>er command : 255 |        |  |  |  |
|                                                                                                    |                                                     | Update |  |  |  |

Figure 35: The system window of basic operation

#### (1) System Output:

[1] status reset:

When set the item to "Enable", the module will clear "module request count", "module response count", "module error count", "module error status" and set "module error command index" to 255.

[2] auto polling:

When set the item to "Enable", the module will execute all HART polling commands automatically.

[3] manual trigger:

When set the item to "Enable", the module will execute the user command once according to the value of "trigger index of user command" field.

[4] trigger index of user command:

If users want to execute user command by manual mode, users must set the index value first.

[5] "Send Data" button: When click the button, it will update data in the "System Output" area to HRT-7(3)10 module.

#### (2) System Input:

- [1] State Machine: It will show the state machine of HRT-7(3)10 module.
- [2] Request Count (0~255): It will show the request count of HART UserCmd.
- [3] Response Count (0~255): It will show the response count of HART UserCmd..
- [4] Error Count (0~255): It will show the response error count of HART UserCmd..
- [5] Error Status: It will show the error status of HART UserCmd.
- [6] Error index of user command:

It will show the latest HART UserCmd that has error happened. If the index value is 255, it means no error happened.

[7] "Update" button: When click the button, it will update "System Input" data from the HRT-7(3)10 module.

#### 2. The "Advanced Operation" of System item :

| O Data                                 |    |    |    |    |    |     |    |    |     |        |   |
|----------------------------------------|----|----|----|----|----|-----|----|----|-----|--------|---|
| Module name : System                   |    |    |    |    |    |     |    |    |     |        |   |
| Color<br>evsilable mayailable selected |    |    |    |    |    |     |    |    |     |        |   |
|                                        |    |    |    |    |    |     |    |    |     |        |   |
| Addr                                   | C1 | C2 | C3 | C4 | C5 | C6  | C7 | C8 | C9  | C10    | ^ |
| 0~9                                    | 0  | 0  | 1  | 0  | 0  | 0   | 0  | 0  | 0   | 0      |   |
| 10~19                                  | 0  | 0  | 0  | 0  | 0  | 0   | 0  | 0  | 0   | 0      |   |
| 20~29                                  | 0  | 0  | 0  | 0  | 0  | 0   | 0  | 0  | 0   | 0      |   |
| 30~39                                  | 0  | 0  | 0  | 0  | 0  | 0   | 0  | 0  | 0   | 0      |   |
| 40~49                                  | 0  | 0  | 0  | 0  | 0  | 0   | 0  | 0  | 0   | 0      | ~ |
| <                                      |    |    |    | 1  | Ш  |     |    |    |     | >      |   |
|                                        |    |    |    |    |    |     |    |    | Sei | nd Dat | a |
| Input Data                             | a  |    |    |    |    |     |    |    |     |        |   |
| Addr                                   | C1 | C2 | C3 | C4 | C5 | C6  | C7 | C8 | C9  | C10    | ^ |
| 0~9                                    | 4  | 6  | 5  | 0  | 0  | 255 | 0  | 0  | 0   | 0      |   |
| 10~19                                  | 0  | 0  | 0  | 0  | 0  | 0   | 0  | 0  | 0   | 0      |   |
| 20~29                                  | 0  | 0  | 0  | 0  | 0  | 0   | 0  | 0  | 0   | 0      |   |
| 30~39                                  | 0  | 0  | 0  | 0  | 0  | 0   | 0  | 0  | 0   | 0      |   |
| 40~49                                  | 0  | 0  | 0  | 0  | 0  | 0   | 0  | 0  | 0   | 0      | ~ |
| <                                      | _  | _  | _  | 1  | Ш  | _   | _  | _  | _   | >      |   |
|                                        |    |    |    |    |    |     |    |    | Ū   | Ipdate |   |

Figure 36: The system window of advanced operation

### (1) Output Data:

It has 6 bytes data. When click the "Send Data" button, it will send the output data to HRT-7(3)10. (MB\_Addr: 500~502 in Output Data Area)

## (2) Input Data:

It has 6 bytes data. When click the "Update" button, it will update the data from HRT-7(3)10. (MB\_Addr: 500~502 in Input Data Area)

#### 3. The "Basic Operation" of "Default/User CMD" item :

In the function, only supports HART command 0, 1, 2, 3, 6, 11, 12, 13, 14, 15, 16, 17, 18, 19 and the different HART command will show the different user command window (EX: The window of HART

#### command 0 and 6 is shown as below).

| ommand 0 IO Data                               |                        |                        |     |
|------------------------------------------------|------------------------|------------------------|-----|
| Information : Read Uniq                        | ue Identifier          |                        |     |
| Manufacturer :                                 | Hartmann_and_Braun(22) | Device Type Code :     | 133 |
| Preambles Number :                             | 7                      | Command Set Revision : | 5   |
| Transmitter Revision :                         | 2                      | Software Revision :    | 11  |
| Hardware Revision :                            | 8                      | Flag :                 | 2   |
| Device ID :                                    | 723522                 |                        |     |
| ommand 6 IO Data<br>Information : Write Pollin | g AddressRequest       |                        |     |
| Polling address (0~15) :                       | 0                      |                        |     |
|                                                |                        | Send                   |     |
| Information : Write Pollin                     | g AddressResponse      |                        |     |
| Polling address :                              | 0                      |                        |     |
|                                                |                        | Update                 |     |

Figure 37: The user command window of basic operation

#### (1) "**Send**" button:

When click the button, it will send the output data to HRT-7(3)10 but the output data will not be sent from HART channel of HRT-7(3)10. If users want to send the output data to HART device, please refer to the "manual trigger" operation.

#### (2) "**Update**" button:

When click the button, it will update the input and output data from HRT-7(3)10 module.

#### 4. The "Advanced Operation" of "Default/User CMD" item :

Users can read/write HART command data via address mode. [Note]

1. About the "Input data" area of user command, the first 2 bytes are response code1 and code2 of HART command and the left bytes are the HART command data.

| O Data                         |    |    |     |    |     |    |    |    |     |        |    |
|--------------------------------|----|----|-----|----|-----|----|----|----|-----|--------|----|
| Module name : Default CMD(0)   |    |    |     |    |     |    |    |    |     |        |    |
| available unavailable selected |    |    |     |    |     |    |    |    |     |        |    |
| Output Data                    |    |    |     |    |     |    |    |    |     |        |    |
| Addr                           | C1 | C2 | C3  | C4 | C5  | C6 | C7 | C8 | C9  | C10    | ^  |
| 0~9                            | 0  | 0  | 0   | 0  | 0   | 0  | 0  | 0  | 0   | 0      |    |
| 10~19                          | 0  | 0  | 0   | 0  | 0   | 0  | 0  | 0  | 0   | 0      |    |
| 20~29                          | 0  | 0  | 0   | 0  | 0   | 0  | 0  | 0  | 0   | 0      |    |
| 30~39                          | 0  | 0  | 0   | 0  | 0   | 0  | 0  | 0  | 0   | 0      |    |
| 40~49                          | 0  | 0  | 0   | 0  | 0   | 0  | 0  | 0  | 0   | 0      | ~  |
| <                              |    |    |     | I  |     |    |    |    | _   | >      |    |
|                                |    |    |     |    |     |    |    |    | Set | nd Dat | ta |
| Input Data                     | a  |    |     |    |     |    |    |    |     |        |    |
| Addr                           | C1 | C2 | C3  | C4 | C5  | C6 | C7 | C8 | C9  | C10    | ^  |
| 0~9                            | 0  | 0  | 254 | 22 | 133 | 7  | 5  | 2  | 11  | 8      |    |
| 10~19                          | 2  | 11 | 10  | 66 | 0   | 0  | 0  | 0  | 0   | 0      |    |
| 20~29                          | 0  | 0  | 0   | 0  | 0   | 0  | 0  | 0  | 0   | 0      |    |
| 30~39                          | 0  | 0  | 0   | 0  | 0   | 0  | 0  | 0  | 0   | 0      |    |
| 40~49                          | 0  | 0  | 0   | 0  | 0   | 0  | 0  | 0  | 0   | 0      | ~  |
| <                              |    |    |     | 1  |     |    |    |    | _   | >      |    |
|                                |    |    |     |    |     |    |    |    | Ū   | Ipdate |    |

Figure 38: The user command window of advanced operation

(1) "Send Data" button:

When click the button, it will send the output data to HRT-7(3)10.

(2) "Update" button:

When click this button, it will update the input and output data from HRT-7(3)10.

## 5.3.4.3 Device Configuration

| Device Configuration                                                                                                    |                                                                                                    |                                                                                         |
|----------------------------------------------------------------------------------------------------|----------------------------------------------------------------------------------------------------|-----------------------------------------------------------------------------------------|
| <ul> <li>HRT-710</li> <li>Module 0</li> <li>Default CMD(0)</li> <li>Default CMD(3)</li> <li>User CMD(1)</li> <li>User CMD(2)</li> <li>User CMD(6)</li> <li>User CMD(12)</li> <li>User CMD(13)</li> <li>User CMD(14)</li> <li>User CMD(15)</li> <li>User CMD(16)</li> <li>User CMD(17)</li> <li>User CMD(18)</li> <li>User CMD(19)</li> </ul> | Item<br>Module name<br>System :<br>Module count<br>Command count<br>Command interval(ms)<br>Auto Polling<br>Retry count<br>Modbus :<br>Port num<br>Baud rate(bps)<br>Data bits<br>Stop bits<br>Parity<br>Protocol<br>Net ID<br>Swap mode | Value<br>System  1 1 1 1 1000 1000 Enable 3  1 115200 8 1 None Modbus R TU Slave 1 None |
|                                                                                                    | Operation<br>Load From File Loc<br>Save to File S                                                                                                    | ad From Device Load Default Setting<br>Save to Device                                   |

Figure 39: The window of device configuration

It will show the system configuration of HRT-7(3)10 and users can also configure module here. When click the left item, it will show the corresponding item information in the right side of window. The following is detailed description.

#### [ Table 6: The data of the node ]

| Node       | Behavior | Data                                                                                                    |  |  |  |  |  |
|------------|----------|----------------------------------------------------------------------------------------------------|--|--|--|--|--|
|            |          | Module name<br>Firmware version                                                                                                    |  |  |  |  |  |
| HRT-710    | click    | Device Configuration                                                                                                    |  |  |  |  |  |
| 111(1-7-10 | CIICK    | Item     Value       System     Module name       Module 0     Firmware version       Volue     Volue                                                                                |  |  |  |  |  |
| System     | click    | Module name: System<br>[System:]<br>Module count: 0~16<br>Command count: 0~100<br>Command interval (ms): 75~65535<br>Command timeout (ms): 305~65535<br>Auto Polling: Enable/Disable |  |  |  |  |  |

|        |             | [Modbus:]<br>Port num: 0~3<br>Baud rate (bps): 1200~115200<br>Data bits: 7/8<br>Stop bits: 1/2<br>Parity: None/Odd/Even<br>Protocol: Modbus RTU Slave /<br>Modbus ASCII Slave<br>Net ID: 1~247<br>Swap mode: None, Byte, Word, W&B<br>Device Configuration                                                                                                    |  |  |  |  |  |
|--------|-------------|----------------------------------------------------------------------------------------------------|--|--|--|--|--|
| System | right click | Device Configuration<br>HRT-710<br>Module Edit<br>Det Add Module<br>Include the below two options:<br>1. Edit:<br>Configure the Modbus and HART comm.<br>settings of HRT-7(3)10.<br>2. Add Module:<br>Add new HART device in HRT-7(3)10.                                                                                                    |  |  |  |  |  |
| Module | click       | Device Configuration  HRT-710  Default CMD(0)  Default CMD(0)  User CMD(2)  User CMD(2)  User CMD(6)  Module name: Module  Channel: 0  Auto Configuration: Enable/Disable Network: Point to Point / Multi-drop (Preamble length: 5~20) (Master type: Primary/Secondary Master) (Frame type: Short/Long Frame) (Module address: 0~15) (Auto Get Unique ID: Enable/Disable) (Manufacturer ID: 1 byte) (Device ID: 3 bytes) Default Command(0): Disable/Initial/Polling Default Command(3): Disable/Initial/Polling |  |  |  |  |  |

|                |             | Device Configuration                                                                                                    |
|----------------|-------------|----------------------------------------------------------------------------------------------------|
| Module         | right click | HRT-710<br>Defau<br>Defau<br>User<br>User<br>Add Command<br>Include the below three options:<br>1. Edit:<br>Configure the comm. settings of the HART<br>device.<br>2. Delete:<br>Delete the HART device.<br>3. Add Command:<br>Add new HART command for the HART<br>device. |
| Default<br>CMD | click       | Module name: Default CMD<br>Module index: 0~15<br>Command num: 0~255<br>Command mode: Initial/Polling<br>Command format: Normal/Simple<br>Command in size: 2~255<br>Command out size: 0~255<br>Command in address<br>Command out address                                    |
| User CMD       | click       | Module name: User CMD<br>Module index: 0~15<br>User command index: 0~99<br>Command num: 0~255<br>Command mode: Initial/Polling/Manual<br>Command format: Normal/Simple<br>Command in size: 2~255<br>Command out size: 0~255<br>Command in address<br>Command out address    |

|          |             | Device Configuration                                                         |
|----------|-------------|------------------------------------------------------------------------------|
|          |             |                                                                              |
| User CMD | right click | User CMD()<br>User CMD()<br>User CMD()<br>User CMD()<br>User CMD()<br>Delete |
|          |             | Include the below two options:                                               |
|          |             | 1. Edit:                                                                     |
|          |             | Configure the comm. settings of the User                                     |
|          |             | CMD.                                                                         |
|          |             | 2. Delete:                                                                   |
|          |             | Delete the HART User CMD.                                                    |

### 1. "System Edit" window:

| stem Edit                              |                   |     |             |             |                 |      |
|----------------------------------------|-------------------|-----|-------------|-------------|-----------------|------|
| S <mark>ystem</mark><br>cmd interval ( | 75~65535 ms) : 10 | 000 | timeo       | ut value (3 | :05~65535 ms) : | 1000 |
| auto polling :                         | Enable            | ~   | retry       | 3           |                 |      |
| For Modbus =                           | =>                |     |             |             |                 |      |
| Port Num :                             | 1                 | Y   | Baud Rate : | 115200      | 🖌 Data Bits :   | 8 💌  |
| Stop Bits :                            | 1                 | ~   | Parity :    | None        | 💉 Net ID :      | 1    |
| Protocol :                             | MB R TU Slave     | ~   | Swap mode : | None        | ~               |      |

Figure 40: The "System Edit" window

It is used to set the comm. parameters of HART and Modbus.

- (1) cmd interval (75~65535 ms): The polling interval of HART Cmd.
   EX: HART Cmd 1 request → HART Cmd1 response → wait (cmd interval) → HART Cmd 2 request → HART Cmd 2 response → wait (cmd interval) → ...
- (2) timeout value (305~65535 ms): The timeout value of HART Cmd.
- (3) Auto polling: If the function is enabled, HRT-7(3)10 will execute all HART polling Cmd automatically.
- (4) Retry count (0~5): When HART comm. error happened, HRT-710

will re-send the HART Cmd for "Retry count" times.

- (5) The following are the Com Port comm. setting of HRT-7(3)10.
  - [1] Baud Rate: 1200~115200 bps.
  - [2] Data Bits: 7 or 8.
  - [3] Stop Bits: 1 or 2
  - [4] Parity: None / Odd / Even.
  - [5] Net ID: 1~247.
  - [6] Protocol: MB RTU Slave or MB ASCII Slave.
  - [7] Swap mode: None / Byte / Word / W&B (The swap mode of Modbus comm.)

EX: 2 words data (0x1234, 0x5678) from HRT-710. Users can set the swap mode for different data format.

| Swap mode | D      | ata    |
|-----------|--------|--------|
| None      | 0x1234 | 0x5678 |
| Byte      | 0x3412 | 0x7856 |
| Word      | 0x5678 | 0x1234 |
| W&B       | 0x7856 | 0x3412 |

#### 2. "Module Edit" window:

| Channel :                            | 0                                                          | *  | Auto Configure : | Disable   | ~ | Frame type : | Long    | ~ |
|--------------------------------------|------------------------------------------------------------|----|------------------|-----------|---|--------------|---------|---|
| Master type                          | Primary Master                                             | *  | Network mode :   | Multidrop | ~ | Address :    | 0       |   |
| Preambles :                          | 5                                                          |    | Cmd 0 mode :     | Initial   | ~ | Cmd 3 mode : | Polling | ~ |
| Unique Ide<br>Get iden<br>Manufactur | ntifier<br>ntifier automaticall <sup>:</sup><br>er ID : 22 | χ. | Device type :    | 133       |   | Device ID :  | 723522  |   |

Figure 41: The "Module Edit" window

It is used to set the comm. mode for HART devices.

- (1) Channel: 0~7. (Only channel 0 supports now)
- (2) Auto Configure: If enables this function, HRT-7(3)10 will detect the "frame type", "address", "preambles", "manufacturer ID", "device type" and "device ID" of HART device automatically.

**[Note]** If enables this function, just supports HART "Point to Point" mode.

- (3) Frame type: Short or Long frame.
- (4) Master type: Primary or Secondary Master. [Note] In general, HRT-7(3)10 should be the "Primary Master".
- (5) Network mode: "Point to Point" or "Multi-drop" mode.
  Note:

  [1] "Point to Point": Only one HART slave device in HART bus.
  [2] "Multi-drop": More than one HART devices can be in HART bus.
- (6) Address: 0~15.

#### Note :

[1] If the address of HART device is 0, it means in the "Point to Point" mode.

[2] If the address of HART device is between 1 and 15, it means in the "Multi-Drop" mode.

- (7) Preambles: 5~20.
- (8) Get identifier automatically: If the frame type of HART slave device is long frame, users can enable this function to get unique ID automatically by short frame address.
- (9) Manufacturer ID: Users can set the manufacturer ID for HART device. If the frame type is "short", users can omits this setting.
- (10) Device type: Users can set the device type for HART device. If the frame type is "short", users can omits this setting.
- (11) Device ID: Users can set the device ID for HART device. If the frame type is "short", users can omits this setting.
- (12) Cmd 0 mode: Disable / Initial / Polling.
- (13) Cmd 3 mode: Disable / Initial / Polling.
   Disable: module will not execute the default HART Cmd.
   Initial: module will execute the default HART Cmd automatically when in "Initial" mode.

**Polling:** module will execute the default HART Cmd automatically when in "Operation" mode.

#### 3. "User CMD Edit" window:

| ommand Edit               |   |            |           |          |          |
|---------------------------|---|------------|-----------|----------|----------|
| Command<br>Command Num. : | 1 | Mode :     | Polling 🗸 | Format : | Normal 💌 |
| In Size :                 | 7 | Out Size : | 0         |          |          |
|                           |   |            |           | ОК       | Cancel   |

Figure 42: The command window

It is used to set the comm. parameter for HART User CMD.

- (1) Command Num.: Set the HART command number.
- (2) Mode: Initial / Polling / Manual.

Initial: The module will run this command in initial mode. Polling: The module will run this command in operation mode. Manual: The module will run this command by manual.

- (3) Format: Normal / Simple. (Data exchange format between HART and Modbus)
  - [1] **Normal:** When read / write HART data by Modbus, the data format is HART standard command format.
  - [2] Simple: When read / write HART data by Modbus, the data format is simple format defined by HRT-7(3)10. The detailed description, please refer to the appendix B - command format. (In this mode, the HMI or SCADA software can read or write HART data and don't need to process any data. Now, it is only supported HART command number: 1, 2 and 3.)
- (4) In Size: Set the input data length of HART command.Note: The size includes 2 bytes response code and data size of HART command. (Ex: HART Cmd 0 = 2(response code) +12 =14)
- (5) Out Size: Set the output data length of HART command.(Ex: HART command 0 = 0, HART command 6 = 1)

## 5.3.4.4 Default Output Data

| Default Output data                                                                |                      |                |          |        |         |        |         |        |       |                                                                                   |         | ×        |
|------------------------------------------------------------------------------------|----------------------|----------------|----------|--------|---------|--------|---------|--------|-------|-----------------------------------------------------------------------------------|---------|----------|
| <ul> <li>HRT-710</li> <li>System</li> <li>Module 0</li> <li>User CMD(1)</li> </ul> | -Color<br>Default Va | avail:<br>alue | able     | un     | availal | ble    | for     | curren | t cmd |                                                                                   | ælected |          |
| User CMD(2)<br>User CMD(6)                                                         | Addr                 | C1             | C2       | C3     | C4      | C5     | C6      | C7     | C8    | C9                                                                                | C10     | ^        |
| User CMD(12)                                                                       | 0~9                  | 0              | 0        | 3      | 0       | 0      | 0       | 0      | 0     | 0                                                                                 | 0       |          |
| User CMD(14)                                                                       | 10~19                | 0              | 0        | 0      | 0       | 0      | 0       | 0      | 0     | 0                                                                                 | 0       |          |
| User CMD(15)<br><u>User CMD(16)</u>                                                | 20~29                | 0              | 0        | 0      | 0       | 0      | 0       | 0      | 0     | 0                                                                                 | 0       |          |
| User CMD(17)                                                                       | 30~39                | 0              | 0        | 0      | 0       | 0      | 0       | 0      | 0     | 0                                                                                 | 0       |          |
| User CMD(19)                                                                       | 4 Data               | Edit           |          |        |         |        |         |        | ×     | 0                                                                                 | 0       |          |
|                                                                                    | 5 Plea               | ase inp        | ut the : | numbe  | r (0~2  | 255):  | 8       |        |       | 0                                                                                 | 0       |          |
|                                                                                    | <                    |                |          |        |         |        |         |        |       |                                                                                   |         | <b>_</b> |
|                                                                                    |                      |                |          | C      | OK      | $\geq$ | C       | ancel  |       | C8 C9 C10<br>0 0 0<br>0 0 0<br>0 0 0<br>0 0 0<br>0 0 0<br>0 0 0<br>0 0 0<br>Reset |         |          |
|                                                                                    | Operation            |                |          |        |         |        |         |        |       |                                                                                   |         |          |
|                                                                                    | Load From            | m File         | Lo       | ad Fro | m Dev   | /ice   |         |        |       |                                                                                   |         |          |
|                                                                                    |                      |                |          |        |         | Sa     | ve to F | ïle    | S     | ve to l                                                                           | Device  | 2        |

Figure 43: The window of default output data

It is used to set the default value for all UserCMD output data.

(1) Click the left "User CMD" item and if the output length of the "User CMD" is not zero, then the occupied address will be blue in the right window.

(2) Double click the address field and it will show the "Data Edit" window to set the default value.

#### 5.3.4.5 Address Map

Figure 44: The window of address map

It is used to show the MB address for all User CMD.

- (1) Click the left "User CMD" item and the occupied address of the "User CMD" will be blue in the right Modbus AO or Modbus AI table.
- (2) The data of Modbus AI table can be read by MB Function Code 4.
- (3) The data of Modbus AO table can be read by MB Function Code 3 and written by MB Function Code 6 or 16.

#### [Note]

1. The MB address of the default command is fixed, so users can refer to section 4.3 – "Modbus / HART Mapping Table" to get the address.

### 5.3.4.6 Device Diagnostic

| Device Diagnostic                                                                                                    |                                                                                                    |                                                                                 |          |
|----------------------------------------------------------------------------------------------------|----------------------------------------------------------------------------------------------------|---------------------------------------------------------------------------------|----------|
| <ul> <li>HRT-710</li> <li>Module 0</li> <li>Default CMD(0)</li> <li>Default CMD(3)</li> <li>User CMD(1)</li> <li>User CMD(2)</li> <li>User CMD(6)</li> <li>User CMD(12)</li> <li>User CMD(13)</li> <li>User CMD(14)</li> <li>User CMD(15)</li> <li>User CMD(16)</li> <li>User CMD(17)</li> <li>User CMD(18)</li> <li>User CMD(19)</li> </ul> | Item<br>Module name<br>State Machine<br>For User Command :<br>Request count<br>Response count<br>Error count<br>Latest error status<br>Error index of command | Value<br>System<br>IO IDLE<br>34<br>34<br>0<br>No error<br>No error<br>No error |          |
| Operation<br>Status Update                                                                                                    | Error Record     Record 1                                                                                                    | Record 2                                                                        | Record 3 |

Figure 45: The window of device diagnostic

It is used to show the status of HART command in HRT-7(3)10.

- (1) Click the left "User CMD" item and the icon of the item will show the status described as below:
  - 1.  $\checkmark$   $\rightarrow$  It means no error.
  - 2.  $\rightarrow$  It means the command has never been executed.
  - 3.  $\checkmark$  It means the command has error and the error status shows at the right side of the window.
  - 4.  $\mathbb{H} \rightarrow$  It means the item is selected.
- (2) "Status Update" button: Refresh the status of HART Cmd.
- (3) "**Record**" button: HRT-7(3)10 will record the latest error command and save to "Record 1~3". Users can get these records by click "Record 1", "Record 2" and "Record 3" button.

### 5.3.4.7 Through Mode

| Through Mode                                                                                                    |          |
|----------------------------------------------------------------------------------------------------|----------|
| Send Data<br>Channel : 0                                                                                                    |          |
| FF FF FF FF FF 02 80 00 00                                                                                                    | Send     |
| With Parity Check                                                                                                    |          |
| FF FF FF FF 02 80 00 00 82                                                                                                    |          |
|                                                                                                    | <b>V</b> |
|                                                                                                    | Clear    |
| Receive Data                                                                                                    |          |
| Receive Count : 1<br>Error Count : 0<br>Receive Length : 24<br>Receive Data :<br>0xFF 0xFF 0xFF 0xFF 0x06 0x80 0x00 0x0E 0x00<br>0x00 0xFE 0x16 0x85 0x07 0x05 0x02 0x0B 0x08 0x02<br>0x0B 0x0A 0x42 0xA7 |          |
|                                                                                                    | Update   |

Figure 46: The window of through mode

It is used to send / receive HART command directly.

EX: Send a short frame HART command 0 and receive the response. (1) In "Send" field, fill in the data - "0xFF 0xFF 0xFF 0xFF 0xFF 0xFF 0xO2

0x80 0x00 0x00" and then click "Send" button to send HART Cmd. (2) Click "Update" button to show the response of HART device.

Warning: Before using through mode function, please check the below items:

- (1) The "RUN" led is always on.
- (2) The "auto polling" function is disabled. (Refer to section 5.3.4.2 "The Basic Operation of System item")

#### 5.3.4.8 Format Translation

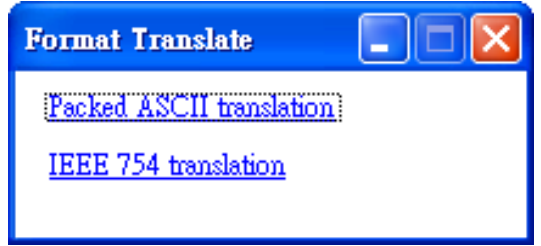

Figure 47: The window of format translate

Here we provide some tools for HART communication. "Packed ASCII Translate" tool can convert "Packed ASCII" into ASCII format. "IEEE754 Translate" tool can convert "IEEE754" into byte format.

(1) "Packed ASCII Translate": It can be used to convert between "Packed ASCII" and "ASCII" format.

| Packed ASCII 3 | Packed ASCII 6 | Packed ASCII 12 Packed A      | SCII 24 |                     |        |
|----------------|----------------|-------------------------------|---------|---------------------|--------|
| Message<br>MSG | A              | Packed ASCII data<br>format : | ecimal  |                     |        |
|                |                | #0: 53 #1: 49 #2: 224         | #3: 0   | #4: 0               | #5: 0  |
|                |                | #6: 0 #7: 0 #8: 0             | #9: 0   | #10: 0              | #11: 0 |
|                |                | #12: 0 #13: 0 #14: 0          | #15: 0  | #16: <mark>0</mark> | #17: 0 |
|                | - <=           | #18: 0 #19: 0 #20: 0          | #21: 0  | #22: 0              | #23: 0 |

Figure 48: The window of packed ASCII translate

(2) "IEEE 754 Translate": It can be used to convert between "IEEE754" and "DWORD" format.

| Byte data<br>format : O decimal O hexadecimal |
|-----------------------------------------------|
| = #0: 42 #1: C9 #2: 8F #3: 5C                 |
|                                               |

Figure 49: The window of IEEE754 translate

#### 5.3.4.9 About

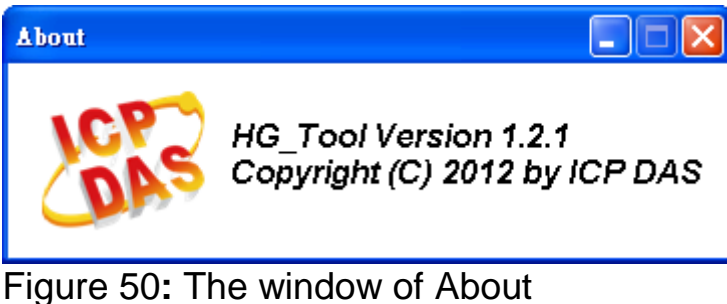

## 5.4 Establish connection with module

The connection between HG\_Tool and HRT-7(3)10 is shown as Figure 51.

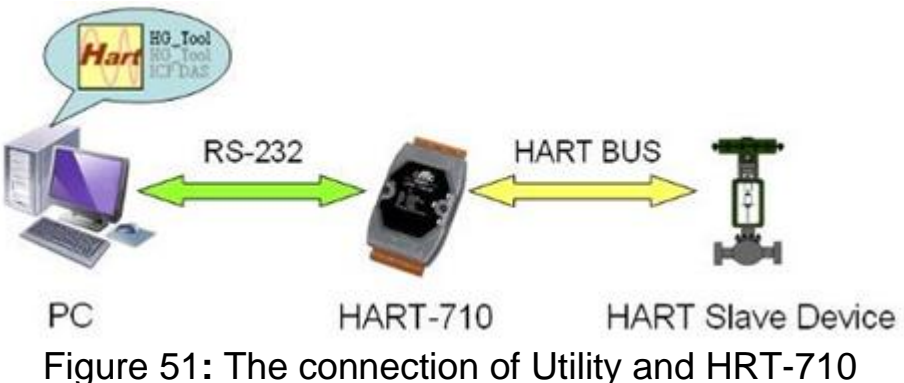

Please follow the below steps to establish connection with HRT-7(3)10. Step 1: Wire COM Port of PC to RS-232 port of HRT-7(3)10 Step 2: Run "HG\_Tool" on PC.

|        | Set Program Access and Defaults<br>Windows Catalog<br>Windows Update | i Charles                                                        |
|--------|----------------------------------------------------------------------|------------------------------------------------------------------|
| 1      | Programs                                                             | Accessories                                                      |
| B      | Documents                                                            | 1 m Startup                                                      |
| onal 🔤 | Settings                                                             | MSN Explorer                                                     |
| SS D   | Search                                                               | Outlook Express                                                  |
|        | Help and Support                                                     | Remote Assistance     Windows Media Player     Windows Messenger |
| 2      | North                                                                | 🖬 ICPDAS 🔹 👘 HART 🖌 📾 GATEWAY 🖊 🚧 HG_Tool                        |
|        | Log Off Raiden                                                       | s<br>L                                                           |

Figure 52: Run "HG\_Tool" Utility

- Step 3: Set COM Port comm. setting of HG\_Tool the same as HRT-7(3)10 The default settings of HRT-7(3)10 are as below.
  - [1] protocol: MB RTU
  - [2] Net ID: 1
  - [3] baud rate: 115200 bps
  - [4] data bits: 8 ; stop bits: 1 ; parity: None.

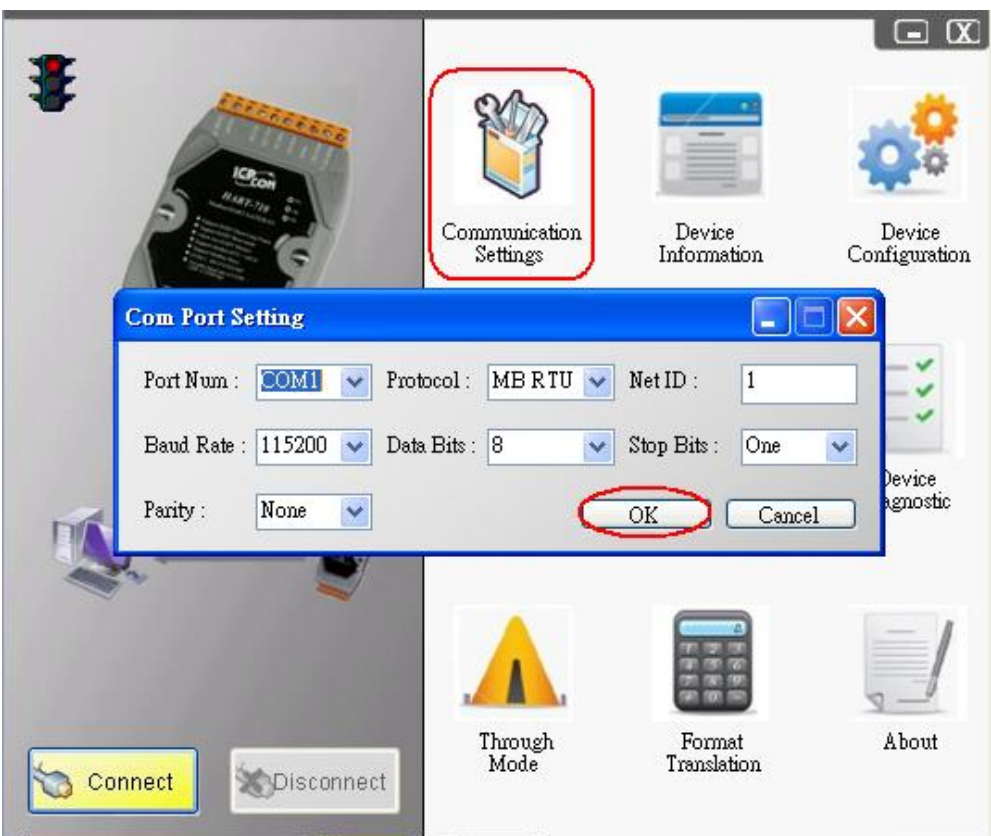

Figure 53: Com Port settings of the utility

Step 4: Click "Connect" button.

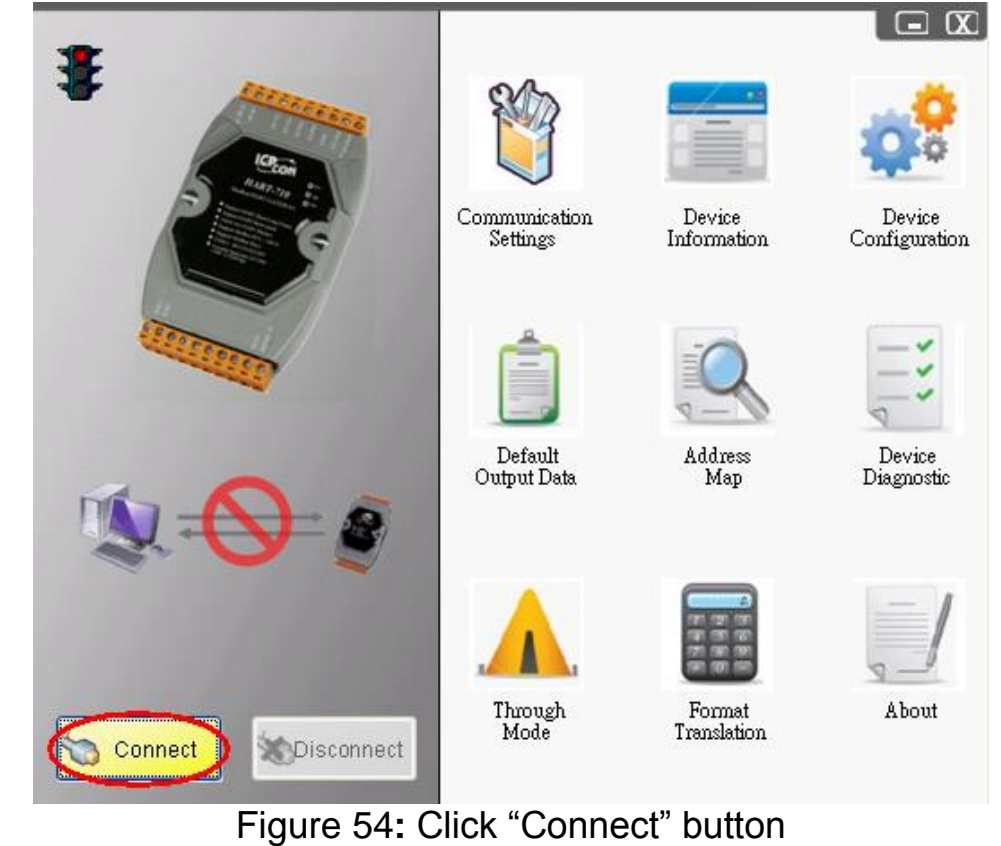

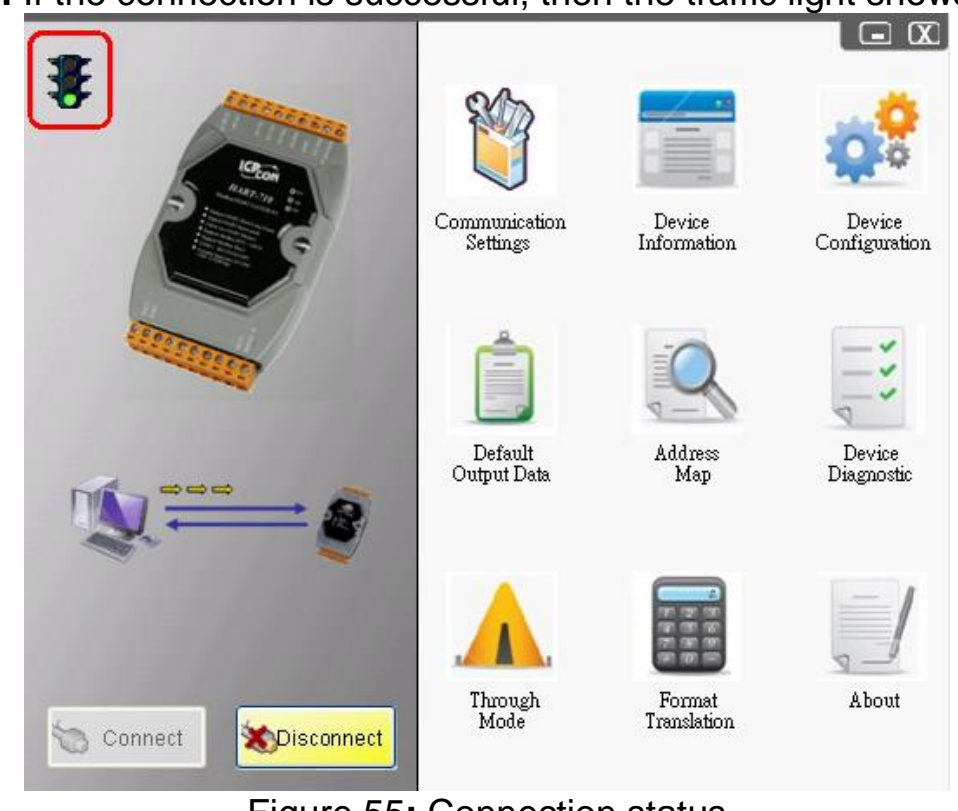

Step 5: If the connection is successful, then the traffic light shows green.

Figure 55: Connection status

## 6. Troubleshooting

The troubleshooting list can help users to resolve the problems when using the HRT-7(3)10. If the problem still can't be solved, please E-mail to ICP DAS : service@icpdas.com.

| No | Trouble state                           | Solution                                                                                                    |
|----|-----------------------------------------|----------------------------------------------------------------------------------------------------|
| 1  | The ' <b>PWR</b> ' LED of is always off | Please check the power wiring of HRT-7(3)10 and the voltage is between 10~30Vdc.                                                                                                    |
| 2  | The ' <b>RUN</b> ' LED<br>always flash. | <ul> <li>Flash once per second:</li> <li>[ Reason ]</li> <li>Module is always in initial mode. It means HRT-7(3)10 can't connect to all the configured HART devices.</li> <li>[ Resolve ]</li> <li>1. Please check the wiring between HRT-7(3)10 and HART devices and the configuration of HRT-7(3)10.</li> <li>2. If the problem still exists, please connect to only one HART device. Then set the configuration of HRT-7(3)10 again and reboot module to test it again.</li> <li>Flash once per half second:</li> <li>[ Reason ]</li> <li>HRT-7(3)10 has received the burst frame from HART device.</li> <li>[ Resolve ]</li> <li>In burst mode, the HRT-710 must work at the "Point to Point" network and disable the "auto polling" function.</li> </ul> |
| 3  | The ' <b>ERR</b> ' LED<br>always flash. | [ Reason ]<br>It means some errors happened in the user CMD.<br>[ Resolve ]<br>Users can get the error status by using the "Device<br>Diagnostic" function of HG_Tool.                                                                                                    |

[Table 7: Errors and Solutions]

## 7. Dimensions

## [HRT-710]

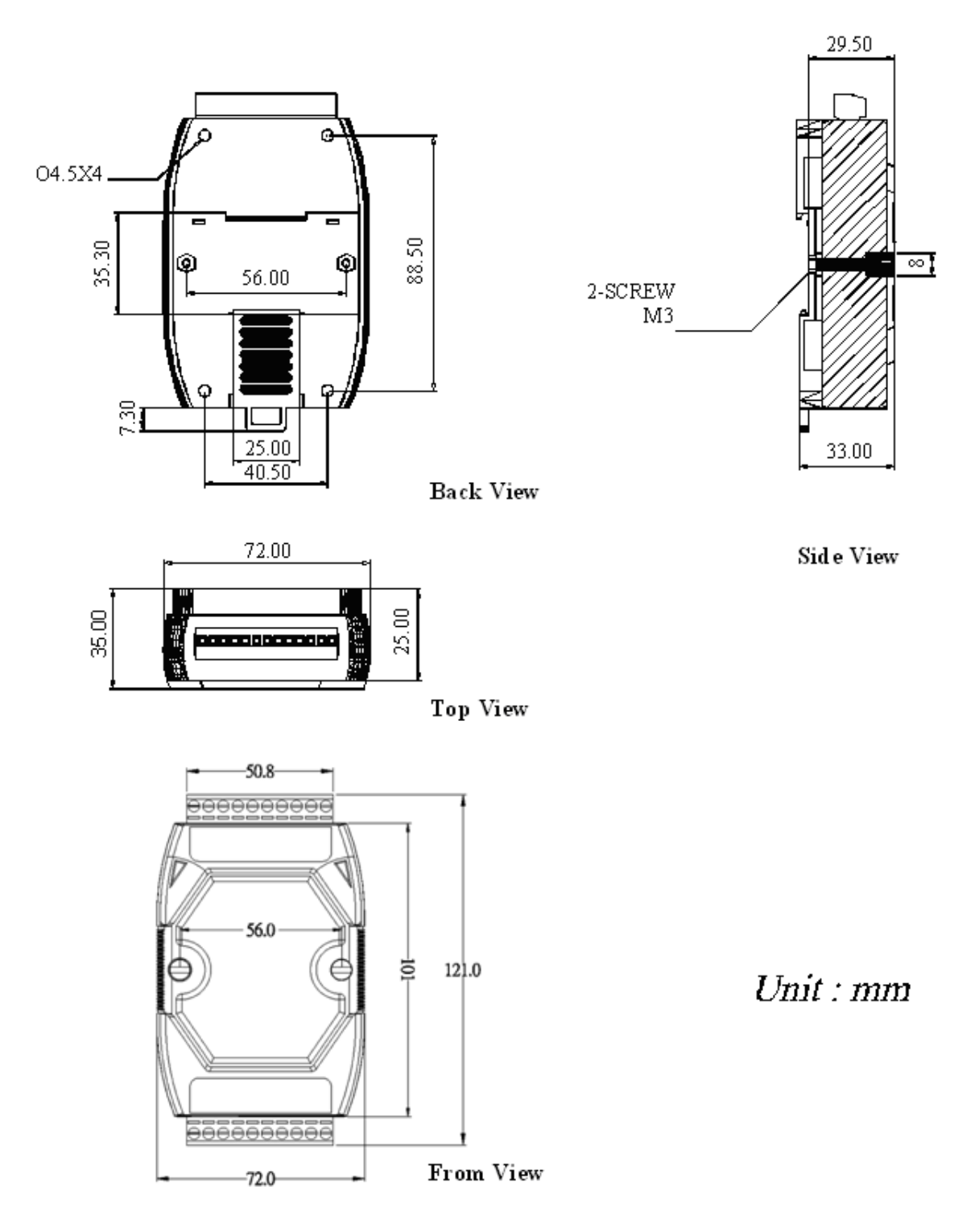

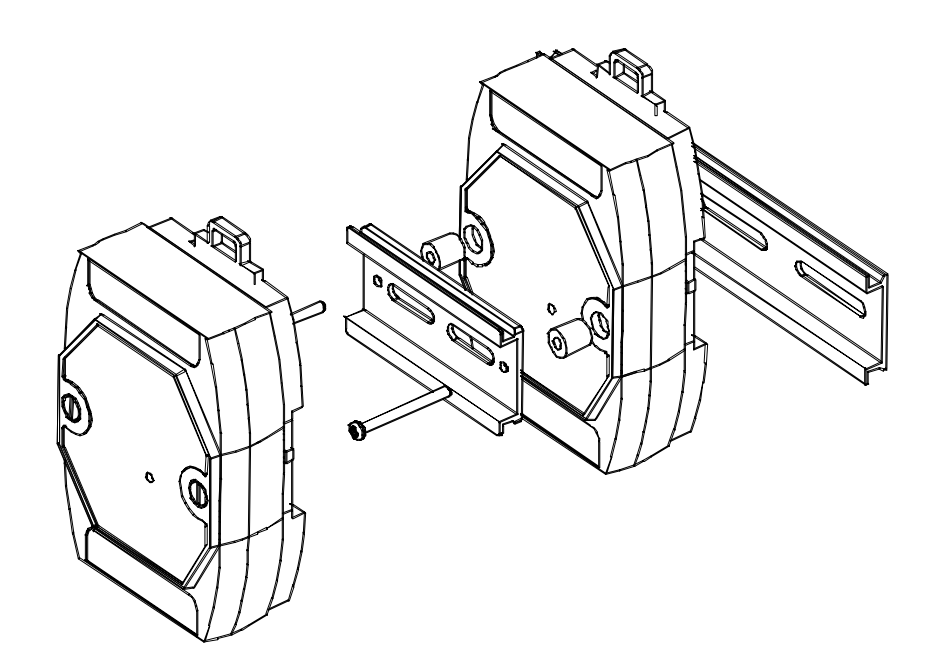

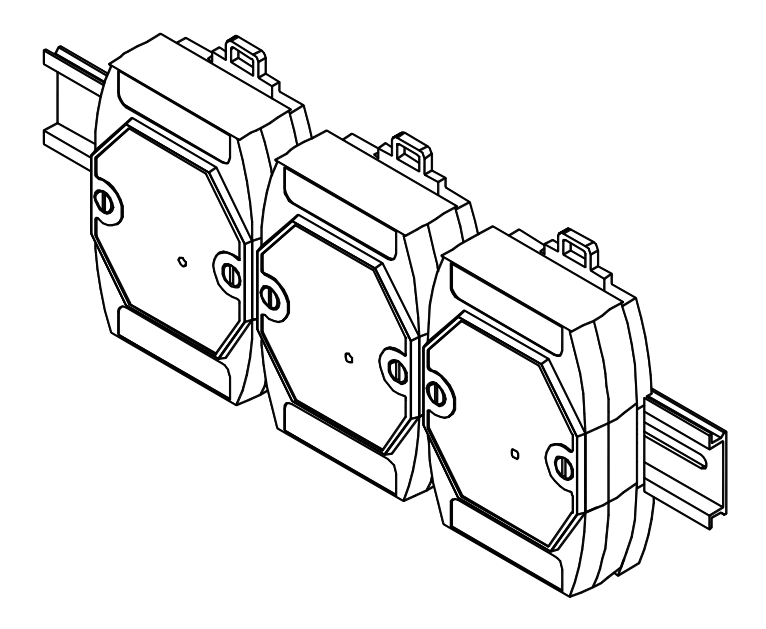

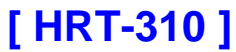

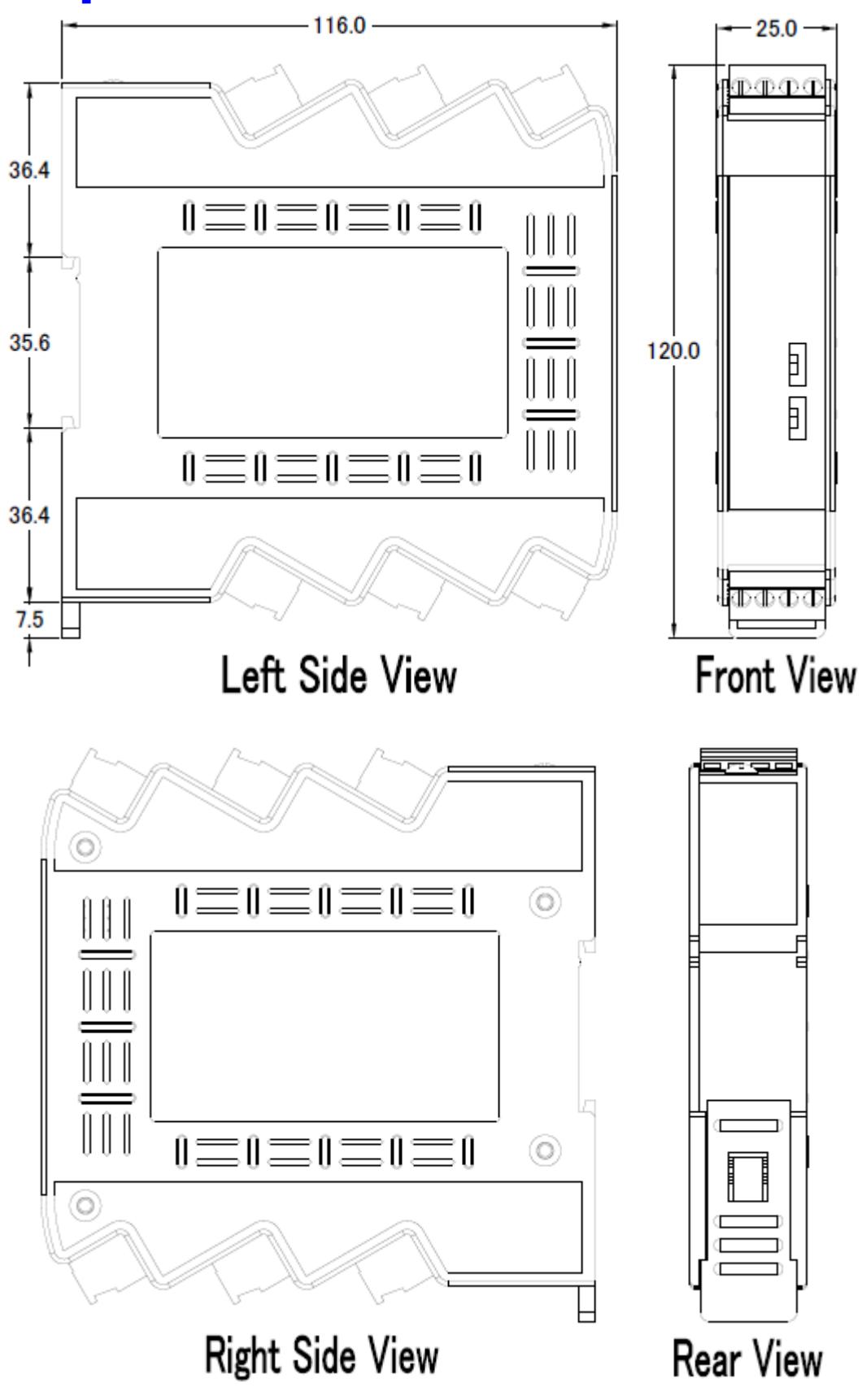

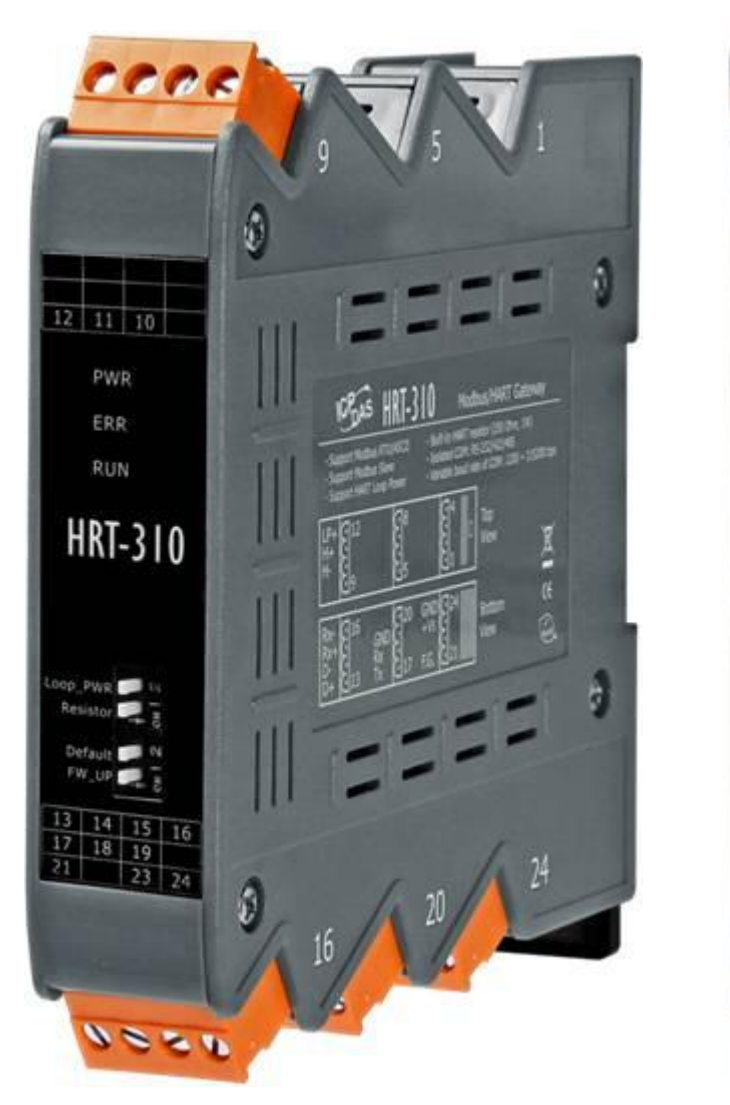

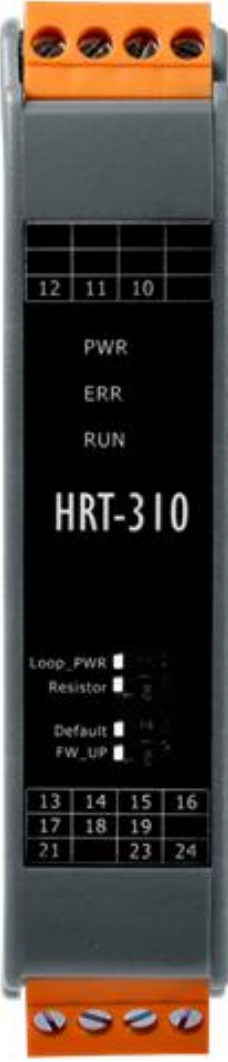

## 8. FAQ

# Q01 : How to add HART devices to HRT-710 ?

#### 1. Add "Only One" HART device : (Ex : Add <u>ABB AS800</u> HART device)

#### [ Step 1 ] Connect to HRT-710 with "HG\_Tool" utility.

- (1) Set the com port parameters.
- (2) Click the "Connect" button to connect to HRT-710 module like Figure 1-1.

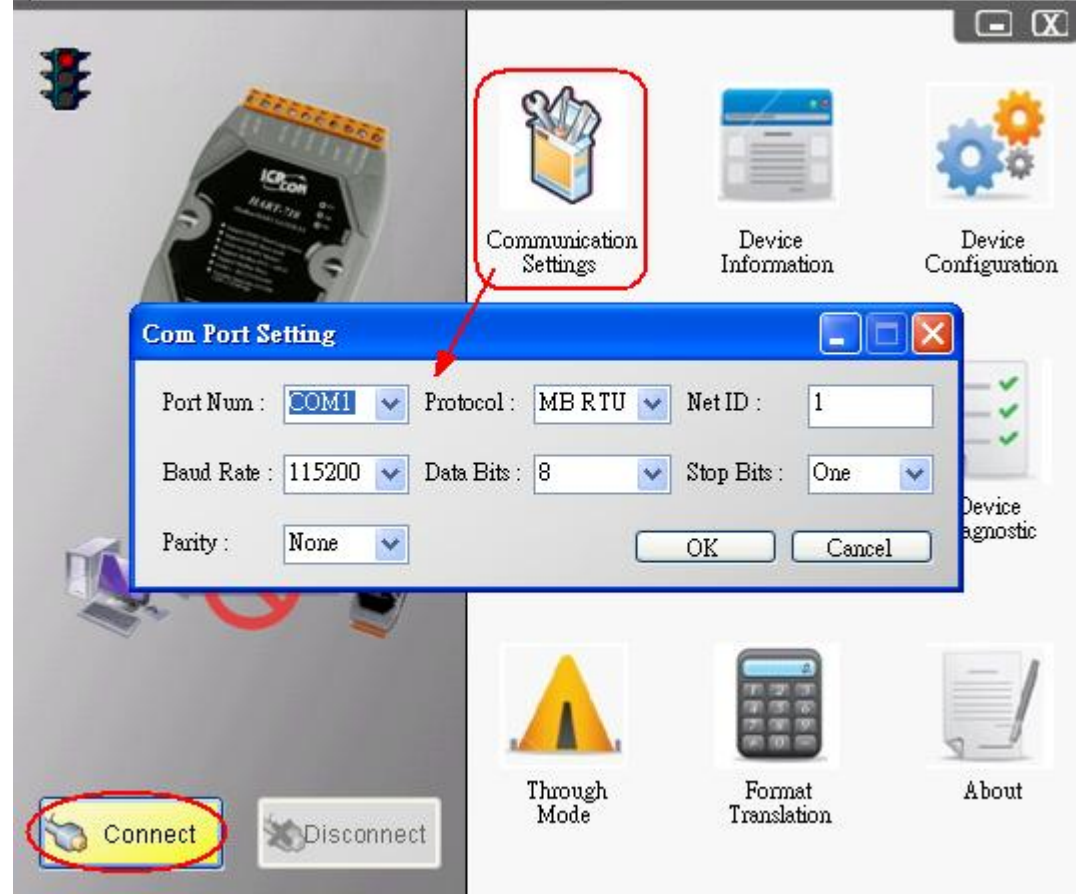

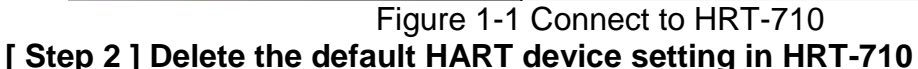

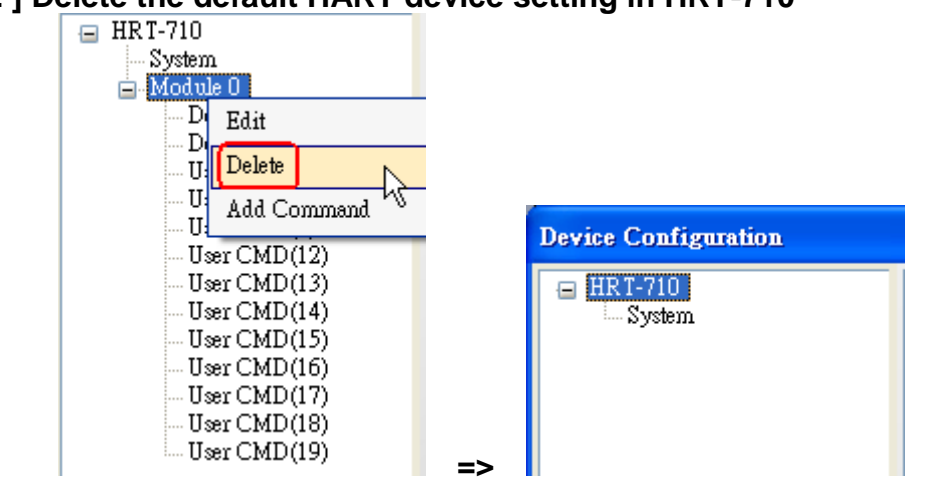
Figure 1-2 Delete the default setting of HRT-710. [ Step 3 ] Add the new HART device setting (1) Method 1 => Choose "Auto Configure" option to be Enable like Figure 1-3.

|                                                                                              |                                                                                                    |                |                                                      | )                                                                  | _                                                                                                    |                                   |
|----------------------------------------------------------------------------------------------|----------------------------------------------------------------------------------------------------|----------------|------------------------------------------------------|--------------------------------------------------------------------|----------------------------------------------------------------------------------------------------|-----------------------------------|
|                                                                                              |                                                                                                    |                | Syste                                                | Edit<br>Add Module                                                 |                                                                                                    |                                   |
| w Module                                                                                     |                                                                                                    |                |                                                      |                                                                    |                                                                                                    |                                   |
| Module                                                                                       |                                                                                                    |                |                                                      |                                                                    |                                                                                                    |                                   |
| Channel :                                                                                    | 0                                                                                                    | *              | Auto Configure                                       | : Enable                                                           | ✓ Frame type :                                                                                                    | Short 👻                           |
| Master type                                                                                  | : Primary Master                                                                                                    | ~              | Network mode :                                       | Point to Point                                                     | 🗸 Address :                                                                                                    | 0                                 |
| Preambles :                                                                                  | 5                                                                                                    |                | Cmd 0 mode :                                         | Initial                                                            | Cmd 3 mode                                                                                                    | Poling 🗸                          |
| Unique Ide                                                                                   | ntifier                                                                                                    |                |                                                      | 1                                                                  |                                                                                                    |                                   |
| Get ide                                                                                      | ntifier automatica                                                                                                    | lly            |                                                      |                                                                    |                                                                                                    |                                   |
| Manufactur                                                                                   | rer ID : 22                                                                                                    |                | Device type :                                        | 133                                                                | Device ID :                                                                                                    | 723522                            |
|                                                                                              |                                                                                                    |                |                                                      |                                                                    |                                                                                                    |                                   |
| Fi<br>Method                                                                                 | igure 1-3 Ac<br><b>2</b> => Choos                                                                                        | dd ne<br>se "A | ew HART de<br>Auto Configu<br>Device Conf            | evice setting<br>re" option to<br>tiguration                       | (Auto Config<br>be Disable                                                                                                    | g : Enable)<br>like Figure 1-4.   |
| Fi<br>Method                                                                                 | igure 1-3 Ac<br><b>2</b> => Choos                                                                                        | dd ne<br>se "A | ew HART de<br>Auto Configu<br>Device Conf<br>HRT-710 | evice setting<br>re" option to<br>figuration<br>Edit<br>Add Module | (Auto Config<br>be Disable                                                                                                    | g : Enable)<br>like Figure 1-4.   |
| Fi<br>Method                                                                                 | igure 1-3 Ac<br>2 => Choos                                                                                               | dd ne<br>se "A | ew HART de<br>Auto Configu<br>Device Conf<br>HRT-710 | evice setting<br>re" option to<br>figuration<br>Edit<br>Add Module | (Auto Config<br>be Disable                                                                                                    | g : Enable)<br>like Figure 1-4.   |
| Fi<br>Method                                                                                 | igure 1-3 Ac<br>2 => Choos                                                                                               | dd ne<br>se "A | ew HART de<br>Auto Configu<br>Device Conf<br>HRT-710 | evice setting<br>re" option to<br>figuration<br>Edit<br>Add Module | (Auto Config<br>be Disable                                                                                                    | g : Enable)<br>like Figure 1-4.   |
| Fi<br>Method                                                                                 | igure 1-3 Ac<br>2 => Choos                                                                                               | dd ne<br>se "A | ew HART de<br>uto Configu<br>Device Conf<br>HRT-710  | evice setting<br>re" option to<br>figuration<br>Edit<br>Add Module | (Auto Config<br>be Disable                                                                                                    | g : Enable)<br>like Figure 1-4.   |
| Fi<br>Method<br>w Module<br>Module<br>Channel :<br>Master type                               | igure 1-3 Ac<br>2 => Choos<br>0<br>Primary Master                                                                        | dd ne<br>se "A | Auto Configure<br>Network mode :                     | evice setting<br>re" option to<br>figuration<br>Edit<br>Add Module | <ul> <li>(Auto Configuration of the Disable)</li> <li>be Disable</li> <li>be Disable</li> <li>Frame type :</li> <li>Address :</li> </ul>                      | g : Enable)<br>like Figure 1-4.   |
| Fi<br>Method<br>wodule<br>Channel :<br>Master type<br>Preambles :                            | igure 1-3 Ac<br>2 => Choos<br>0<br>Primary Master<br>5                                                                   | dd ne<br>se "A | Auto Configure<br>Network mode :<br>Cmd 0 mode :     | evice setting<br>re" option to<br>figuration<br>Edit<br>Add Module | <ul> <li>(Auto Configuration of the Disable Disable)</li> <li>Frame type :</li> <li>Address :</li> <li>Cmd 3 mode</li> </ul>                                  | g : Enable)<br>e like Figure 1-4. |
| Fi<br>Method                                                                                 | igure 1-3 Ac<br>2 => Choos<br>0<br>Primary Master<br>5<br>entifier                                                       | dd ne<br>se "A | Auto Configure<br>Network mode :<br>Cmd 0 mode :     | evice setting<br>re" option to<br>figuration<br>Edit<br>Add Module | <ul> <li>(Auto Configuration of the Disable Disable)</li> <li>Frame type :</li> <li>Address :</li> <li>Cmd 3 mode</li> </ul>                                  | g : Enable)<br>like Figure 1-4.   |
| Fi<br>Method<br>Module<br>Channel :<br>Master type<br>Preambles :<br>Unique Ide<br>Freide:   | igure 1-3 Ac<br>2 => Choos<br>0<br>: Primary Master<br>5<br>entifier<br>entifier automatica                              | dd ne<br>se "A | Auto Configure<br>Network mode :<br>Cmd 0 mode :     | evice setting<br>re" option to<br>figuration<br>Edit<br>Add Module | <ul> <li>(Auto Configure )</li> <li>be Disable</li> <li>Disable</li> <li>Frame type :</li> <li>Address :</li> <li>Cmd 3 mode</li> </ul>                       | g : Enable)<br>e like Figure 1-4. |
| Fi<br>Method<br>Module<br>Channel :<br>Master type<br>Preambles :<br>Unique Ide<br>Manufactu | igure 1-3 Ac<br>2 => Choos<br>2 => Choos<br>2<br>: Primary Master<br>5<br>: mtifier<br>ntifier automatica<br>rer ID : 22 | dd ne<br>se "A | Auto Configure<br>Network mode :<br>Cmd 0 mode :     | evice setting<br>re" option to<br>figuration<br>Edit<br>Add Module | <ul> <li>(Auto Configure 1)</li> <li>be Disable</li> <li>Disable</li> <li>Frame type :</li> <li>Address :</li> <li>Cmd 3 mode</li> <li>Device ID :</li> </ul> | g : Enable)<br>e like Figure 1-4. |

(1) Click the "Save to Device" button to save the new HART device setting to HRT-710 like Figure 1-5.

| Device Configuration                                                |                                                                                                    |                                                                                                    |               |
|---------------------------------------------------------------------|----------------------------------------------------------------------------------------------------|----------------------------------------------------------------------------------------------------|---------------|
| HRT-710<br>System<br>Module 0<br>Default CMD (0)<br>Default CMD (3) | Item<br>Module name<br>Channel<br>Auto Configuration<br>Network<br>Default Command (0)<br>Default Command (3)<br>Operation<br>Load From File<br>Save to File | Value<br>Module 0<br>0<br>Enable<br>Point to Point Mode<br>Initial mode<br>Polling mode<br>d From Device<br>Load Device | fault Setting |

Figure 1-5 "Save to Device" function

- 2. Add "More than One" HART devices : (Ex : Add two HART devices)
  - (1) Foxboro I/A Pressure (Addr=1)
  - (2) ABB AS800 (Addr=2)

[Note] Users need to set the address of every HART device between 1 to 15 first. The address 0 is not allowed in HART multi-drop network.

#### [ Step 1 ] Connect to HRT-710 with "HG\_Tool" utility.

#### [Step 2] Delete the default HART device setting in HRT-710

=> These above two steps are the same with those of the "Only One" HART device.

#### [Step 3] Add two new HART device setting

(1) Click "Auto Configure" option to be **Disable** like Figure 1-6.

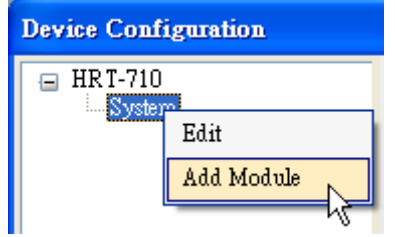

| w Module                                                                                              |                                                                             |    |                                                                     |                                 |        |                                                          |                                      | and the second second se |
|----------------------------------------------------------------------------------------------------|-----------------------------------------------------------------------------|----|---------------------------------------------------------------------|---------------------------------|--------|----------------------------------------------------------|--------------------------------------|----------------------------------------------------------------------------------------------------|
| Module                                                                                                |                                                                             |    |                                                                     |                                 |        |                                                          | -                                    |                                                                                                    |
| Channel :                                                                                             | 0                                                                           | *  | Auto Configure                                                      | Disable                         | *      | Frame type :                                             | Long                                 | ~                                                                                                    |
| Master type                                                                                           | Primary Master                                                              | *  | Network mode :                                                      | Multidrop                       | ~      | Address :                                                | 2                                    |                                                                                                    |
| Preambles :                                                                                           | 5                                                                           |    | Cmd 0 mode :                                                        | Initial                         | ~      | Cmd 3 mode :                                             | Polling                              | ~                                                                                                    |
| Unique Ide                                                                                            | ntifier                                                                     |    |                                                                     |                                 |        |                                                          |                                      |                                                                                                    |
| 🔽 Get ide:                                                                                            | ntifier automaticall                                                        | ly |                                                                     |                                 |        |                                                          |                                      |                                                                                                    |
| Manufactu                                                                                             | er ID : 22                                                                  |    | Device type :                                                       | 133                             |        | Device ID :                                              | 723522                               |                                                                                                    |
|                                                                                                    |                                                                             |    |                                                                     |                                 |        |                                                          | a                                    | -                                                                                                    |
|                                                                                                    |                                                                             |    |                                                                     |                                 |        |                                                          |                                      |                                                                                                    |
|                                                                                                    |                                                                             |    |                                                                     |                                 |        | [                                                        | OK                                   | Cancel                                                                                                    |
|                                                                                                    |                                                                             |    |                                                                     |                                 |        | (                                                        | OK                                   | Cancel                                                                                                    |
| w Module                                                                                              |                                                                             |    |                                                                     |                                 |        | (                                                        | OK                                   | Cancel                                                                                                    |
| <b>w Module</b><br>Module                                                                             |                                                                             |    |                                                                     |                                 |        | (                                                        | OK                                   | Cancel                                                                                                    |
| <b>w Module</b><br>Module<br>Channel :                                                                | 0                                                                           | ~  | Auto Configure                                                      | Disable                         | ~      | Frame type :                                             | OK<br>Long                           | Cancel                                                                                                    |
| <b>w Module</b><br>Module<br>Channel :<br>Master type                                                 | 0<br>Primary Master                                                         | ~  | Auto Configure<br>Network mode :                                    | Disable<br>Multidrop            | ~      | Frame type :<br>Address :                                | OK<br>Long                           | Cancel                                                                                                    |
| <b>w Module</b><br>Module<br>Channel :<br>Master type<br>Preambles :                                  | 0<br>Primary Master<br>5                                                    | ~  | Auto Configure<br>Network mode :<br>Cmd 0 mode :                    | Disable<br>Multidrop<br>Initial | >      | Frame type :<br>Address :<br>Cmd 3 mode :                | OK<br>Long<br>1<br>Polling           | Cancel                                                                                                    |
| ew Module<br>Module<br>Channel :<br>Master type<br>Preambles :<br>Unique Ide                          | 0<br>Primary Master<br>5<br>mtifier                                         | ~  | Auto Configure<br>Network mode :<br>Cmd 0 mode :                    | Disable<br>Multidrop<br>Initial | ×<br>× | Frame type :<br>Address :<br>Cmd 3 mode :                | OK<br>Long<br>1<br>Polling           | Cancel                                                                                                    |
| w Module<br>Module<br>Channel :<br>Master type<br>Preambles :<br>Unique Ide                           | 0<br>Primary Master<br>5<br>mtifier<br>ntifier automaticall                 |    | Auto Configure :<br>Network mode :<br>Cmd 0 mode :                  | Disable<br>Multidrop<br>Initial | >      | Frame type :<br>Address :<br>Cmd 3 mode :                | OK<br>Long<br>1<br>Polling           | Cancel                                                                                                    |
| w Module<br>Module<br>Channel :<br>Master type<br>Preambles :<br>Unique Ide<br>Get ide:<br>Manufactu  | 0<br>Primary Master<br>5<br>mtifier<br>ntifier automaticall<br>rer ID : 22  |    | Auto Configure :<br>Network mode :<br>Cmd 0 mode :<br>Device type : | Disable<br>Multidrop<br>Initial | >      | Frame type :<br>Address :<br>Cmd 3 mode :<br>Device ID : | OK<br>Long<br>1<br>Polling           | Cancel                                                                                                    |
| w Module<br>Module<br>Channel :<br>Master type<br>Preambles :<br>Unique Ide<br>Ø Get ide<br>Manufactu | 0<br>Primary Master<br>5<br>mtifier<br>ntifier automaticall<br>rer ID : 22  |    | Auto Configure<br>Network mode :<br>Cmd 0 mode :<br>Device type :   | Disable<br>Multidrop<br>Initial | >      | Frame type :<br>Address :<br>Cmd 3 mode :<br>Device ID : | OK<br>Long<br>1<br>Polling<br>723522 | Cancel                                                                                                    |
| w Module<br>Module<br>Channel :<br>Master type<br>Preambles :<br>Unique Ide<br>Ø Get ide<br>Manufactu | 0<br>Primary Master<br>5<br>entifier<br>ntifier automaticall<br>rer ID : 22 |    | Auto Configure<br>Network mode :<br>Cmd 0 mode :<br>Device type :   | Disable<br>Multidrop<br>Initial | ×<br>× | Frame type :<br>Address :<br>Cmd 3 mode :<br>Device ID : | OK<br>Long<br>1<br>Polling<br>723522 | Cancel                                                                                                    |

Figure 1-6 Add new HART device setting [ Step 4 ] Save the HART device setting to HRT-710 (1) Click the "Save to Device" button to save the new HART device setting to HRT-710 like Figure 1-7.

| Device Configuration                                                                                                    |                                                                                                    |                                                                                                    |               |
|----------------------------------------------------------------------------------------------------|----------------------------------------------------------------------------------------------------|----------------------------------------------------------------------------------------------------|---------------|
| <ul> <li>HRT-710</li> <li>System</li> <li>Module 0</li> <li>Default CMD(0)</li> <li>Default CMD(3)</li> <li>Module 1</li> <li>Default CMD(0)</li> <li>Default CMD(3)</li> </ul> | Item<br>Module name<br>Channel<br>Auto Configuration<br>Network<br>Preamble length<br>Master type<br>Frame type<br>Module address<br>Auto Get Unique ID<br>Default Command (0)<br>Default Command (3) | Value<br>Module 0<br>O<br>Disable<br>Multi-drop Mode<br>5<br>Primary Master<br>Long Frame<br>2<br>Enable<br>Initial mode<br>Polling mode |               |
|                                                                                                    | Operation<br>Load From File Loa<br>Save to File                                                                                                    | ad From Device Load De<br>ave to Device                                                                                                  | fault Setting |

Figure 1-7 "Save to Device" function

## Q02 : How to make sure that HRT-710 gets the HART device data correctly ?

#### A02:

After adding HART device setting to HRT-710 module (refer to the steps of Q01), please follow the steps.

(1) Make sure connecting to HRT-710 with HG\_Tool successfully and then click "**Device Information**" button like Figure 2-1.

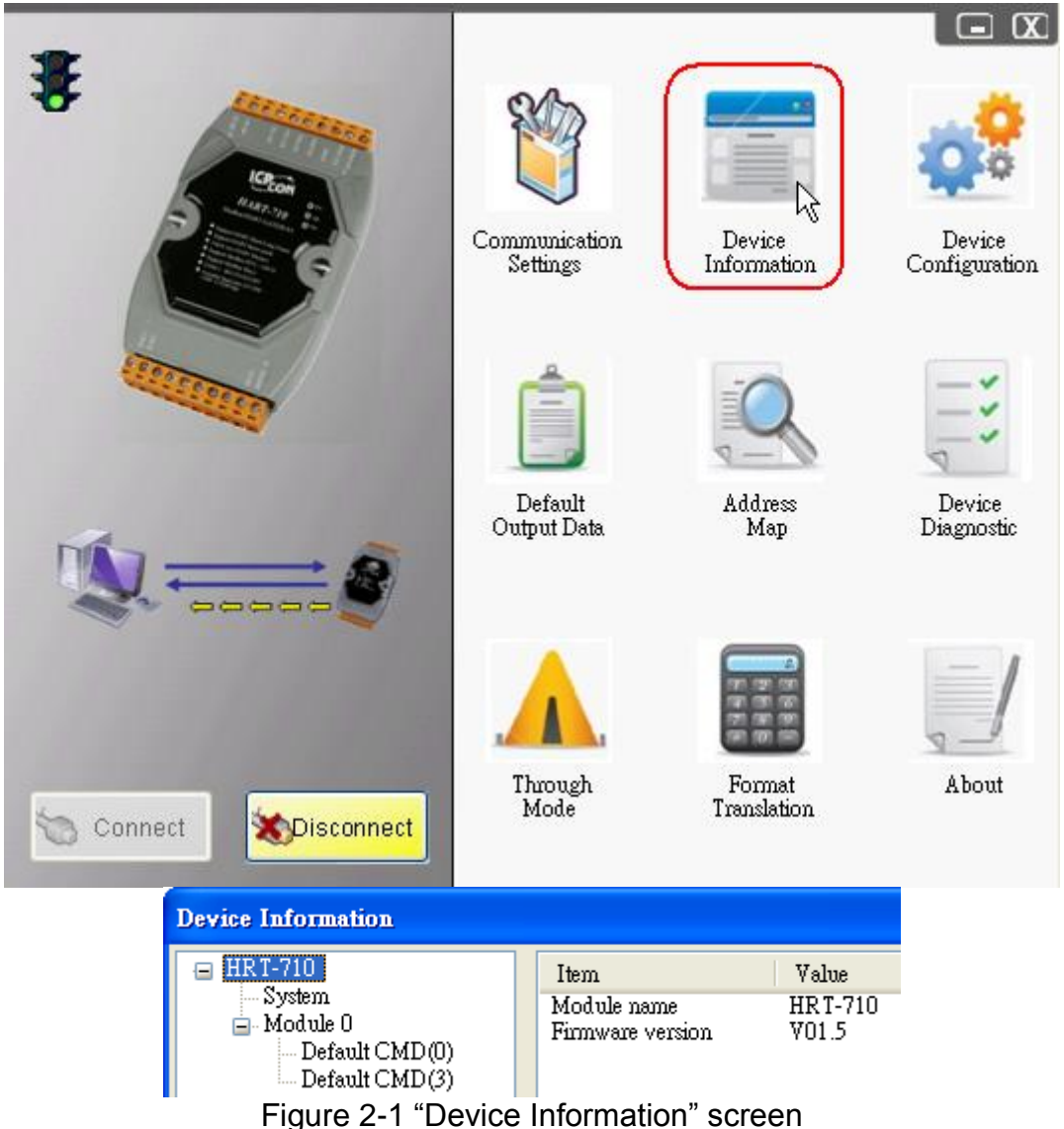

#### [ Check I/O Data of the Default CMD(0) ]

(2) Right click the button of mouse on the "Default CMD(0)" item and choose the "Basic operation" option to open the "I/O Data" screen of the "Default CMD(0)" like Figure 2-2.

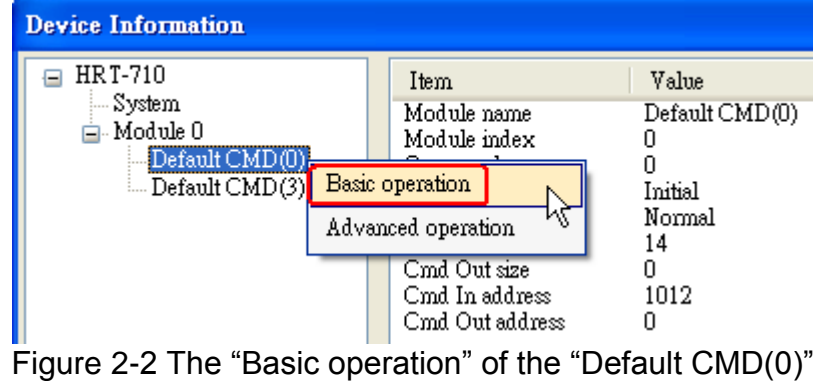

(3) The I/O Data of the "Default CMD(0)" is **OK** like Figure 2-3.

| Information : Read Uniq | ue Identifier          |                        |     |
|-------------------------|------------------------|------------------------|-----|
| Manufacturer :          | Hartmann_and_Braun(22) | Device Type Code :     | 133 |
| Preambles Number :      | 7                      | Command Set Revision : | 5   |
| Transmitter Revision :  | 2                      | Software Revision :    | 11  |
| Hardware Revision :     | 8                      | Flag :                 | 2   |
| Device ID :             | 723522                 |                        |     |
|                         |                        |                        |     |

Figure 2-3 The I/O Data screen of the "Default CMD(0)" => OK (4) The I/O Data of the "Default CMD(0)" is **NG** like Figure 2-4.

| Manufacturer :         |   | Device Type Code :     | 0 |
|------------------------|---|------------------------|---|
| Preambles Number :     | 0 | Command Set Revision : | 0 |
| Transmitter Revision : | 0 | Software Revision :    | 0 |
| Hardware Revision :    | 0 | Flag :                 | 0 |
| Device ID :            | 0 |                        |   |

Figure 2-4 The I/O Data screen of the "Default CMD(0)" => NG [ Check I/O Data of the Default CMD(3) ]

(5) Right click the button of mouse on the "Default CMD(3)" item and choose the "Basic operation" option to open the "I/O Data" screen of the "Default CMD(3)" like Figure 2-5.

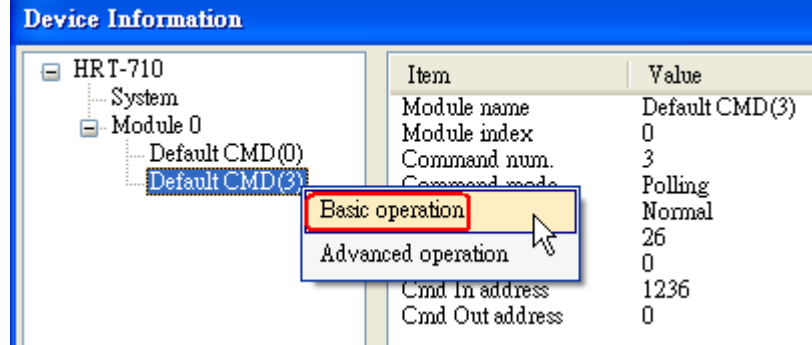

Figure 2-5 The "Basic operation" of the "Default CMD(3)"

(6) The I/O Data of the "Default CMD(3)" is **OK** like Figure 2-6.

| Command 3 IC          | ) Data                |              |         |        |
|-----------------------|-----------------------|--------------|---------|--------|
| -Information : I      | Read Dynamic Variable | s and Pv Cur | rent    |        |
| Pv Current :          | 20.1245155334473      | Pv 1 unit :  | kPA     |        |
| $Pv \mid 1   Value :$ | 0.385074734687805     | Pv 2 unit :  | degC    |        |
| $Pv \ge Value$ :      | 22.5659942626953      | Pv 3 unit :  | Percent |        |
| Pv 3 Value :          | 100.778221130371      | Pv 4 unit :  | ???     |        |
| $P \lor 4$ Value :    | 0                     |              |         |        |
|                       |                       |              |         |        |
| Auto Update           |                       |              |         |        |
| Start                 | Stop Inte:            | rval (s) : 🚺 |         | Update |

Figure 2-6 The I/O Data screen of the "Default CMD(3)" => OK (7) The I/O Data of the "Default CMD(3)" is **NG** like Figure 2-7.

| Command 3 IO Data             |                         |     |
|-------------------------------|-------------------------|-----|
| Information : Read Dynamic Va | ariables and Pv Current |     |
| Pv Current : 0                | P∨ 1 unit : ???         |     |
| Pv 1 Value : 0                | Pv 2 unit : ???         |     |
| Pv 2 Value : 0                | Pv 3 unit : ???         |     |
| Pv 3 Value : 0                | Pv 4 unit : ???         |     |
| Pv 4 Value : 0                |                         |     |
|                               |                         |     |
| Auto Update                   |                         |     |
| Start Stop                    | Interval (s) : Upd      | ate |

Figure 2-7 The I/O Data screen of the "Default CMD(3)" => NG

=> If the I/O data of the "Default CMD(0)" and "Default CMD(3)" is ok, it means that the communication between HRT-710 and HART devices is ok.

### Q03 : How to map HART device CMD(3) data directly to SCADA or HMI ?

#### A03:

(1) Make sure that the communication between **HRT-710** and **HART device** is ok. (Refer to the steps of Q02)

(2) Set "Swap Mode" of system setting in HRT-710 to be "W&B".

[1] In "Device Configuration" screen, right click the button of mouse on "System" item and click the "Edit" option to open "System Edit" screen like Figure 3-1.

| Device Configu     | ration       |                                                                                                    |                                                                 |                |
|--------------------|--------------|----------------------------------------------------------------------------------------------------|-----------------------------------------------------------------|----------------|
| HR T-710<br>System | Edit         | Item<br>Module name                                                                                                    | Value<br>System                                                 | [              |
| Defi<br>Defi       | Add Module 5 | System :<br>Module count<br>Command count<br>Command interval(ms)<br>Command timeout(ms)<br>Auto Polling<br>Retry count | 1<br>0<br>1000<br>1000<br>Enable<br>3                           |                |
|                    |              | Modbus :<br>Port num<br>Baud rate(bps)<br>Data bits<br>Stop bits<br>Parity<br>Protocol<br>Net ID<br>Swap mode           | 1<br>115200<br>8<br>1<br>None<br>Modbus R TU Slave<br>1<br>None |                |
|                    |              | Operation<br>Load From File Loa<br>Save to File S                                                                       | ad From Device Load De<br>ave to Device                         | efault Setting |

Figure 3-1 Open "System Edit" screen [2] Set the "Swap mode" item to be "W&B" and click "OK" button like Figure 3-2.

| cmd interval ( | 75~65535 ms) : 1 | 000 | timeo       | ut value (3 | 05~65535 : | ms) : 10 | 000 |
|----------------|------------------|-----|-------------|-------------|------------|----------|-----|
| auto polling : | Enable           | ~   | retry o     | :ount (0~5  | <b>)</b> : | 3        |     |
| For Modbus =   | =>               |     |             |             |            |          |     |
| Port Num :     | 1                | 4   | Baud Rate : | 115200      | 🖌 Data I   | Bits : 8 | ~   |
| Stop Bits :    | 1                | ~   | Parity :    | None        | 🖌 Net      | ID : 1   |     |
| Protocol :     | MB R TU Slave    | ~   | Swap mode : | W&B         | R          |          |     |

Figure 3-2 Set "Swap mode" to be "W&B" [3] Click the "Save to Device" button to save the new system setting to HRT-710 like Figure 3-3.

| Device Configuration                                                                      |                                                                                                    |                                                                        |
|-------------------------------------------------------------------------------------------|----------------------------------------------------------------------------------------------------|------------------------------------------------------------------------|
| Device Configuration<br>HRT-710<br>System<br>Module 0<br>Default CMD(0)<br>Default CMD(3) | Item<br>Module name<br>System :<br>Module count<br>Command count<br>Command interval(ms)<br>Command timeout(ms)<br>Auto Polling<br>Retry count | Value<br>System<br>1<br>0<br>1000<br>1000<br>Enable<br>3               |
|                                                                                           | Modbus :<br>Port num<br>Baud rate(bps)<br>Data bits<br>Stop bits<br>Parity<br>Protocol<br>Net ID<br>Swap mode                                  | 1<br>115200<br>8<br>1<br>None<br>Modbus R TU Slave<br>1<br>Word & Byte |
|                                                                                           | Operation<br>Load From File Loa<br>Save to File                                                                                                | ad From Device Load Default Setting                                    |

Figure 3-3 "Save to Device" function

(3) Check the **firmware version** of HRT-710 like Figure 3-4.

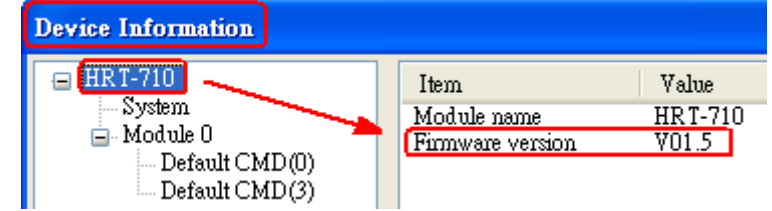

Figure 3-4 Firmware Version of HRT-710

- (4) Follow the below steps according to the different firmware version of HRT-710.
- [4.1 The firmware version of HRT-710 is v1.5 or newer]
  - [1] In firmware v1.5 or newer, HRT-710 provides the MB Address 1300 ~ 1459 (Default CMD(3)(S) Data for Module 0 ~ 15 in HRT-710 => The detailed information refers to the sector 4.3 of users' manual) and users can map the CMD(3) data of HART device to SCADA directly with these Modbus address 1300 ~ 1459.
  - [2] For the "Default CMD(3)(S) data of Module 0" in HRT-710, the mapped MB address is 1300 ~ 1309. The below MB/RTU client will use the "Modbus Poll" tool to show the CMD(3) data of HART device by polling Modbus address 1300 ~ 1309.
     <1> Confirm the connection between HG\_Tool and HRT-710 is disconnected.
     <2> Set the "Modbus" parameters like Figure 3-5.

| 🖏 Modbus Poll          | - Mbpoll1              |                   |                                          |                   |
|------------------------|------------------------|-------------------|------------------------------------------|-------------------|
| <u>File Connection</u> | Setup Function         | s <u>D</u> isplay | <u>V</u> iew <u>W</u> indow <u>H</u> elp |                   |
| 🗅 🗃 🖬 🎒                | Poll Definition        | 1 F2              | 05 06 15 16 22 23 101 💡                  | ? 🕅               |
| Dec Marshi             | Options                | <u> </u>          |                                          |                   |
| 🕞 моронн               | <u>L</u> og            | 1                 |                                          |                   |
| Tx = 0: Err            | Logging Off            | 1                 | 04: SR = 1000ms                          |                   |
| 31301 =                | Reset Counter          | s F12             |                                          |                   |
| 31302 =                | <u>U</u> se as Default |                   |                                          |                   |
| 31303 = '              | -0                     |                   | 1                                        |                   |
| 31304 =                | 0                      | Poll Defi         | nition                                   |                   |
| 31305 =                | 0                      |                   |                                          |                   |
| 31306 =                | 0                      | Slave ID:         | 1                                        | OK                |
| 31307 =                | 0                      | Function:         | 04 Read Input Registers                  |                   |
| 31308 =                | 0                      | Ponenom.          |                                          | Cancel            |
| 31309 =                | 0                      | Address:          | 1301                                     |                   |
| 31310 =                | 0                      | Length:           | 10                                       | <u>Apply</u>      |
|                        |                        | Scan Rate         | : 1000 ms                                |                   |
|                        |                        | 🔽 <u>E</u> nabl   | e Polling                                | <u>P</u> oll Once |

Figure 3-5 Modbus Parameters of "Modbus Poll" tool <3> Set the "**Display**" mode to be "**Float**" format like Figure 3-6.

| 📲 Modbus Poll - Mbpoll1                |                                                             |
|----------------------------------------|-------------------------------------------------------------|
| <u>File Connection Setup Functions</u> | <u>Display</u> <u>V</u> iew <u>W</u> indow <u>H</u> elp     |
| D 🖻 🖬 🎒 🗙 🛅 📃                          | Signed                                                      |
|                                        | <u>U</u> nsigned                                            |
| 🔛 Mbpoll1                              | Hex                                                         |
| Tx = 0: Err = 0: ID = 1                | <u>B</u> inary                                              |
| No Connection                          | Long                                                        |
| 31301 = 0.000000                       | Long Inverse                                                |
| 31302 =                                | ✓ <u>F</u> loat                                             |
| 31303 = 0.000000                       | Float Inverse V                                             |
| 31304 =                                | <u>D</u> ouble                                              |
| 31306 =                                | D <u>o</u> uble Inverse                                     |
| 31307 = 0.000000                       | - N.C. Allower (Dec. 1)                                     |
| 31308 =                                | ✓ <u>F</u> LC Addresses (Base 1) Perturb Addresses (Base 1) |
| 31309 = 0.000000                       | Protocol Addresses (Base U)                                 |
| 31310 =                                | Error Counters F11                                          |
|                                        | <u>C</u> ommunication                                       |

Figure 3-6 "Float" format of "Modbus Poll" tool

<4> Set the "**Com Port**" parameters and click "**OK**" button to connect to HRT-710 like Figure 3-7.

| <del>8</del> 1 м | al Modbus Poll - Mbpolli |                                                                    |  |  |  |  |
|------------------|--------------------------|--------------------------------------------------------------------|--|--|--|--|
| File             | <u>Connection</u> Setup  | <u>Functions D</u> isplay <u>V</u> iew <u>W</u> indow <u>H</u> elp |  |  |  |  |
|                  | Connect                  | 📴 📐 🖳 🚊 Ј.Д. 05 06 15 16 22 23   101   🦿 💦                         |  |  |  |  |
| DOC .            | <u>D</u> isconnect       | F4 ~                                                               |  |  |  |  |
|                  | Auto Connect             |                                                                    |  |  |  |  |
| Tx<br>No         | Quick Connect            | $F^{2}$ = 1: F = 04: SR = 1000ms                                   |  |  |  |  |
| 313              | 01 =                     | 0.                                                                 |  |  |  |  |
| 313              | 02 =                     | Connection                                                         |  |  |  |  |
| 313              | 03 =                     | 0. Mode                                                            |  |  |  |  |
| 313              | 04 -                     | O RTU CASCII                                                       |  |  |  |  |
| 313              | 06 =                     | 115200 Baud  Cancel Cancel                                         |  |  |  |  |
| 313              | 07 =                     | 0. 8 Data bits V [1000 [ma]                                        |  |  |  |  |
| 313              | 08 =<br>09 =             |                                                                    |  |  |  |  |
| 313              | 10 =                     | None Parity  Delay Between Polls                                   |  |  |  |  |
|                  |                          | 1 Stop Bit                                                         |  |  |  |  |
|                  |                          | Remote Server                                                      |  |  |  |  |
|                  |                          | IP Address Port                                                    |  |  |  |  |
|                  |                          | 0.0.0.0                                                            |  |  |  |  |
| -                |                          |                                                                    |  |  |  |  |

Figure 3-7 Com Port Parameters of "Modbus Poll" tool <5> The CMD(3) data of HART device is shown like Figure 3-8.

| 5 | de Modi          | bus | Poll  | M           | bpol        | 111           |      |            |       |   |              |                   |              |     |              |   |
|---|------------------|-----|-------|-------------|-------------|---------------|------|------------|-------|---|--------------|-------------------|--------------|-----|--------------|---|
|   | <u>File C</u> or | nne | ction | <u>S</u> et | սթ          | F <u>u</u> nc | tion | s <u>D</u> | ispla | Ŋ | <u>V</u> iev | <i>v</i> <u>]</u> | <u>N</u> ind | ow  | <u>H</u> elp | ) |
|   | 🗋 🖻              |     | 6     | >           | <b>&lt;</b> |               | 쁫    | Ē          |       | П | 05           | 06                | 15           | 16  | 22           | 2 |
| ľ | 📁 Мbр            | oll | 11    |             |             |               |      |            |       |   |              |                   |              |     |              |   |
|   | Tx = 3           | 3:  | Err   | =           | 0:          | ID            | =    | 1:         | F     | = | 04:          | S                 | R =          | 10  | 00m          | s |
| ŀ | 31301            | =   |       |             | 20          | . 12          | 558  | 89         | _     |   | _            | •                 | Cur          | ren | t            |   |
|   | 31302<br>31303   | =   |       |             | 0           | .38           | 604  | 14         | _     |   | _            |                   | PV           |     |              |   |
|   | 31304<br>31305   | =   |       |             | 23          | .53           | 411  | 15         | _     |   | _            |                   | sv           |     |              |   |
|   | 31306<br>31307   | =   |       | -           | 100         | 78            | 493  | 15         |       |   |              |                   | т.           |     |              |   |
|   | 31308            | =   |       | -           |             |               |      |            |       |   |              |                   | IV.          |     |              |   |
|   | 31309<br>31310   | =   |       |             | 0           | .00           | 000  | 10         | _     |   |              |                   | QV           |     |              |   |

Figure 3-8 The CMD(3) data of HART device

[4.2 - The firmware version of HRT-710 is older than v1.5]

[1] Add "User CMD(3)" with "Simple" format and then click "Save to Device" to save the new HART device setting to HRT-710 like Figure 3-9. The mapped Modbus <u>start</u> <u>address</u> and <u>length</u> of User CMD(3) data can be found in "Cmd In address" and "Cmd In size" field. In the example, they are 0 and 20.

| Device Configuration                                                                                                    |                                                                                                    |                                                                                         |
|----------------------------------------------------------------------------------------------------|----------------------------------------------------------------------------------------------------|-----------------------------------------------------------------------------------------|
| <ul> <li>HRT-710</li> <li>System</li> <li>Module 0</li> <li>Defat</li> <li>Edit</li> <li>Defat</li> <li>Delete</li> <li>Add Command</li> </ul> | Item<br>Module name<br>o Configuration<br>work<br>ault Command (0)<br>ault Command (3)                                                                                           | Value<br>Module 0<br>O<br>Enable<br>Point to Point Mode<br>Initial mode<br>Polling mode |
| New Command<br>Command Num. : 3<br>In Size : 20                                                                                                | Mode : Pollin<br>Out Size : 0                                                                                                    | g V Format : Simple V                                                                   |
| Device Configuration  HRT-710  System  Module 0  Default CMD(0)  Default CMD(3)  User CMD(3)                                                   | Item<br>Module name<br>Module index<br>User command index<br>Command num.<br>Command format<br>Cmd In size<br>Cmd Out size<br>Cmd Out size<br>Cmd Out address<br>Cmd Out address | Value User CMD(3) 0 0 3 Polling Simple 20 0 0 0 0 0 0 0 0 0 0 0 0 0 0 0 0 0 0           |

Figure 3-9 Add "User CMD(3)" to HRT-710

[2] The below MB/RTU client will use the "**Modbus Poll**" tool to show the CMD(3) data of HART device by polling Modbus address 0 ~ 9.

<1> Confirm the connection between HG\_Tool and HRT-710 is disconnected.

<2> Set the "**Modbus**" parameters like Figure 3-10.

| Nodbus Poll                     | - Mbpoll1              |                                                          |
|---------------------------------|------------------------|----------------------------------------------------------|
| <u>F</u> ile <u>C</u> onnection | Setup Functions        | <u>D</u> isplay <u>V</u> iew <u>W</u> indow <u>H</u> elp |
| 🗅 🖻 🖥 🎒                         | Poll Definition.       |                                                          |
| 000 MA111                       | <u>O</u> ptions        |                                                          |
| С морони                        | <u>L</u> og            |                                                          |
| Tx = 0: Err                     | Logging Off            | 04: SR = 1000ms                                          |
| 30001 =                         | Reset Counters         | F12                                                      |
| 30002 =                         | <u>U</u> se as Default |                                                          |
| 30003 =                         | -0                     |                                                          |
| 30004 =                         | 0                      | n n n e se                                               |
| 30005 =                         | 0                      | roll Definition                                          |
| 30006 =                         | 0                      |                                                          |
| 30007 =                         | 0                      | Slave ID: 1                                              |
| 30008 =                         | 0                      | Function: 04 Read Input Registers                        |
| 30009 =                         | 0                      | Address:                                                 |
| 30010 =                         | 0                      | Annly                                                    |
|                                 |                        | Length: 10                                               |
|                                 |                        | Scan Rate: 1000 ms                                       |
|                                 |                        | Enable Polling                                           |

Figure 3-10 Modbus Parameters of "Modbus Poll" tool <3> Set the "**Display**" mode to be "**Float**" format like Figure 3-11.

| 📲 Modbus Poll - Mbpoll1                              |                                                  |
|------------------------------------------------------|--------------------------------------------------|
| <u>File</u> <u>Connection</u> <u>Setup</u> Functions | Display <u>V</u> iew <u>W</u> indow <u>H</u> elp |
| D 🖻 🖬 🎒 🗙 🛅 🖳                                        | <u>Sign</u> ed                                   |
|                                                      | <u>U</u> nsigned                                 |
| 💬 Mbpolli                                            | <u>H</u> ex                                      |
| Tx = 153: Err = 0: ID =                              | Binary                                           |
|                                                      | Long                                             |
| 30001 = 20.124897                                    | Long Inverse                                     |
| 30002 =                                              | 🗸 <u>F</u> loat                                  |
| 30003 = 0.385415                                     | Float Inverse K                                  |
| 30004 = 22 884033                                    | Double                                           |
| 30006 =                                              | D <u>o</u> uble Inverse                          |
| 30007 = 100.780609                                   | A PLC (ddmma (Pare 1)                            |
| 30008 =                                              | Protocol Addresses (Dase 1)                      |
| 30009 = 0.000000                                     |                                                  |
| 30010 =                                              | Error Counters F11                               |
|                                                      | <u>C</u> ommunication                            |

Figure 3-11 "Float" format of "Modbus Poll" tool <4> Set the "**Com Port**" parameters and click "**OK**" button to connect to HRT-710 like Figure 3-12.

| ₩Į m         | lodbus Poll       | - Mbp         | oll1               |                 |              |                |              |             |     |                  |
|--------------|-------------------|---------------|--------------------|-----------------|--------------|----------------|--------------|-------------|-----|------------------|
| <u>F</u> ile | <u>Connection</u> | <u>S</u> etup | F <u>u</u> nctions | <u>D</u> isplay | <u>V</u> iew | <u>W</u> indow | <u>H</u> elp |             |     |                  |
|              | <u>C</u> onnect   | F             | 3 📐 🖳              | j I             | 05 00        | 15 16          | 22           | 23 101      | १ № |                  |
| Doc .        | <u>D</u> isconneo | t F           | 4 ~ 1              |                 |              |                |              |             |     |                  |
|              | Auto Con          | nect          | \ • 💻              |                 |              |                |              |             |     |                  |
| TX<br>No     | Quick Co          | nnect F       | 5                  | 1: F = (        | J4: :        | 5R = 10        | JUUm         | 3           |     |                  |
| 300          | 01 =              | 0             | 7                  |                 |              |                |              |             |     |                  |
| 300          | 02 =              | 0             | _ <b>`</b>         |                 |              |                |              |             |     |                  |
| 300          | 03 =              | 0             |                    | Connection      | <u>n</u>     |                |              |             |     |                  |
| 300          | 104 =<br>105 =    | 0             |                    | (S              |              | -Mode          |              |             |     |                  |
| 300          | 06 =              | Ō             |                    | Pront 1         |              | RT RT          | U            | C ASCII     |     |                  |
| 300          | 07 =              | 0             |                    | 115200 B        | eud 💌        |                |              |             |     | Cancel           |
| 300          | 08 =              | 0             |                    | 8 Data hite     |              |                | nse Ir       | meout       |     |                  |
| 300          | 109 =             | 0             |                    |                 |              | 1 11000        |              | [ms]        |     |                  |
| 300          | 10 -              | 0             |                    | None Parit      | у 💌          | Delay          | Betwe        | en Polls —— |     |                  |
|              |                   |               |                    | 1 Stop Bit      | -            | 10             |              | [ms]        |     | <u>A</u> dvanced |
|              |                   |               |                    |                 |              | · · · · ·      |              |             |     |                  |
|              |                   |               |                    | IP Addres       | erver –<br>s |                |              | Port        |     |                  |
| <u> </u>     |                   |               |                    | 0.0.0.0         |              |                |              | 502         |     |                  |
|              |                   |               |                    | ,               |              |                |              | ,           |     |                  |

Figure 3-12 Com Port Parameters of "Modbus Poll" tool <5> The CMD(3) data of HART device is shown like Figure 3-13.

| Nod Mod                 | bus Poll - Mbpoll1                                                                                 |
|-------------------------|----------------------------------------------------------------------------------------------------|
| <u>F</u> ile <u>C</u> o | nnection <u>S</u> etup F <u>u</u> nctions <u>D</u> isplay <u>V</u> iew <u>W</u> indow <u>H</u> elp |
| 🛛 🗅 🖻                   | : 🖬 🎒 🗙 🛅 🖳 🏩 🗐 🕫 06 15 16 22 23                                                                   |
| 🕎 МЫ                    | poll1                                                                                              |
| Tx =                    | 7: Err = 0: ID = 1: F = 04: SR = 1000ms                                                            |
| 30001                   | = 20.124636 Current                                                                                |
| 30002<br>30003          | =<br>= 0.385210 PV                                                                                 |
| 30004<br>30005          | =<br>= 23.494614 SV                                                                                |
| 30006                   | = 100 778976 <b>D</b>                                                                              |
| 30008                   | =                                                                                                  |
| 30009<br>30010          | = 0.000000> QV<br>=                                                                                |

Figure 3-13 The CMD(3) data of HART device

[ Note ] 1. The simple CMD(3) data format and value are shown as below.

| [Index]     | [Format] | [ Description ]          |
|-------------|----------|--------------------------|
| Byte 00~03: | float    | Primary Variable Current |
| Byte 04~07: | float    | Primary Variable         |
| Byte 08~11: | float    | Secondary Variable       |

Byte 12~15:floatTertiary VariableByte 16~19:float4th Variable

The 30001 and 30002 registers mean "Primary Variable Current (20.124636)" The 30003 and 30004 registers mean "Primary Variable (0.385210)" The 30005 and 30006 registers mean "Secondary Variable (23.494614)" The 30007 and 30008 registers mean "Tertiary Variable (100.778976)" The 30009 and 30010 registers mean "4th Variable (0)"

### Q04 : How to update the firmware of HRT-710 ?

[For HRT-710 hardware v1.1 or firmware v1.1 or below ]

The firmware update function is not supported for users and please contact your local dealer.

#### [For HRT-710 hardware v1.2 and firmware v1.2 or newer]

The firmware update function is supported for users. Please follow the below steps. (1) Download the newest firmware of HRT-710. (Download from

ftp://ftp.icpdas.com/pub/cd/fieldbus\_cd/hart/gateway/hrt-710/firmware/)

(2) Turn off the power and open the shell of HRT-710. Then connect the pin 2 & 3 of JP5 together like Figure 4-1.

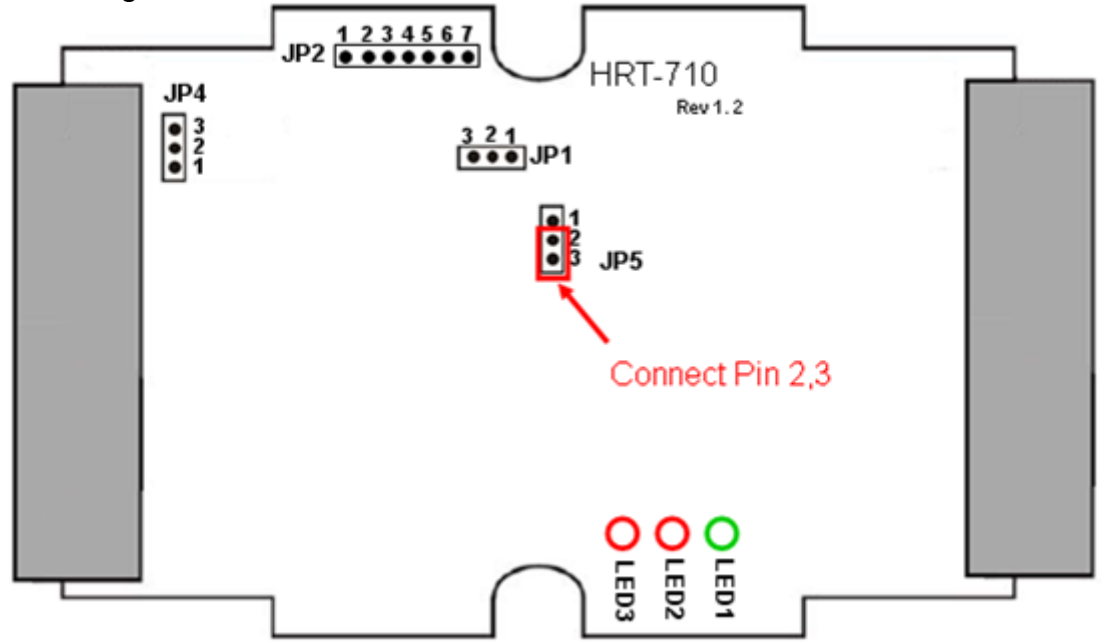

Figure 4-1 Connect pin 2 & 3 of JP5 together

(3) Connect RS-232 cable between PC and HRT-710 and turn on the power of HRT-710 (LED 1,2,3 will flash every second => Firmware Update Mode) like Figure 4-2.

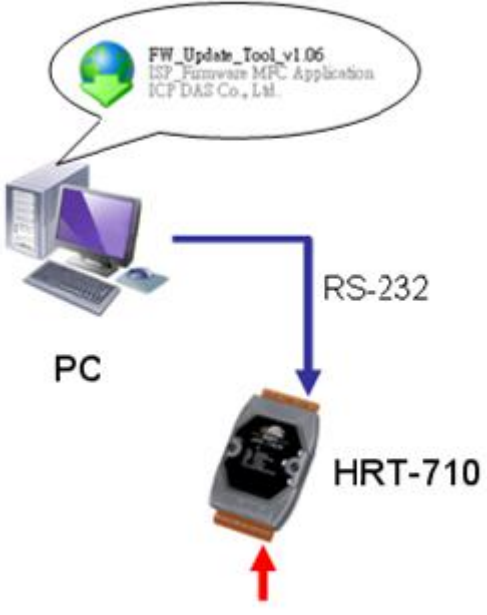

24 VDC

Figure 4-2 RS-232 Connection between PC and HRT-710

- (4) Run "**FW\_Update\_Tool**" like Figure 4-3 (Download from : <u>ftp://ftp.icpdas.com/pub/cd/fieldbus\_cd/hart/gateway/utilities/fw\_tool/</u>).
  - [1] Choose "COM" option and select "Com Port number".
  - [2] Click "Browser" button to choose the firmware of HRT-710.
  - [3] Click "Firmware Update" button to start firmware update process.
  - [4] Wait for "Firmware Update Success" message.

| 😌 FW_Update_Tool v1.06                                              |
|---------------------------------------------------------------------|
| 1. Download Interface<br>COM COM Port :<br>USB COM1  www.icpdas.com |
| 2. Firmware Path                                                    |
| E:\code\Hart\ARM7\Converter\HART-710\For User\H710v12.fw            |
| 3. Firmware Update                                                  |
| Firmware Update Success! Please Reboot Module !                     |
| Finnware Update                                                     |
| Exit                                                                |

Figure 4-3 "FW\_Update\_Tool"

(5) Turn off the power and connect the pin 1 & 2 of JP5 together like Figure 4-4.

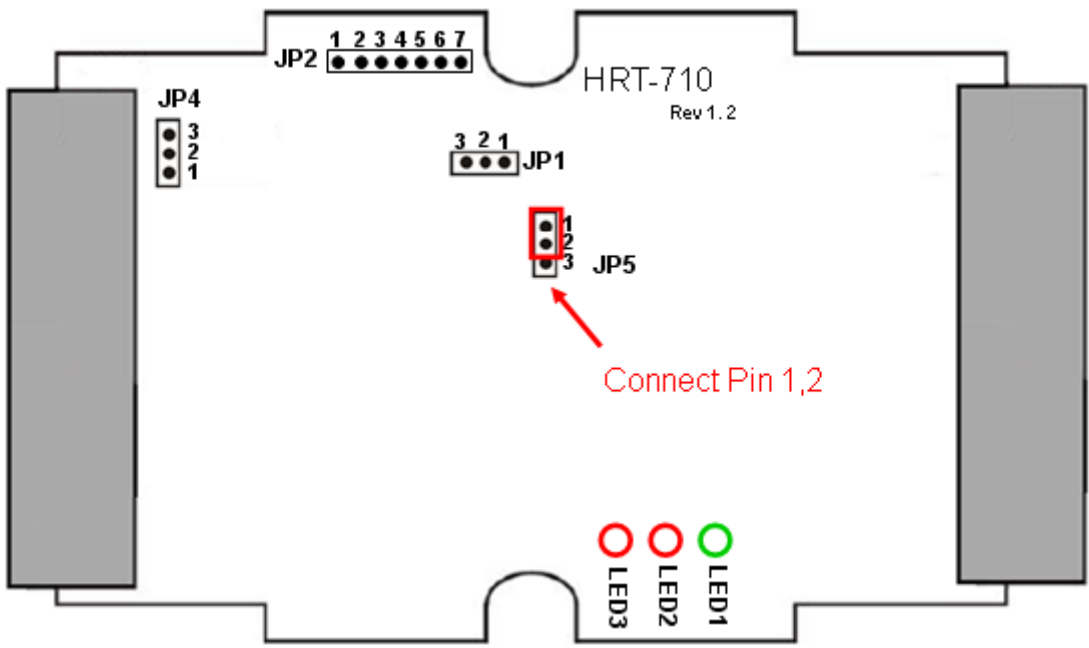

Figure 4-4 Connect pin 1 & 2 of JP5 together

(6) Close the shell and turn on the power of HRT-710. Then users can check the firmware version of HRT-710 by using "HG\_Tool" like Figure 4-5.

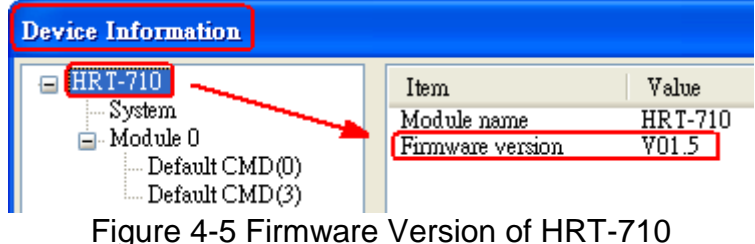

# Q05 : How to read HART device CMD1 data with standard format by Modbus ?

#### A05:

(1) By using "HG\_Tool" to add "User CMD(1)" of HART device and save settings to HRT-710. The Modbus start address and length of the "User CMD(1)" will show in the "**Cmd In address**" and "**Cmd In size**" field like Figure 5-1. In the example they are 0 and 7 (byte count=7 => word count=4).

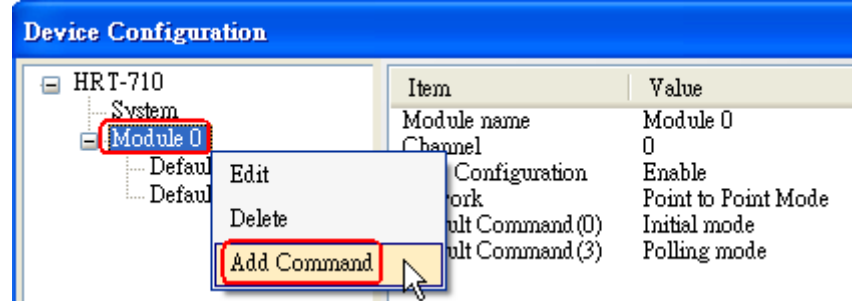

| New Command                                                                                                    |                                                                                                    |
|----------------------------------------------------------------------------------------------------|----------------------------------------------------------------------------------------------------|
| Command<br>Command Num. : 1                                                                                                    | Mode : Polling 👽 Format : Normal 💌                                                                                                    |
| In Size : 7                                                                                                    | Out Size : 0                                                                                                    |
|                                                                                                    | OK Cancel                                                                                                    |
| Device Configuration                                                                                                    |                                                                                                    |
| <ul> <li>HRT-710</li> <li>System</li> <li>Module 0</li> <li>Default CMD(0)</li> <li>Default CMD(3)</li> <li>User CMD(1)</li> </ul> | Item     Value       Module name     User CMD(1)       Module index     0       User command index     0       Command num.     1       Command format     Normal       Cmd In size     7       Cmd Out size     0       Cmd Out address     0       Cmd Out address     0 |

Figure 5-1 Add "User CMD(1)" of HART device to HRT-710

(2) The below demo will use the free **MB/RTU tool** provided by ICP DAS to show HART command 1 data. (Download from

http://ftp.icpdas.com.tw/pub/cd/8000cd/napdos/modbus/modbus\_utility/)

(3) Run "MB/RTU" tool. Set the com port settings the same with HART-710 (Baud Rate / Data Bits / Stop Bits / Parity) and then click "Open" button to connect to HRT-710 like Figure 5-2.

(4) Input "**1 4 0 0 0 4**" in "Command" field and click "Send Command" button to send the modbus command. The HART command 1 data will be received in "Responses" field => "**01 04 08 00 00 3E 0C 20 C5 00 A4 2A 94**" like Figure 5-2.

Send Modbus Command : 01 04 00 00 00 04 F1 C9

Get Response : 01 04 08 00 00 3E 0C 20 C5 00 A4 2A 94

| MBRTU V. 1.0.7 COM1       |                                                                                    |
|---------------------------|------------------------------------------------------------------------------------|
| COM status                | Protocol Description                                                               |
| COM1 -                    | FC4 Read multiple input registers (3xxxx) for Al                                   |
| 115200 💌                  | [Response]                                                                         |
| Line control : N,8,1      | Byte 0: Net ID (Station number)<br>Byte 1: FC=04                                   |
| Open Close                | Byte 2: Byte count of response (B=2 x word count)<br>Byte 3-(B+2): Register values |
| Polling mode (no wait)    | Statistics Clear Statistics                                                        |
| Start Stop 200            | Commands<br>Current Packet Size (butes) Packet<br>Current Packet Size (butes)      |
|                           | Total Packet bytes     16     Difference     Total Packet bytes     20             |
| Timer mode (fixed period) | Packet Quantity sent 2 -1 Packet Quantity received 3                               |
| Interval 50 ms            | Polling or Timer mode (Date/Time) Polling Mode Timing (ms)                         |
| Start Stop                | Start time Time Start Max 000 Average                                              |
| Command                   |                                                                                    |
| 140004                    | Send Command                                                                       |
| Commands 🔽                | With CRC Responses                                                                 |
| 01 04 00 00 00 04 F1 C9   | <u>01 04 08 00 00 3E 0C 20 C5 00 A4 2A 94</u>                                      |
|                           |                                                                                    |
|                           |                                                                                    |
| J                         |                                                                                    |
|                           | Clear Lists Exit Program                                                           |

Figure 5-2 Receive HART Command 1 data

(5) Parse the modbus response data.

Response Data => 01 04 08 00 00 3E 0C 20 C5 00 A4 2A 94 Register data => 00 00 3E 0C 20 C5 00 A4

Because the unit of HART-710's database is byte and the unit of Modbus register is word and the Modbus register is composed of database's byte and the order is low byte first. (For example: Modbus register0 = 0x3412, database byte0 = 0x12, byte1 = 0x34). So we need to change the byte order. So the data will be  $00\ 00$  0C 3E C5 20 A4 00.

According to the data count is 7, so the actual data will be <u>00 00</u> <u>0C</u> <u>3E C5 20 A4</u> About the format of HART Command 1, it is shown as below.

#### **Command 1: Read Primary Variable**

Request data bytes: None Response data bytes: 2+5 = 7

Index format description

Byte 0: uint8 Response code 1

Byte 1: uint8 Response code 2

Byte 2: uint8 Unit code

Byte 3~6: float Primary Variable

So the data of HART command 1 is parsed as below. Response code1 = 0x00 Response code2 = 0x00 Primary Variable Unit code = 0x0C (kPA) Primary Variable = 0x3E 0xC5 0x20 0xA4 (0.385 => IEEE754)

# Q06 : How to read HART device CMD 3 data with standard format by Modbus ?

A06:

(1) When adding a new HART device to HRT-710, the "Default CMD(3)" will be added automatically. The Modbus <u>start address</u> and <u>length</u> of the "Default CMD(3)" will show in the "**Cmd In address**" and "**Cmd In size**" field like Figure 6-1. In the example they are 1236 (For MB Addr = 618 = 0x026A) and 26 (byte count=26 => word count=13).

| Device Configuration                                        |                                                                                                    |                                                                                |                   |
|-------------------------------------------------------------|----------------------------------------------------------------------------------------------------|--------------------------------------------------------------------------------|-------------------|
| ■ HRT-710 System ■ Module 0 Default CMD(II) Default CMD(II) | Item<br>Module name<br>Module index<br>Command num.<br>Command mode<br>Command format<br>Cmd In size<br>Cmd Out size<br>Cmd Out size<br>Cmd Out address<br>Cmd Out address | Value<br>Default CMD(3)<br>0<br>3<br>Polling<br>Normal<br>26<br>0<br>1236<br>0 |                   |
|                                                             | Operation<br>Load From File Lo<br>Save to File                                                                                                    | ad From Device Load                                                            | d Default Setting |

Figure 6-1 "Default CMD(3)" of HART device in HRT-710

(2) The below demo will use the free **MB/RTU tool** provided by ICP DAS to show HART command 1 data. (Download from

http://ftp.icpdas.com.tw/pub/cd/8000cd/napdos/modbus/modbus\_utility/)

(3) Run "MB/RTU" tool. Set the com port settings the same with HART-710 (Baud Rate / Data Bits / Stop Bits / Parity) and then click "Open" button to connect to HRT-710 like Figure 6-2.

(4) Input "**01 04 02 6A 00 0D**" in "Command" field and click "Send Command" button to send the modbus command. The HART command 3 data will be received in "Responses" field => "**01 04 1A 00 00 A1 41 22 01 3E 0C C5 C5 20 B0 B6 41 C0 78 42 39 91 C9 00 C5 00 00 00 00 E5 B0**" like Figure 6-2.

#### Send Modbus Command : 01 04 02 6A 00 0D 10 6B Get Response : 01 04 1A 00 00 A1 41 22 01 3E 0C C5 C5 20 B0 B6 41 C0 78 42 39 91 C9 00 C5 00 00 00 00 E5 B0

| 🕬 MBRTU V. 1.0.8 COM5                                                                                 |                                                                                                    | X |
|----------------------------------------------------------------------------------------------------|----------------------------------------------------------------------------------------------------|---|
| COM status                                                                                            | Protocol Description         FC1 Read multiple coils status (0xxxx) for D0         [Request]         Byte 0:       Net ID (Station number)         Byte 1:       FC=01         Byte 2-3:       Reference number         Byte 4-5:       Bit count                                                                                                    |   |
| Polling mode (no wait)<br>Timeout<br>200<br>Timer mode (fixed period)<br>Interval 50 ms<br>Start Stop | Statistics       Clear Statistics         Commands       Packet       Responses         Current Packet Size (bytes)       8       Difference       Current Packet bytes       31         Total Packet Quantity sent       1       0       Packet Quantity received       1         Polling or Timer mode (Date/Time)       Start time       Time Start       Max       000       Average         Stop time       Time Stop       Min       100       000 |   |
| Command                                                                                               |                                                                                                    |   |
| 01 04 02 6A 00 0D<br>Commands  01 04 02 6A 00 0D 10 6B                                                | Send Command           With CRC         Responses           Image: Command         C1 04 1A 00 00 A1 41 22 01 3E 0C C5 C5 20 B0 B6 41 C0 78 42 39 91 C9 00 C5 00 00 00 E5 B0                                                                                                    |   |
|                                                                                                    | Clear Lists Exit Program                                                                                                    |   |

Figure 6-2 Receive HART Command 3 data

(5) Parse the modbus response data.

Response Data => 01 04 1A 00 00 A1 41 22 01 3E 0C C5 C5 20 B0 B6 41 C0 78 42 39 91 C9 00 C5 00 00 00 00 E5 B0

Register data =>

<u>00 00 A1 41 22 01 3E 0C C5 C5 20 B0 B6 41 C0 78 42 39 91 C9 00 C5 00 00 00 00 00</u>

Because the unit of HART-710's database is byte and the unit of Modbus register is word and the Modbus register is composed of database's byte and the order is low byte first. (For example: Modbus register0 = 0x3412, database byte0 = 0x12, byte1 = 0x34). So we need to change the byte order. So the data will be as below.  $00\ 00\ 41\ A1\ 01\ 22\ 0C\ 3E\ C5\ C5\ B0\ 20\ 41\ B6\ 78\ C0\ 39\ 42\ C9\ 91\ C5\ 00\ 00\ 00\ 00\ 00$ 

About the format of HART Command 3, it is shown as below. **Command 3: Read Dynamic Variables and P.V. Current** Request data bytes: None Response data bytes: 2+24 = 26 Index format description Byte 2~5: float Primary Variable Current Byte 6:uint8 Primary Variable Unit codeByte 7~10:float Primary VariableByte 11:uint8 Secondary Variable Unit codeByte 12~15:float Secondary VariableByte 16:uint8 Tertiary Variable Unit codeByte 17~20:float Tertiary Variable

So the data of HART command 3 is parsed as below. Response code1 = 0x00Response code2 = 0x00Primary Variable Current = 0x41 0xA1 0x01 0x22 (20.125553)Primary Variable Unit code = 0x0C (kPA)Primary Variable = 0x3E 0xC5 0xC5 0xB0 (0.386274)Secondary Variable Unit code = 0x20 (degC)Secondary Variable = 0x41 0xB6 0x78 0xC0 (22.808960)Tertiary Variable Unit code = 0x39 (Percent)Tertiary Variable = 0x42 0xC9 0x91 0xC5 (100.784706)4th Variable Unit code = 0x00 (???)

### Q07 : How to know the connection status between HRT-710 and HART devices ?

#### A07: (2013/01/30)

The communication status description of HART command in HRT-710 is as below.

- 0 No error
- 1 Means the command has never be executed
- 2 Receive timeout, can't receive any HART data from HART device.
- 3 Receive HART data is too short
- 4 The delimiter of HART data has some error
- 5 The address (the bit of master type) of HART data has some error
- 6 The address (the bit of burst mode) of HART data has some error
- 7 The command of HART data has some error
- 8 The parity of HART data has error.

#### [ Ex1 => The Default CMD(3) of "HART Device 0 & 1" in HRT-710 is Polling Mode ] < 1. The setting of SWAP Mode is "None" (without Byte and WORD swap) >

- (1) Address 1000 (Unit: WORD) : Show the comm. status of "Device 0".
  - [1] High Byte : "The comm. status of Default CMD(3) in device 0.
  - [2] Low Byte : "The comm. status of Default CMD(0) in device 0.

#### (2) Address 1001 (Unit: WORD) : Show the comm. status of "Device 1".

- [1] High Byte : "The comm. status of Default CMD(3) in device 1.
- [2] Low Byte : "The comm. status of Default CMD(0) in device 1.

| 🐮 Modbus Poll - [Mbpoll1] 🛛 🗖 🔀                                       | 🖞 Modbus Poll - [Mbpoll1] 🛛 🗖 🗙                                       |
|-----------------------------------------------------------------------|-----------------------------------------------------------------------|
| 📅 File Edit Connection Setup Functions                                | 🔛 File Edit Connection Setup Functions                                |
| Display <u>V</u> iew <u>W</u> indow <u>H</u> elp – 🗗 🗙                | Display View Window Help – 🗗 🗙                                        |
| D 🖻 🖬 🎒 🗙 🛅 🗒 🏛 📖                                                     | D 📽 🖬 🚳 🗙 🛅 🗏 👜 🔎                                                     |
| Tx = 538: Err = 0: ID = 1: F = 04: SR =<br>Default CMD(3) of Device 0 | Tx = 322: Err = 0: ID = 1: F = 04: SR =<br>Default CMD(3) of Device 1 |
| Alias 81000                                                           | Alias 01000                                                           |
| 0 0 0202                                                              | 0 0000                                                                |
| 1 0x0000                                                              | 1 0x0232                                                              |
|                                                                       | 2 0x0000                                                              |
| 3 Ox0000                                                              | 3 6 m k CMD (0) - C D - i - 1 (0) (0) (0)                             |
| 4 0x0000                                                              | 4 Perault CMD(0) of Device 1 0x0000                                   |
| 5 0x0000                                                              | 5 0x0000                                                              |
| 6 0x0000                                                              | 6 0x0000                                                              |
| 7 0x0000                                                              | 7 0x0000                                                              |
| 8 0x0000                                                              | 8 0x0000                                                              |
| 9 0x0000                                                              | 9 0x0000                                                              |
| For Help, press F1. Port 🛒                                            | For Help, press F1. Port                                              |

Figure 7-1.1 The status of Default CMD(0&3) in Device 0 and Device 1

### < 2. The setting of SWAP Mode is "W&B" (with Byte and WORD swap) >

- (1) Address 1001 (Unit: WORD) : Show the comm. status of "Device 0". [1] High Byte : "The comm. status of Default CMD(0) in device 0.
  - [2] Low Byte : "The comm. status of Default CMD(3) in device 0.
- (2) Address 1000 (Unit: WORD) : Show the comm. status of "Device 1".
  - [1] High Byte : "The comm. status of Default CMD(0) in device 1.
  - [2] Low Byte : "The comm. status of Default CMD(3) in device 1.

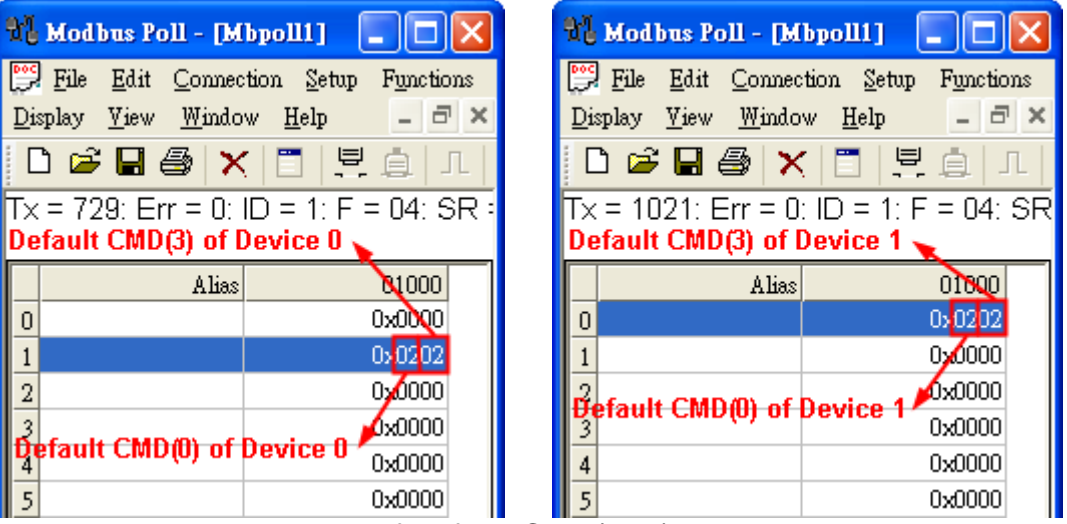

Figure 7-1.2 The status of Default CMD(0&3) in Device 0 and Device 1

In the Figure 7-1, the status of the Default CMD(3) in device 0 is 0x02 and it means that the HART device for the Default CMD(3) is disconnected from HRT-710. (In the Figure 7-1, the status of the Default CMD(0) is 0x02, too.)

#### [ Ex2 => The "User CMD Index = 0" is Polling Mode ]

#### < The setting of SWAP Mode is "None" (No Byte and WORD swap) >

(1) By using the Lo-Byte value of MB address 1050 (unit:WORD) (refer to sector 4.3 - Modbus / HART Mapping Table), users can get the communication status of the User CMD Index = 0.

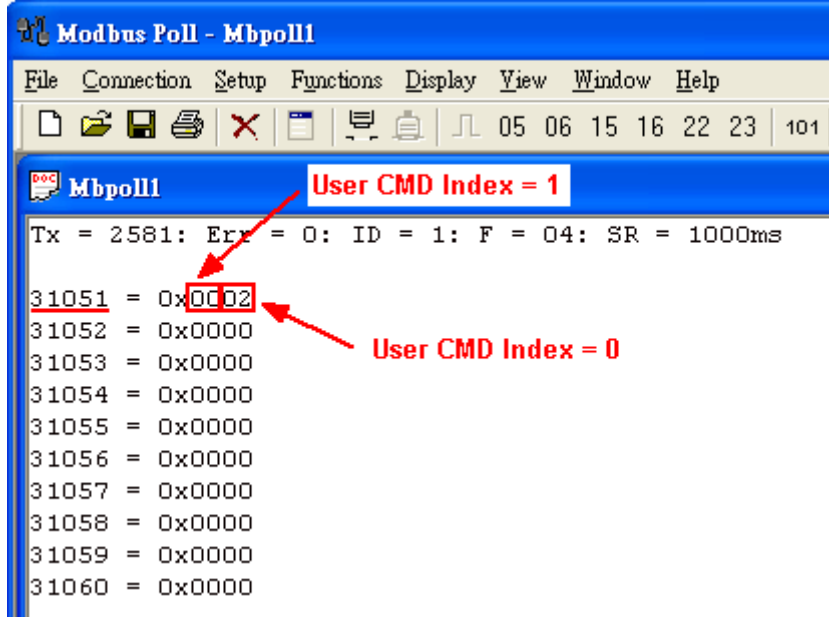

Figure 7-2 The status of the User CMD Index = 0&1

In the Figure 7-2, the status of the <u>User CMD Index = 0</u> is 0x02. It means that the HART device for the User CMD Index = 0 is disconnected from HRT-710.

#### [ Ex3 => The "User CMD Index = 1" is Polling Mode ]

#### < The setting of SWAP Mode is "None" (No Byte and WORD swap) >

(1) By using the Hi-Byte value of MB address 1050 (unit:WORD) (refer to sector 4.3 - Modbus / HART Mapping Table), users can get the communication status of the User CMD Index = 1.

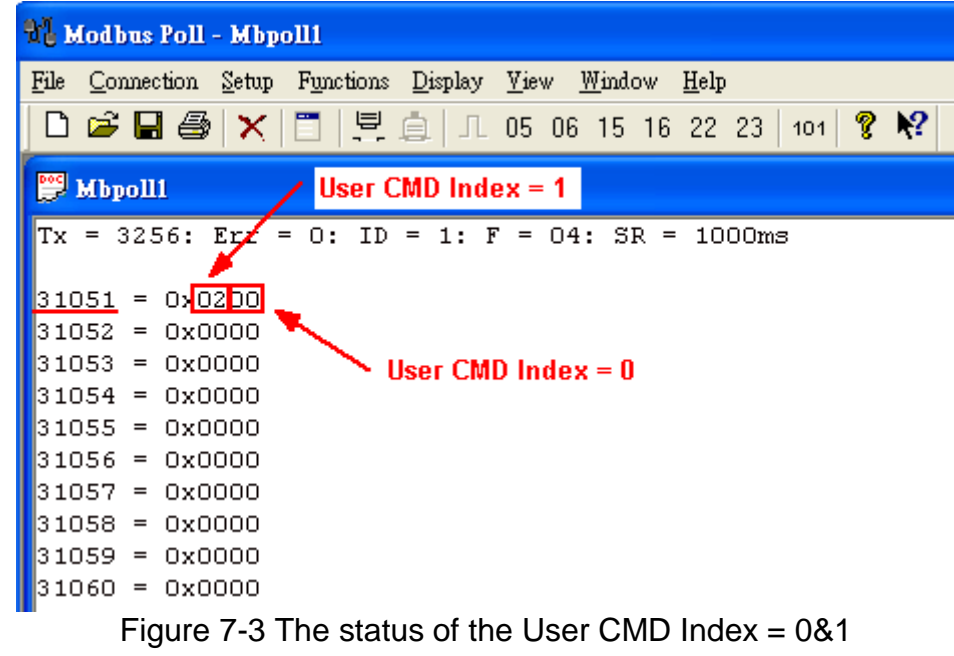

In the Figure 7-3, the status of the <u>User CMD Index = 1</u> is 0x02. It means that the HART device for the User CMD Index = 1 is disconnected from HRT-710. (In the Figure 7-3, the status of the <u>User CMD Index = 0</u> is 0x00. It means that the HART device for the User CMD Index = 0 is connected to HRT-710.)

#### [Note]

#### (1) Read the HART device status with Modbus Single Address :

[1] No matter "**WORD Swap**" enabled or not, the HART device status address will be always as below. **The method will be easy for users.** 

|     | [ Default CMD(0&3) Status Data ] |                                          |  |  |  |  |
|-----|----------------------------------|------------------------------------------|--|--|--|--|
| 3E8 | 1000                             | "Default CMD(0&3)" status of "Device 0"  |  |  |  |  |
| 3E9 | 1001                             | "Default CMD(0&3)" status of "Device 1"  |  |  |  |  |
| 3EA | 1002                             | "Default CMD(0&3)" status of "Device 2"  |  |  |  |  |
| 3EB | 1003                             | "Default CMD(0&3)" status of "Device 3"  |  |  |  |  |
| 3EC | 1004                             | "Default CMD(0&3)" status of "Device 4"  |  |  |  |  |
| 3ED | 1005                             | "Default CMD(0&3)" status of "Device 5"  |  |  |  |  |
| 3EE | 1006                             | "Default CMD(0&3)" status of "Device 6"  |  |  |  |  |
| 3EF | 1007                             | "Default CMD(0&3)" status of "Device 7"  |  |  |  |  |
| 3F0 | 1008                             | "Default CMD(0&3)" status of "Device 8"  |  |  |  |  |
| 3F1 | 1009                             | "Default CMD(0&3)" status of "Device 9"  |  |  |  |  |
| 3F2 | 1010                             | "Default CMD(0&3)" status of "Device 10" |  |  |  |  |
| 3F3 | 1011                             | "Default CMD(0&3)" status of "Device 11" |  |  |  |  |
| 3F4 | 1012                             | "Default CMD(0&3)" status of "Device 12" |  |  |  |  |
| 3F5 | 1013                             | "Default CMD(0&3)" status of "Device 13" |  |  |  |  |
| 3F6 | 1014                             | "Default CMD(0&3)" status of "Device 14" |  |  |  |  |
| 3F7 | 1015                             | "Default CMD(0&3)" status of "Device 15" |  |  |  |  |

#### (2) Read the HART device status with Modbus Multiple Address :

[1] If the "**WORD Swap**" is enabled with Modbus multiple address for reading, then the status address for HART devices will be different from the above table. If the starting Modbus address is different, then the status address for HART devices will be also different. The result will be as the below table.

| Swap Type         | WORD swa | p disabled | WORD swa | ap enabled |
|-------------------|----------|------------|----------|------------|
| Modbus Start Addr | From 999 | From 1000  | From 999 | From 1000  |
| Dev00_Status Addr | 1000     | 1000       | 999      | 1001       |
| Dev01_Status Addr | 1001     | 1001       | 1002     | 1000       |
| Dev02_Status Addr | 1002     | 1002       | 1001     | 1003       |
| Dev03_Status Addr | 1003     | 1003       | 1004     | 1002       |
| Dev04_Status Addr | 1004     | 1004       | 1003     | 1005       |
| Dev05_Status Addr | 1005     | 1005       | 1006     | 1004       |
| Dev06_Status Addr | 1006     | 1006       | 1005     | 1007       |
| Dev07_Status Addr | 1007     | 1007       | 1008     | 1006       |
| Dev08_Status Addr | 1008     | 1008       | 1007     | 1009       |
| Dev09_Status Addr | 1009     | 1009       | 1010     | 1008       |
| Dev10_Status Addr | 1010     | 1010       | 1009     | 1011       |
| Dev11_Status Addr | 1011     | 1011       | 1012     | 1010       |
| Dev12_Status Addr | 1012     | 1012       | 1011     | 1013       |

| Dev13_Status Addr | 1013 | 1013 | 1014 | 1012 |
|-------------------|------|------|------|------|
| Dev14_Status Addr | 1014 | 1014 | 1013 | 1015 |
| Dev15_Status Addr | 1015 | 1015 | 1016 | 1014 |

# Q08 : How to integrate Active and Passive HART devices in multi-drop network ?

#### A07: (2013/12/06)

1. If there are more than 7 HART devices in the HART network, users need to disable the internal resistor (250 Ohm, 1/4W) of HRT-710 (adjust JP4 to be pin2 and pin3, refer to the section 2.6 for detailed). Then add the external resistor (250 Ohm, 1W) in HART network.

2. The HART wiring of the Active and Passive HART devices, please refer to the figure 8-1.

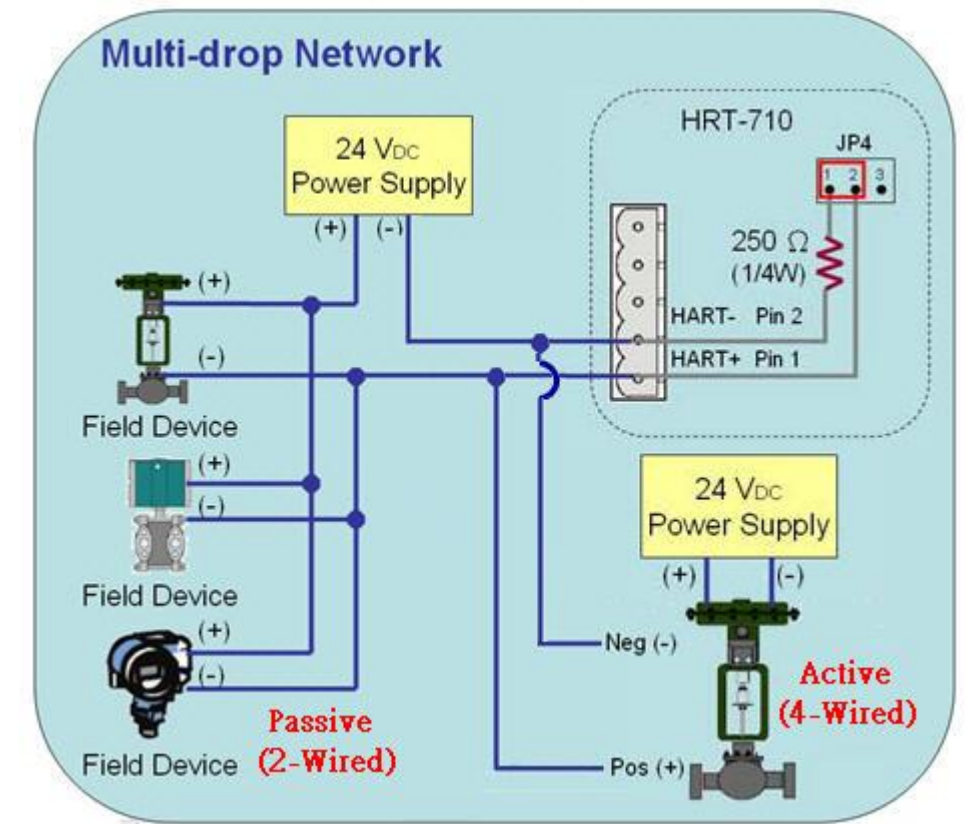

Figure 8-1 The HART wiring of the Active and Passive HART devices

### Q09 : How to integrate multiple HRT-710 in the same RS-485 ? A09: (2013/12/06)

#### [Case Example]

1. A user wants to integrate 20 HART devices (Ultrasonic Water Level) in the same RS-485 network via Modbus RTU communication and HART network between HRT-710 and HART device is point to point.

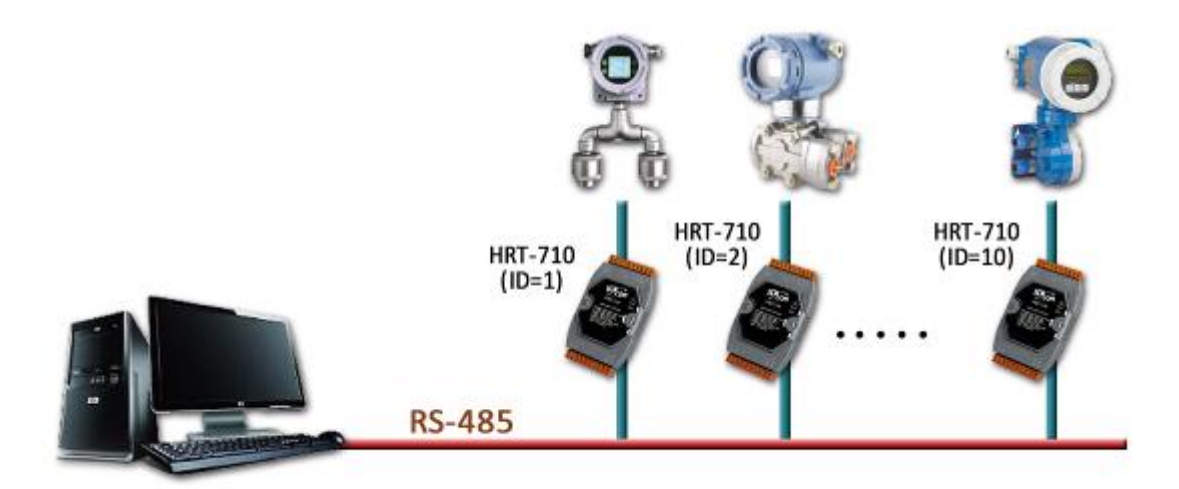

#### [Solution]

#### < Hardware >

1. We suggest the user to use 20 HRT-710 modules to connect to 20 HART devices with point to point wiring.

#### < Software >

1. Set the RS-485 station No. (Net ID) of these twenty HRT-710 modules from 1 to 20. Please follow the below steps.

(1) Run the "HG\_Tool" and connect to HRT-710.

(2) Click the "Device Configuration" item and then right click on the "System" item to choose the "Edit" option.

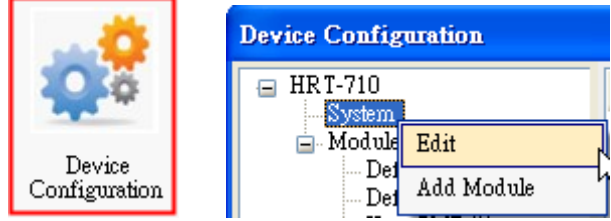

Figure 9-1 "Device Configuration" Screen

(3) In the "System Edit" screen, please input the RS-485 station No. of HRT-710 in the "**Net ID**" field.

| System<br>and interval ( | 75~65535 ms) · 1( | 000 | timeo       | ut value ( | 305~6  | 5535 me) ·  | 1000 |
|--------------------------|-------------------|-----|-------------|------------|--------|-------------|------|
|                          | 19-09999 may . [1 |     |             |            | 505-40 |             | 1000 |
| auto polling :           | Enable            | ~   | retry o     | count (0~  | 5) :   |             | 3    |
| For Modbus =             | =>                |     |             |            |        |             |      |
| Port Num :               | 1                 | 4   | Baud Rate : | 115200     | ~      | Data Bits : | 8 💌  |
| Stop Bits :              | 1                 | ~   | Parity :    | None       | ~      | Net ID :    | 1    |
| Protocol :               | MB R TU Slave     | ~   | Swap mode : | None       | ~      |             |      |
|                          |                   |     |             |            | -      |             |      |

(4) After the settings are finished, in the "Device Configuration", please click the "**Save to Device**" button to save the parameters to HRT-710.

| Device Configuration                                                                                                    |                                                                                                    |                                                                                                    |
|----------------------------------------------------------------------------------------------------|----------------------------------------------------------------------------------------------------|----------------------------------------------------------------------------------------------------|
| Device Configuration<br>HRT-710<br>Module 0<br>Default CMD(0)<br>Default CMD(3)<br>User CMD(1)<br>User CMD(2)<br>User CMD(6)<br>User CMD(12)<br>User CMD(13)<br>User CMD(14)<br>User CMD(15)<br>User CMD(15)<br>User CMD(16)<br>User CMD(17)<br>User CMD(18)<br>User CMD(19) | Item<br>Module name<br>System :<br>Module count<br>Command count<br>Command interval(ms)<br>Command timeout(ms)<br>Auto Polling<br>Retry count<br>Modbus :<br>Port num<br>Baud rate(bps)<br>Data bits<br>Stop bits<br>Parity<br>Protocol<br>Net ID<br>Swap mode | Value<br>System<br>1<br>11<br>1000<br>1000<br>Enable<br>3<br>1<br>115200<br>8<br>1<br>None<br>Modbus R TU Slave<br>1<br>None |
|                                                                                                    | Load From File Los<br>Save to File S                                                                                                    | ad From Device Load Default Setting                                                                                          |

Figure 9-3 Save the parameters to HRT-710

=> As a result, these twenty HRT-710 modules can be integrated in the same RS-485 network to gather these HART devices information.

### Q10 : How to integrate HART comm. device with RS-232 hardware interface ?

#### A10: (2013/12/06) [ Case Example ]

1. A user wants to integrate HART communication device (Flowmeter, Mobrey MCU900) with RS-232 hardware interface.

#### [Solution]

#### < Hardware >

1. We suggest the user to use **HRT-710** and **I-7570** to do that and the wiring for this case is like figure 10-1.

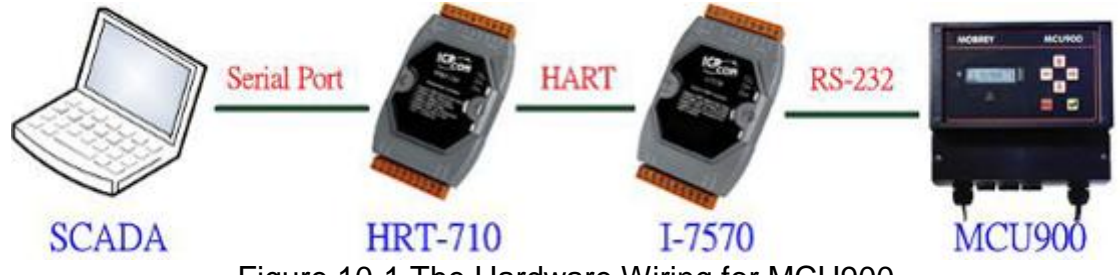

Figure 10-1 The Hardware Wiring for MCU900

#### < Software >

1. Please refer to the steps in the Q01, Q02 and Q03 of HRT-710 FAQ to integrate HART device information to SCADA.

[Note]

2. In MCU900, please choose HART protocol not "Mobreyspecific LogDownload" protocol.

### Q11 : How to add the HART Device-Specific command to HRT-710 ?

#### A11: (2013/12/06)

#### [ Case Example ]

1. A user wants to get the HART command No.149 data from Emerson 8800D HART device.

#### [Solution]

#### < Software >

1. Users must get the HART Device-Specific command first. The HART command No.149 format of Emerson 8800D is like Figure 11-1.

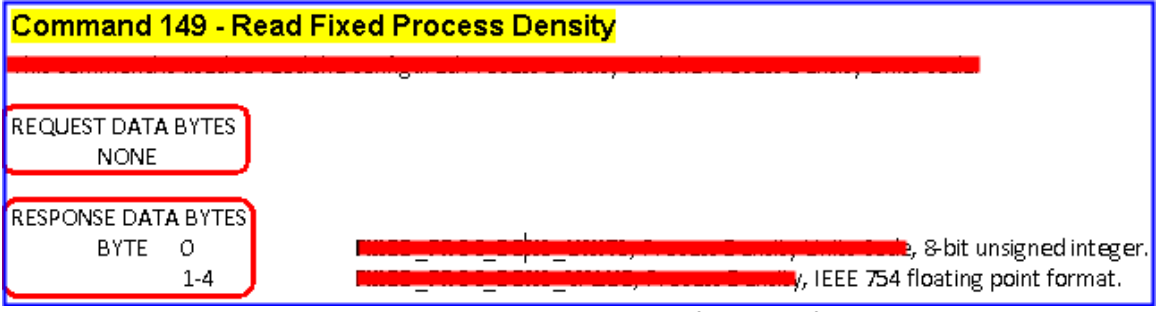

Figure 11-1 The HART command No.149 format of Emerson 8800D

2. Add the HART command No.149 to HRT-710 like Figure 11-2.

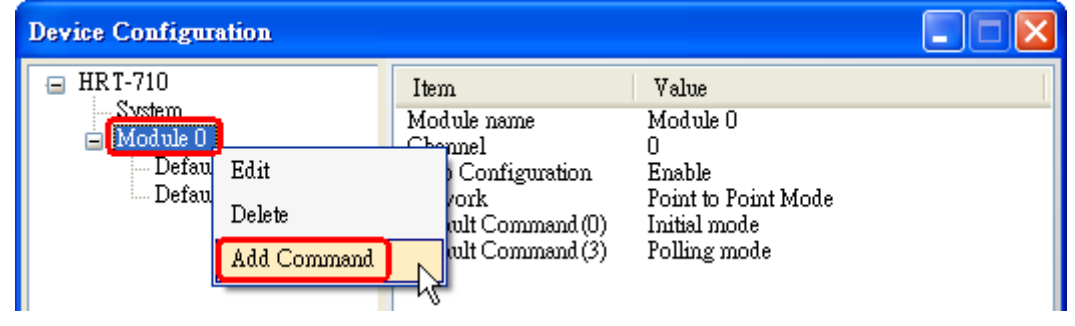

| New Command               |     |               |         |              |             |      |
|---------------------------|-----|---------------|---------|--------------|-------------|------|
| Command<br>Command Num. : | 149 | Mode :        | Polling | <b>Forms</b> | t: Normal   | ~    |
| In Size :                 | 51  | Out Size :    | 0 🔸     | Requ         | iest Data B | yte  |
|                           | Ret | sponse Data E | Byte    | OI           | ( C:        | ncel |

Figure 11-2 Add the HART command No.149 to HRT-710

3. After the setting is finished, in the "Device Configuration" screen, please click the "**Save to Device**" button to save the parameters to HRT-710.

| Device Configuration                                                        |                                                                                                    |                                                                             |              |
|-----------------------------------------------------------------------------|----------------------------------------------------------------------------------------------------|-----------------------------------------------------------------------------|--------------|
| ■ HRT-710 System ■ Module 0 □ Default CMD(0) □ Default CMD(3) User CMD(149) | Item<br>Module name<br>Module index<br>User command index<br>Command num.<br>Command mode<br>Command format<br>Cmd In size<br>Cmd Out size<br>Cmd Out size<br>Cmd Out address<br>Cmd Out address | Value<br>User CMD(149)<br>O<br>149<br>Polling<br>Normal<br>5<br>O<br>0<br>0 |              |
|                                                                             | Load From File Lo<br>Save to File                                                                                                    | ad From Device Load Def                                                     | ault Setting |

Figure 11-3 Save the parameters to HRT-710

4. Get the Modbus address for the HART command No.149 data.

(1) Open the "Address Map" screen and click the "UserCMD(149) " item.

[1] In the "**Modbus AO**" area, the light blue grid means the Modbus address for data sending.

[2] In the "**Modbus AI**" area, the light blue grid means the Modbus address for data receiving.

=> In the case, the HART command No.149 is used for reading data. Therefore, the light blue grid just show in "Modbus AI" area and the Modbus address for receiving data is from 0 to 2.

| Address Map   |                       |                            |
|---------------|-----------------------|----------------------------|
| 😑 HRT-710     | Color                 |                            |
| System        | available unavailable | for current cmd 📃 selected |
| User CMD(149) | Modbus AO             | Modbus AI                  |
|               | Addr LB HB 🔨          | Addr LB HB 📩               |
|               | 0                     | 0                          |
|               | 1                     | 1                          |
|               | 2                     | 2                          |
|               | 3                     | 3                          |
|               | 4                     | 4                          |
|               | 5                     | 5                          |
|               | 6                     | 6                          |
|               | 7                     | 7                          |
|               | 8                     | 8                          |
|               | 9                     | 9                          |
|               | 10                    | 10                         |
|               | 11                    | 11                         |

Figure 11-4 The Modbus address for UserCMD

(2) Users can use the Modbus Function Code 4 and address from 0 to 2 to get the HART command No.149 data.

(Ex: Request Cmd => 0x01 0x04 <u>0x00 0x00 0x00 0x03</u>)

### Q12 : How to set HART device address by HRT-710 utility ? A12: (2014/03/05)

- 1. Add the "UserCMD(6)" to HRT-710 :
  - (1) Run "HG\_Tool" and connect to HRT-710.
  - (2) Open the "Device Configuration" page.
  - (3) Add "UserCMD(6)" and choose "Manual" option in "Mode" field. (Figure 12-1)
  - (4) Click "Save to Device" button. (Figure 12-2)

| ommand Edit                                |                                 |                   |
|--------------------------------------------|---------------------------------|-------------------|
| Command<br>Command Num. : 6<br>In Size : 3 | Mode : Manual 💌<br>Out Size : 1 | Format : Normal 🗸 |
|                                            |                                 | OK Cancel         |

Figure 12-1 Add UserCMD(6)

| Device Configuration                                                                                                    |                                                                                                    |                                                                        |                 |
|----------------------------------------------------------------------------------------------------|----------------------------------------------------------------------------------------------------|------------------------------------------------------------------------|-----------------|
| <ul> <li>HRT-710</li> <li>System</li> <li>HART Device 0</li> <li>Default CMD(0)</li> <li>Default CMD(3)</li> <li>User CMD(6)</li> </ul> | Item<br>Commnad Name<br>HART Device Index<br>User Command Index<br>Command No.<br>Command Mode<br>Command Format<br>Cmd In Size<br>Cmd Out Size<br>Cmd Out Address<br>Cmd Out Address | Value<br>User CMD(6)<br>0<br>6<br>Manual<br>Normal<br>3<br>1<br>0<br>0 |                 |
|                                                                                                    | Operation<br>Load From File Loa<br>Save to File Sa                                                                                                    | d From Device Load I                                                   | Default Setting |

Figure 12-2 "Save to Device"

- 2. Set HART device address and send the UserCMD(6) :
  - (1) Open "Device Information" page.
  - (2) Right click on the "UserCMD(6)" item and choose the "Basic Operation".(Figure 12-3, in the demo, the command index is 0 for the UserCMD(6).
  - (3) Input the HART device address value and click the "Send" button.
     (Figure12-4, in the demo, HART device address will be set to be 2. Now the setting value is just saved in HRT-710 not sent out yet.)

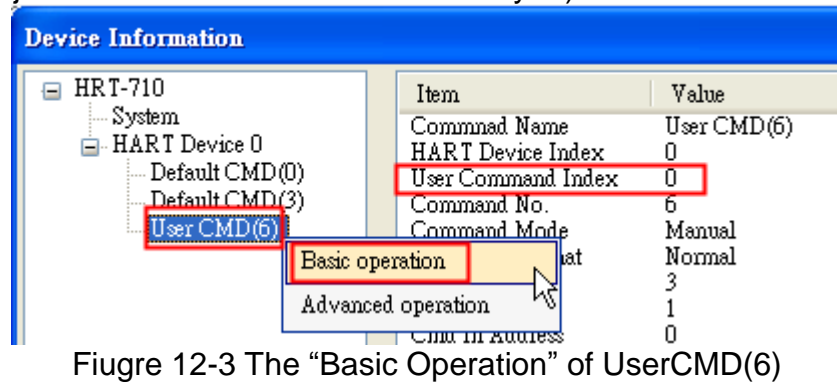

| Command 6 IO Data                           |        |
|---------------------------------------------|--------|
| Information : Write Polling AddressRequest  |        |
| Polling Address (0~15) : 2                  |        |
|                                             | Send   |
| Information : Write Polling AddressResponse | 0      |
| Polling Address : 2                         |        |
|                                             | Update |

Figure 12-4 The "I/O Data" screen of UserCMD(6)

- (4) Right click on the "System" item and choose the "Basic Operation".
- (5) After finish the below settings, click "Send Data" button to send the UserCMD(6) to HART device. (Figure 12-6)
  - [1] "Auto Polling" field => "Disable"
  - [2] "Manual Trigger" field => "Enable"
  - [3] "Trigger Index of User Command" field => Input "0" (UserCMD(6) Index)

| evice Information                                                                                                    |                                                         |                     |
|----------------------------------------------------------------------------------------------------|---------------------------------------------------------|---------------------|
| HRT-710                                                                                                    | Item<br>Le Name                                         | Value<br>System     |
| Del Advanced operation<br>User CMD(6)<br>Figure 12-5 The                                                                                                    | T Device Count<br>User Cmd Count<br>"Basic Operation" ( | 1<br>1<br>of System |
| System IO Data                                                                                                    |                                                         |                     |
| Status Reset : Disable<br>Auto Polling : Disable<br>Manual Trigger : Enable<br>Trigger Index of User Cor                                                                                                    | ▼<br>▼<br>nmand (0~255) : □                             | Send Data           |
| System Input<br>State Machine : IO IDLE<br>[ For UserCmd ]<br>User Cmd Request Count : 1<br>User Cmd Response Count :<br>User Cmd Error Count : 0<br>User Cmd Error Status : No F<br>User Cmd Error Index : 255 | 1<br>Error                                              |                     |
| Figure 12-6 The                                                                                                    | "I/O Data" screen o                                     | of System           |

3. Now the HART device address should be set to be 2. Then please reboot HRT-710.

#### Q13 : All kinds of HART network wiring ? A13: (2015/10/26)

1. The wiring of "Point to Point" :

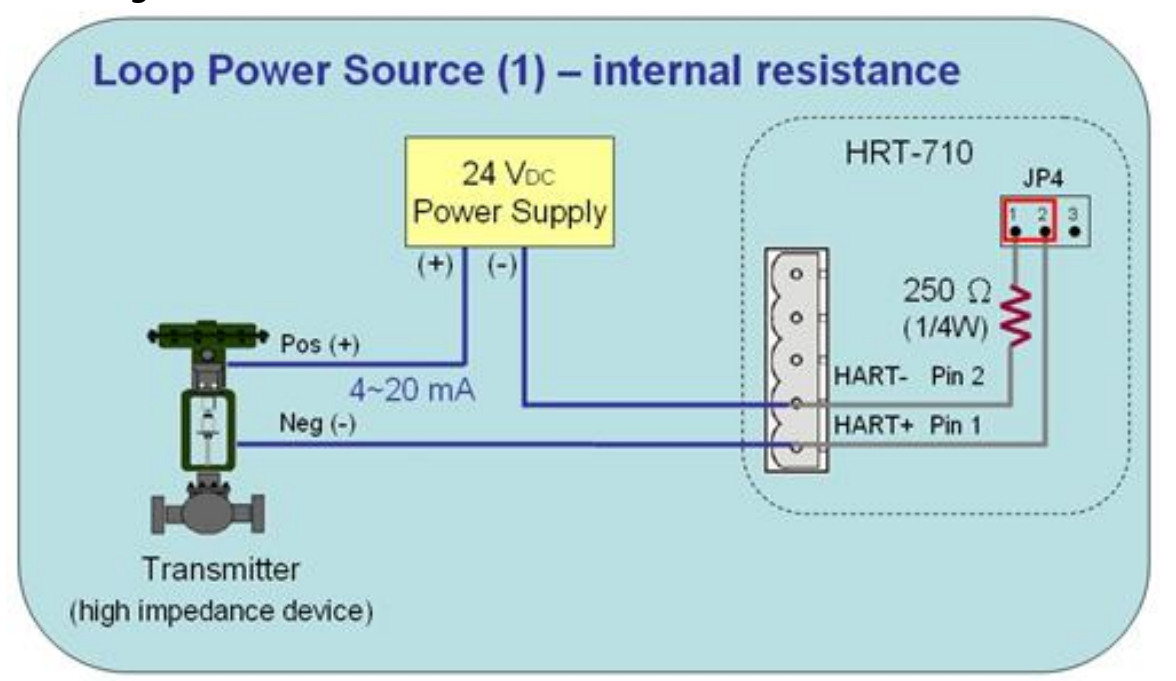

Figure 13-1 HART\_P2P\_Network\_Passive (In-Resistor)

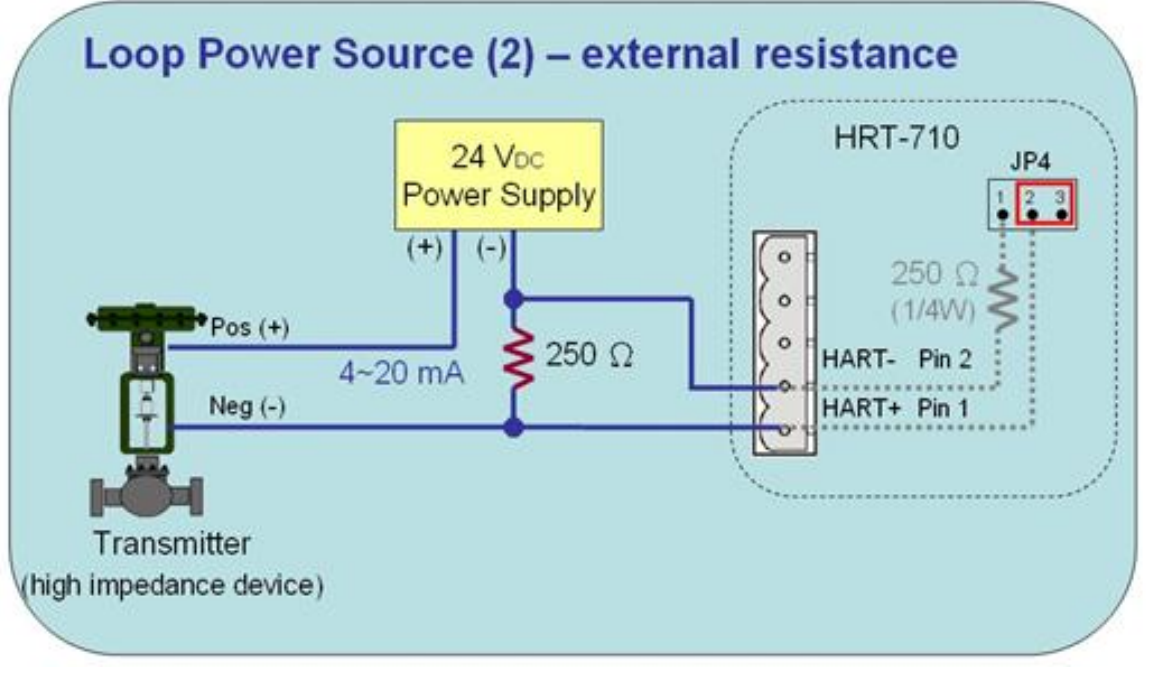

Figure 13-2 HART\_P2P\_Network\_Passive (Ext-Resistor)

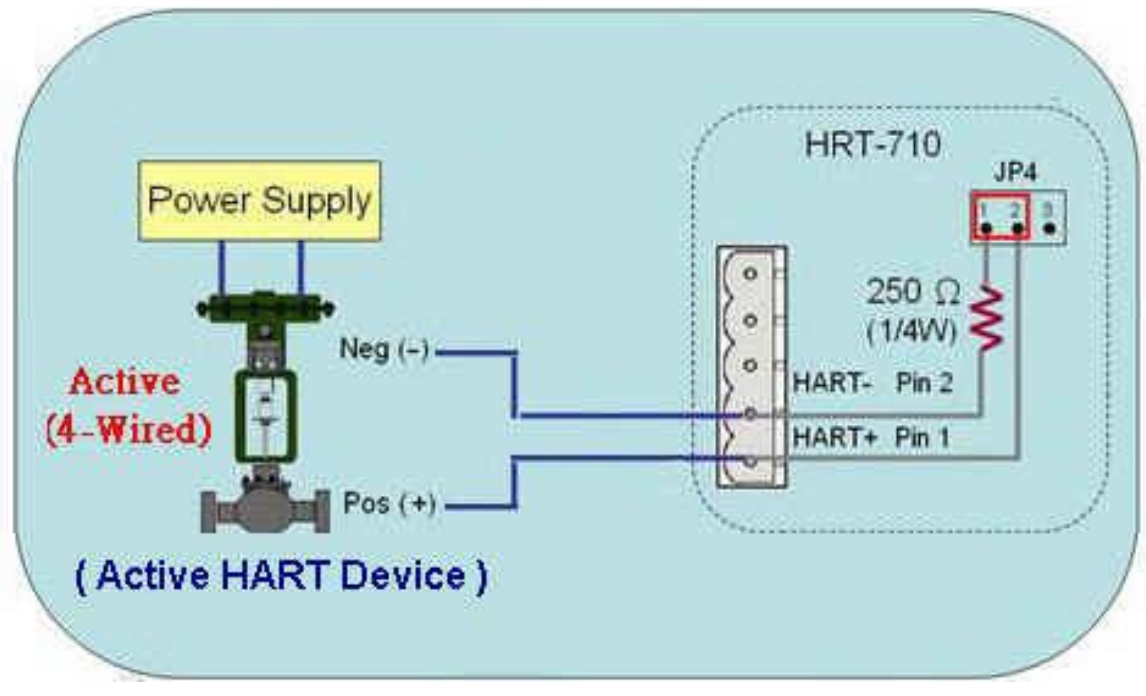

Figure 13-3 HART\_P2P\_Network\_Active (In-Resistor)

2. The wiring of "Multi-Drop":

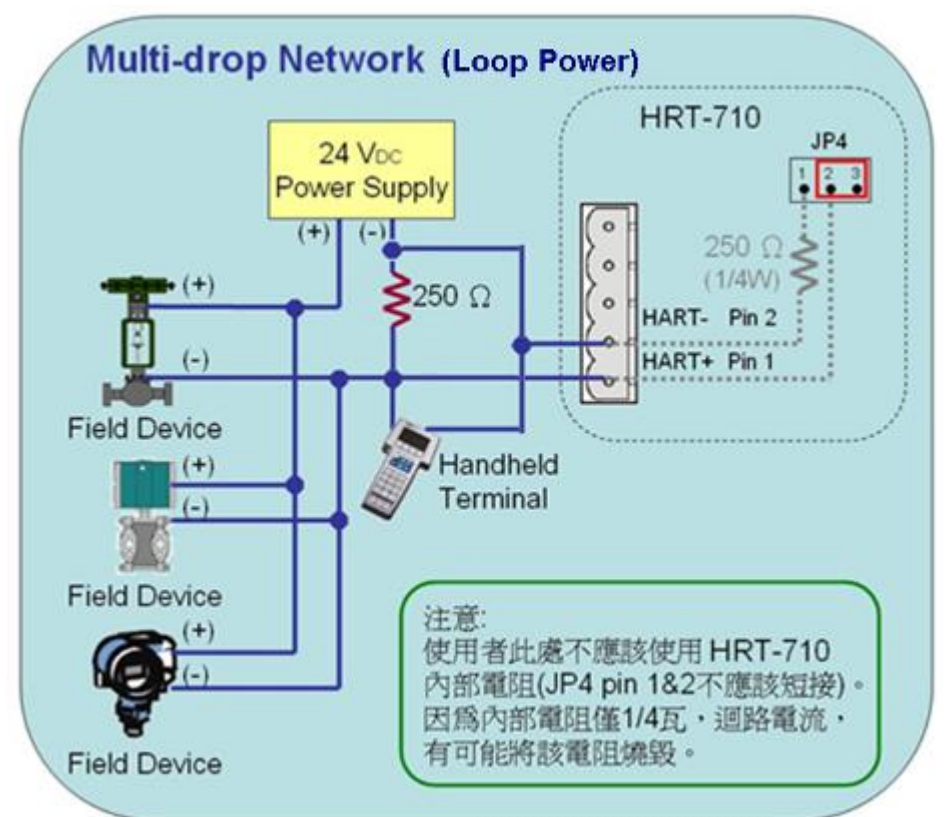

Figure 13-4 HART\_Multi-Drop\_Network\_Passive.jpg

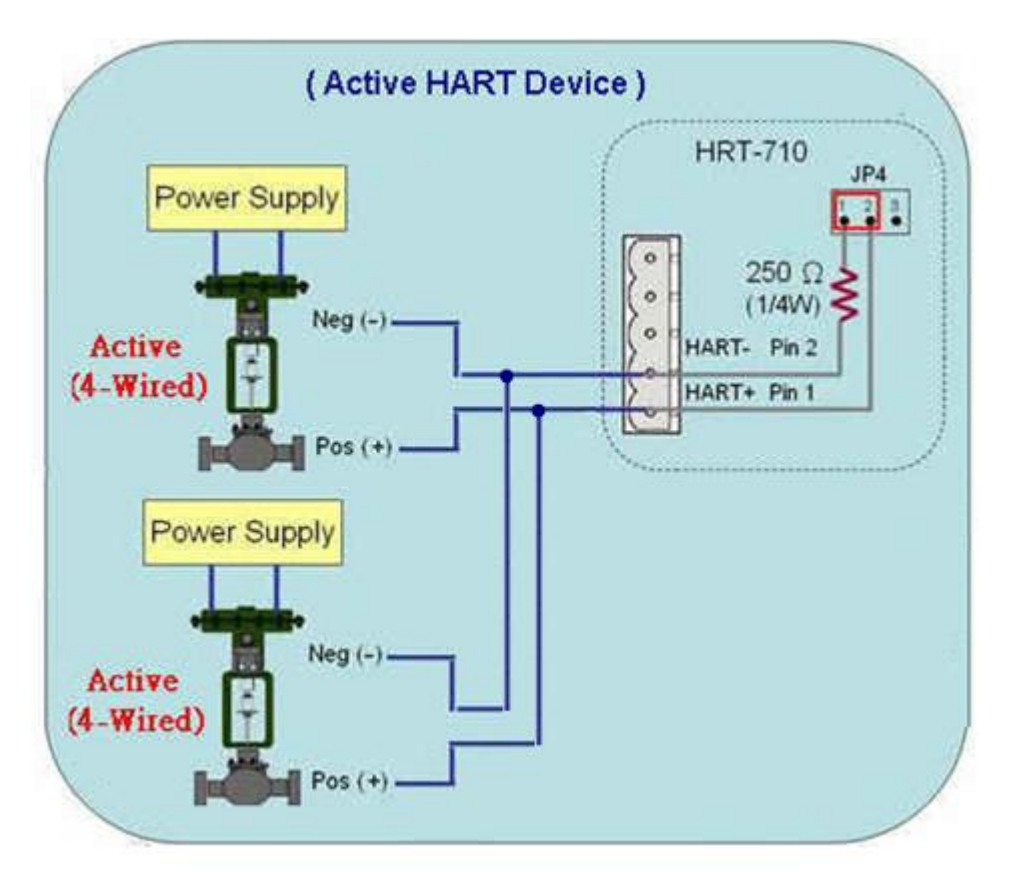

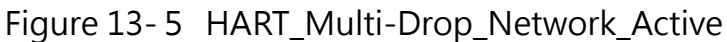

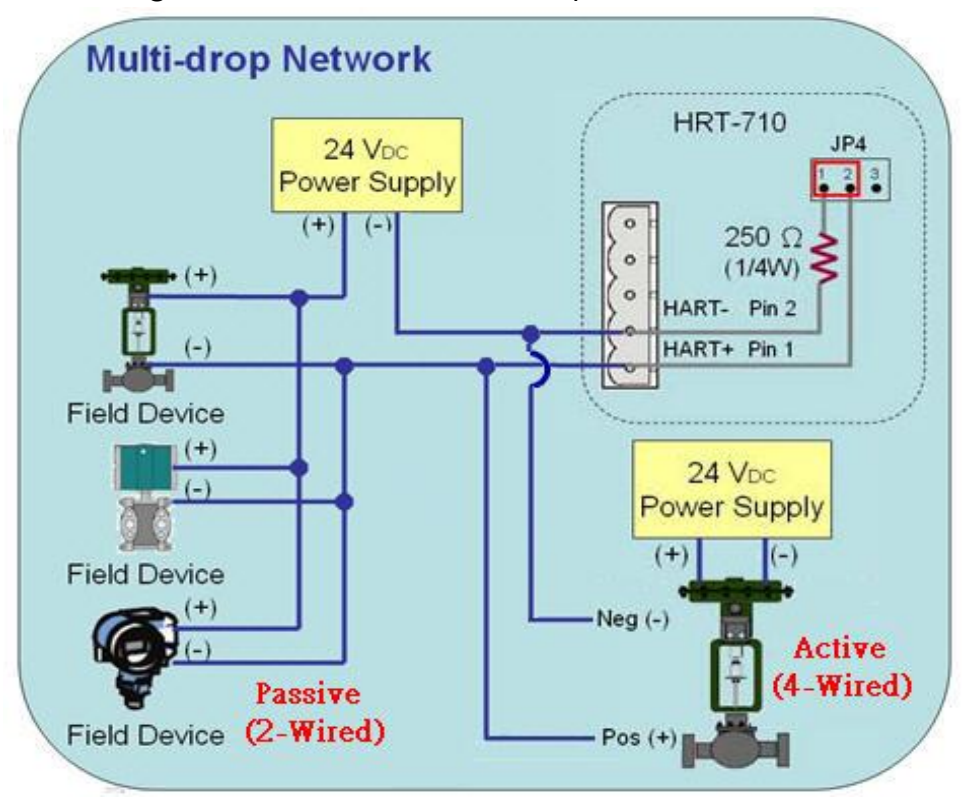

Figure 13-6 HART\_Multi-Drop\_Network\_Active & Passive
# Q14 : Apply the same settings to the other HRT-710 rapidly ? A13: (2015/12/21)

#### 1. Save HRT-710 settings to file.

- (1) Run the HRT-710 utility, **HG\_Tool**.
- (2) In the "**Device Configuration**" page, click the "**Save to File**" button to save the current settings of HRT-710 to file.

| Device Configuration                                                   |                                             |                            |                 |
|------------------------------------------------------------------------|---------------------------------------------|----------------------------|-----------------|
| HRT-710<br>System<br>HART Device 0<br>Default CMD(0)<br>Default CMD(3) | Item<br>Module Name<br>Firmware Version     | Value<br>HR T-710<br>V01.6 |                 |
|                                                                        | Operation<br>Load From File<br>Save to File | Load From Device Load      | Default Setting |

- 2. Load the settings from HRT-710 file to the other HRT-710 module.
  - (1) In the "**Device Configuration**", click the "**Load From File**" button and choose the setting file of HRT-710. Then it will show all the settings in the HG\_Tool.

| Device Configuration                                                                                                   |                                         |                           |  |
|----------------------------------------------------------------------------------------------------|-----------------------------------------|---------------------------|--|
| <ul> <li>■ HRT-710</li> <li>System</li> <li>■ HART Device 0</li> <li>Default CMD(0)</li> <li>Default CMD(3)</li> </ul> | Item<br>Module Name<br>Firmware Version | Value<br>HRT-710<br>V01.6 |  |
|                                                                                                    | Quanting                                |                           |  |

| Device Configuration                                                   |                                                              |              |
|------------------------------------------------------------------------|--------------------------------------------------------------|--------------|
| HRT-710<br>System<br>HART Device 0<br>Default CMD(0)<br>Default CMD(3) | Item Value<br>Module Name HR T-710<br>Firmware Version V01.6 |              |
|                                                                        | Operation                                                    |              |
|                                                                        | Load From File Load From Device Load Def                     | ault Setting |
|                                                                        | Save to File Save to Device                                  |              |

# Q15 : How to send HART command for writing ? (Ex: CMD19) A13: (2015/12/23)

#### 1. Add the HART command for writing in HRT-710.

(The HART cmd 19 is used in the below example => Final Assembly Number)

(1) In the "Device Configuration" page, click the right button of mouse on the "HART Device 0" item and choose the "Add Command" option.

| Device Configuration |          |                 |                     |                           |  |
|----------------------|----------|-----------------|---------------------|---------------------------|--|
| HRT-710              |          | Item<br>HART De | vice Name           | Value<br>HART Device 0    |  |
| HART Device 0        | ldit     |                 | annel<br>figuration | 0<br>Enable               |  |
| Default CMI          | )elete   |                 | ommand (0)          | Point to Point<br>Initial |  |
| A                    | Idd Comm | and             | pmmand (3)          | Initial                   |  |

(2) Input the value "19" in the "Command Num" field and choose the "Manual" option in the "Mode" field. Click the "OK" button to add the HART command 19 (Now the User Command Index is 0) and click the "Save to Device" button to save the current settings to HRT-710.

| New Command                                 |                                                                                                    |
|---------------------------------------------|----------------------------------------------------------------------------------------------------|
| Command<br>Command Num. : 19<br>In Size : 5 | Mode Format : Normal V<br>Out Size : 3                                                                                                    |
|                                             | OK Cancel                                                                                                    |
| Device Configuration<br>HRT-710<br>         | Item       Value         Command Name       User CMD(19)         HART Device Index       0         User Command Index       0         Command No.       19         Command Mode       Manual         Command Format       Normal         Cmd In Size       5         Cmd Out Size       3         Cmd Out Address       0         Cmd Out Address       0 |

- 2. Set the value for the HART writing command. (HART command sent not yet)
  - (1) There are three bytes parameters for HART command 19.
  - (2) For example, the value for these three bytes parameters is 11(0x0B), 22(0x16), 33(0x21) for writing, and the Modbus command will be as below.
     => 01 10 00 00 00 204 21 00 0B 16 7F 6D
  - (3) The below figure is the assigned value for writing in HART command 19 by using ModScan software for testing.

| ModScan32 - [ModSca1]                                                                                                 |                                                                |
|----------------------------------------------------------------------------------------------------|----------------------------------------------------------------|
| File Connection Setup View Window Help  File Connection Setup View Window Help  D  D  D  D  D  D  D  D  D  D  D  D  D | Number of Polls: 98<br>Valid Slave Responses: 98<br>Reset Ctrs |
| 40001: <2100H><br>40002: <0B16H><br>40003: <0000H><br>40004: <0000H>                                                  |                                                                |

- (4) After sending the above Modbus command, users can check if these values have been set successfully via HG\_Tool.
  - [1] In the "Device Information" page, click the right button of mouse on the "User CMD(19)" item and choose the "Advanced operation" option.

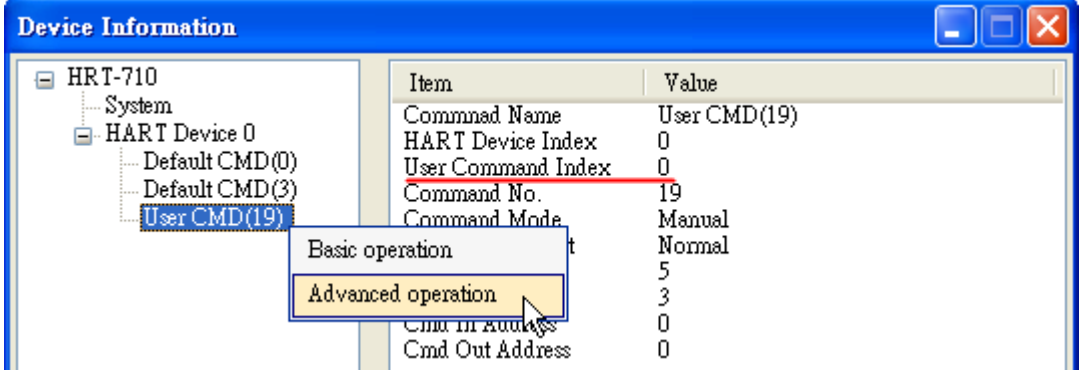

[2] In the "I/O Data" page, click the "Update" button and it will show the value for sending of UserCMD in the corresponding byte address in the "Output Data" area. Users can see these values of "11", "22" and "33" been set successfully.

| Color                            |     |    |    |    |    |    |    |    |    |        |   |
|----------------------------------|-----|----|----|----|----|----|----|----|----|--------|---|
| available unavailable selected   |     |    |    |    |    |    |    |    |    |        |   |
| utput Da                         | ta. |    |    |    |    |    |    |    |    |        |   |
| Addr                             | C1  | C2 | C3 | C4 | C5 | C6 | C7 | C8 | C9 | C10    | ^ |
| 0~9                              | 11  | 22 | 33 | 0  | 0  | 0  | 0  | 0  | 0  | 0      |   |
| 10~19                            | 0   | 0  | 0  | 0  | 0  | 0  | 0  | 0  | 0  | 0      |   |
| 20~29                            | 0   | 0  | 0  | 0  | 0  | 0  | 0  | 0  | 0  | 0      |   |
| 30~39                            | 0   | 0  | 0  | 0  | 0  | 0  | 0  | 0  | 0  | 0      |   |
| 40~49                            | 0   | 0  | 0  | 0  | 0  | 0  | 0  | 0  | 0  | 0      | ~ |
| (                                |     |    |    | 1  | Ш  |    |    |    |    | )>     |   |
|                                  |     |    |    |    |    |    |    |    | Se | nd Dat | a |
| nput Dat                         | a   |    |    |    |    |    |    |    |    |        |   |
| Addr                             | C1  | C2 | C3 | C4 | C5 | C6 | C7 | C8 | C9 | C10    | ^ |
| 0~9                              | 0   | 0  | 0  | 0  | 0  | 0  | 0  | 0  | 0  | 0      | Ξ |
|                                  | 0   | 0  | 0  | 0  | 0  | 0  | 0  | 0  | 0  | 0      |   |
| 10~19                            | -   | 0  | 0  | 0  | 0  | 0  | 0  | 0  | 0  | 0      |   |
| 10~19<br>20~29                   | 0   | -  | 0  | 0  | 0  | 0  | 0  | 0  | 0  | 0      |   |
| 10~19<br>20~29<br>30~39          | 0   | 0  | 0  |    |    |    |    |    |    |        |   |
| 10~19<br>20~29<br>30~39<br>40~49 | 0   | 0  | 0  | 0  | 0  | 0  | 0  | 0  | 0  | 0      | v |

- 3. Trig the HRT-710 to send the UserCMD0 (HART command 19).
  - (1) Stop the original HART polling command and send the UserCMD0. The Modbus command will be as below.
    - => 01 10 01 F4 00 03 06 00 00 00 00 01 00 A7 0A
    - [1] <u>00</u> : Stop all the original HART polling command.
    - [2] 00 : Set the no. of UserCMD for sending.
    - [3] 01 : Trig to send the UserCMD and it needs the different value every time. (Ex: the next value will be 2, 3, 4 ...)
    - => Now the UserCMD0 (HART command 19) has been sent.

#### (2) Recover the original HART polling command.

- The Modbus command will be as below.
- => 01 10 <u>01 F4</u> 00 03 06 <u>01</u> 00 00 00 01 00 A6 2B
- [1] <u>01</u>: recover all the original HART polling command.

# Q16 : Integrate GT-540 to get HART device data via 3G ? A16: (2016/02/17)

## [Application Structure]

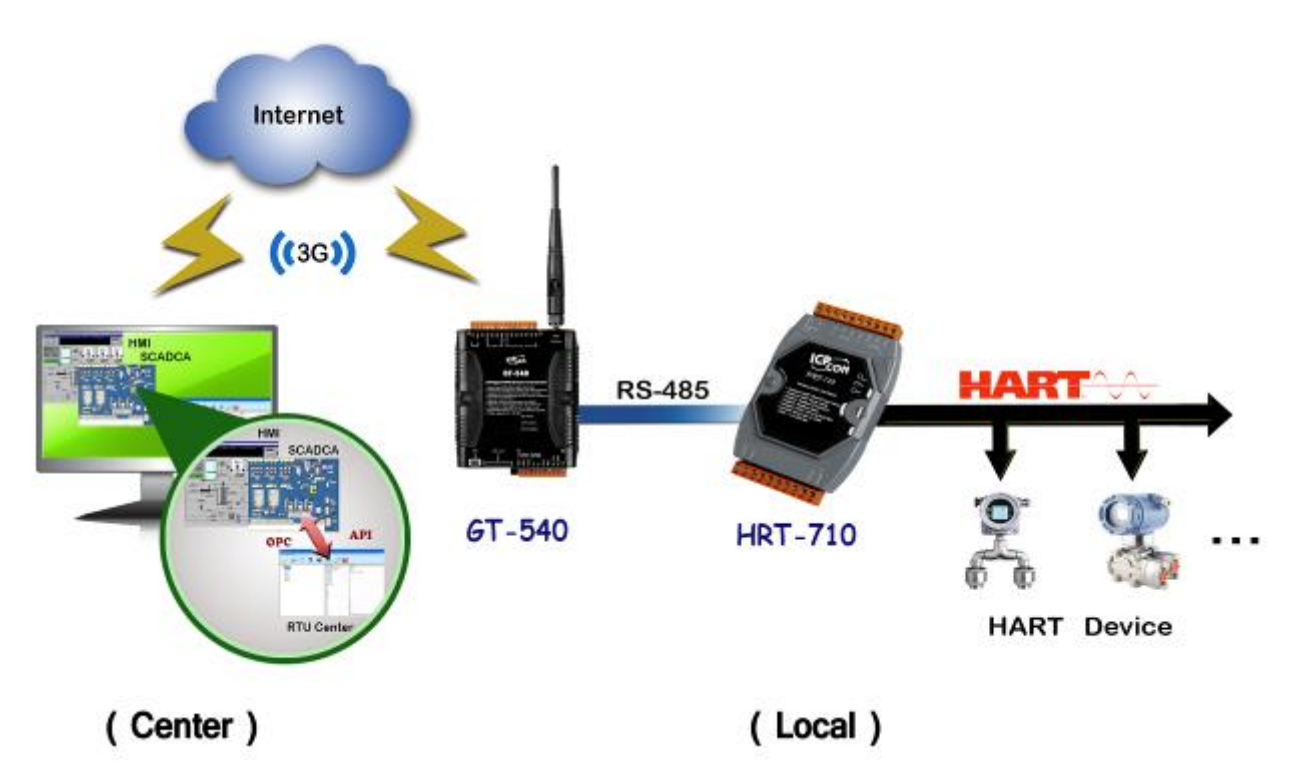

## [HART Device Simulation]

(1) The below adopts HDS (HART Device Simulator) to simulator two HART devices. (About HDS :

http://www.icpdas.com/root/product/solutions/industrial\_communication/fieldbu s/hart/converter/hds.html)

#### (2) The simulation value of HART Device 1 and 2 are as below table.

| 8 | HDS_v                                                        | 1.00 (HAI        | RT_Device_Simulato    | t)        |        |    |           |         |      |           |         |          |           |        |      |
|---|--------------------------------------------------------------|------------------|-----------------------|-----------|--------|----|-----------|---------|------|-----------|---------|----------|-----------|--------|------|
|   | ComPort<br>COM5 Close Function SetParam DataLog HART_Devices |                  |                       |           |        |    |           |         |      |           |         |          |           |        |      |
|   | Enable                                                       | –<br>e Short Add | lr Long Addr (HEX)    | PV_Value  | PV_Um  | it | SV_Value  | SV_U    | Init | TV_Value  | TV_U    | nit      | QV_Value  | QV_U   | Jnit |
|   |                                                              | 00               | <b>0x</b> 16850B0A42  | 0.111111  | psi    | -  | 0.222222  | bar     | -    | 0.333333  | mbar    | <b>_</b> | 0.44444   | g/cm2  | -    |
|   |                                                              | 01               | 0x 0A01000000         | 11.111111 | kg/cm2 | -  | 11.222222 | Pa      | •    | 11.333333 | kPa     | •        | 11.444444 | torr   | •    |
|   |                                                              | 02               | 0x 0D14000000         | 22.111111 | MPa    | -  | 22.222222 | gal/sec | •    | 22.333333 | gal/min | •        | 22.444444 | gal/hr | •    |
|   |                                                              | 03               | <b>0</b> x 1190000000 | 33.111111 | 1/sec  | -  | 33.222222 | 1/min   | -    | 33.333333 | Vhr     | -        | 33.444444 | m3/sec | -    |

|           | Current | PV       | SV       | TV       | QV       |
|-----------|---------|----------|----------|----------|----------|
| HART Dev1 | 4.00    | 11.11111 | 11.22222 | 11.33333 | 11.44444 |

| HART Dev2 | 4.00 | 22.11111 | 22.22222 | 22.33333 | 22.44444 |
|-----------|------|----------|----------|----------|----------|
|-----------|------|----------|----------|----------|----------|

#### [Steps]

1. Connect the RS-485 between GT-540 and HRT-710.

(The Modbus/RTU communication of GT-540 just supports RS-485 interface.)

- 2. Connect the RS-232 between PC and GT-540.
- 3. Run the GT-540 utility to configure the below settings.

(1) Main Info -> RTU Mode -> Machine ID => 1 (adjustable) •

Main Info -> RTU Mode -> Data Update Period (sec) => 2 (adjustable) •

| 🛞 Main Parameters |                         |       | X           |
|-------------------|-------------------------|-------|-------------|
| 📮 Main Info       | Parameters              | Value | Discription |
| System Info       | Machine ID              | 1     | 1~65535     |
| - GPRS Info       | Data Update Period(sec) | 2     | 0~999999    |
| RTU Mode          | Heartbeat Period(sec)   | 0     | 0~999999    |
| Server Info       |                         |       |             |

(2) Main Info -> Server Info -> Server IP => The fixed IP address of PC that

running RTU\_Center software.

Main Info -> Server Info -> Server Port => 10000. (default)

| 😽 Main Parameters |                    |            |             |
|-------------------|--------------------|------------|-------------|
| 📮 Main Info       | Parameters         | Value      | Discription |
|                   | Server Domain Name |            | 0~31        |
| - GPRS Info       | Server IP          |            |             |
| -RTU Mode         | Server Port        | 10000      | 0~65535     |
| Server Info       | Primary DNS        | 168.95.1.1 |             |
| E-Mail Mode       | Second DNS         |            |             |
| RS485 Info        |                    |            |             |

(3) Main Info -> RS485 Info => The same serial port comm. settings of HRT-710.

| 🚳 Main Parameters |            |        |             |    |
|-------------------|------------|--------|-------------|----|
| 📮 Main Info       | Parameters | Value  | Discripti   | on |
| System Info       | Baudrate   | 115200 |             |    |
| GPRS Info         | Data Bit   | 8      |             |    |
| RTU Mode          | Stop Bit   | 1      |             |    |
| - Server Info     | Parity Bit | none   |             |    |
| E-Mail Mode       |            |        | · · · · · · |    |
| -Keceiver Address |            |        |             |    |
| KS485 Info        |            |        |             |    |

(4) Modbus Device =>Add the Modbus address of HART device data.

| 🛞 Main Parameters |                |              | X           |
|-------------------|----------------|--------------|-------------|
| 🖶 Main Info       | Parameters     | Value        | Discription |
| 🗊 DI Info         | Device Name    | HRT-710_Dev1 | 1~23 char.  |
| 🗊 AI Info         | Device Address | 1            | 0~255       |
| 🖻 Modbus Device   | DI Channels    | 0            | 0~32        |
| HRT-710_Dev1      | DI Address     | 0            | 0~65535     |
|                   | DO Channels    | 0            | 0~32        |
|                   | DO Address     | 0            | 0~65535     |
|                   | AI Channels    | 10           | 0~16        |
|                   | AI Address     | 1300         | 0~65535     |
|                   | AI Format      | 16 bits int  |             |
|                   | АІ Туре        | Undefine     |             |
|                   | AO Channels    | 0            | 0~16        |
|                   | AO Address     | 0            | 0~65535     |
|                   | AO Format      | none         |             |
|                   | АО Туре        | none         |             |

# (5) If using multi HART devices, then add the next Modbus address table in sequence.

(Note : AI Address =>It needs to add 10 in the second HART device and it will be 1310 and the third will be 1320 and so on.

| 🚳 Main Parameters |                |                                | X           |
|-------------------|----------------|--------------------------------|-------------|
| 🕀 Main Info       | Parameters     | Value                          | Discription |
| 🖬 DI Info         | Device Name    | HRT-710_Dev2                   | 1~23 char.  |
| 🗉 🛛 AI Info       | Device Address | 1                              | 0~255       |
| 🖨 Modbus Device   | DI Channels 0  |                                | 0~32        |
| HRT-710_Dev1      | DI Address 0   |                                | 0~65535     |
| HKT-710_Dev2      | DO Channels 0  |                                | 0~32        |
|                   | DO Address     | 0                              | 0~65535     |
|                   | AI Channels    | 10                             | 0~16        |
|                   | AI Address     | 1310                           | 0~65535     |
|                   | AI Format      | 16 bits int HART device #2 add | Iess        |
|                   | АІ Туре        | Undefine                       |             |

(6) After finish, click the "Write to Device" button to save settings to GT-540.

#### 4. Run the "M2M RTU Center" software in the data center server.

(1) Create a new 3G connection device for the GT-540.

[1] Module : choose the "GT-540" option.

[2] Station ID : Set to be "1" (The same with Machine ID in GT-540 utility)

| 🙀 M2M R TU Cente:             | r                                |
|-------------------------------|----------------------------------|
| <u>F</u> ile <u>S</u> ettings | <u>H</u> elp                     |
|                               |                                  |
| 🔴 GT-540                      | Device Properties                |
|                               | •                                |
|                               | Device Name GT-540               |
|                               | (Type:Unicode, Max. size: 20) OK |
|                               | Module Setting                   |
|                               | Module GT-540                    |
|                               | Station ID 1 (1 x 65525)         |
|                               |                                  |
|                               | Describe                         |
|                               |                                  |
|                               |                                  |
|                               |                                  |

(2) After GT-540 connects to RTU\_Center software successfully, click the "GT-540 -> HRT-710\_Dev1" item in RTU\_Center and it will show the HART device 1 data in the AI0~AI9 fields as below.

- (1) Current : AI0 and AI1 (DWORD: 0x40800000 -> Float: 4.00000)
- (2) PV : AI2 and AI3 (DWORD: 0x4131C717 -> Float: 11.1111)
- (3) SV : AI4 and AI5 (DWORD: 0x41338E39 -> Float: 11.22222)
- (4) TV : AI6 and AI7 (DWORD: 0x41355555 -> Float: 11.33333)
- (5) QV : AI8 and AI9 (DWORD: 0x41371C71 -> Float: 11.44444)

| Click the "GT-540 -> HRT-710_Dev2" it<br>HRT-710_Dev2 it<br>HART device 2 data in the AIO~AI9 fie<br>(1) Current : AI0 and AI1 (DWORD: 0x4<br>(2) PV : AI2 and AI3 (DWORD: 0x41B0<br>(3) SV : AI4 and AI5 (DWORD: 0x41B1<br>(4) TV : AI6 and AI7 (DWORD: 0x41B2/                                  | Modbus Module Name<br>Modbus Slave ID<br>Date&Time<br>DI Count<br>AI Count<br>AO Count<br>Counts<br>Data Valid<br>AID<br>AI1<br>AI2<br>AI3<br>AI4<br>AI5<br>AI6<br>AI7<br>AI8<br>AI9<br>tem in RTU_Center<br>elds as below.<br><u>40800000</u> -> Float<br><u>E38E</u> -> Float: 22.1<br><u>C71C</u> -> Float: 22.1 | HRT-710_Dev1 1 2016/02/18 10:02:12 0 10 0 10 0 1 0 10 0 1 0 1 0 1 0 1 0                                                                                                    |
|----------------------------------------------------------------------------------------------------|----------------------------------------------------------------------------------------------------|----------------------------------------------------------------------------------------------------|
| ) Click the "GT-540 -> HRT-710_Dev2" it<br>HART device 2 data in the AIO~AI9 fie<br>(1) Current : AI0 and AI1 (DWORD: 0x4<br>(2) PV : AI2 and AI3 (DWORD: 0x41B0<br>(3) SV : AI4 and AI5 (DWORD: 0x41B1<br>(4) TV : AI6 and AI7 (DWORD: 0x41B2/                                                   | Modbus Slave ID<br>Date&Time<br>DI Count<br>AI Count<br>AO Count<br>Counts<br>Data Valid<br>AID<br>AI1<br>AI2<br>AI3<br>AI4<br>AI5<br>AI6<br>AI7<br>AI8<br>AI9<br>tem in RTU_Center<br>elds as below.<br>40800000 -> Float<br>E38E -> Float: 22.1<br>C71C -> Float: 22.1                                            | 1<br>2016/02/18 10:02:12<br>0<br>0<br>10<br>0<br>10<br>0<br>1<br>0<br>1<br>0<br>0<br>1<br>0<br>0<br>1<br>0<br>0<br>1<br>0<br>0<br>1<br>0<br>0<br>1<br>0<br>0<br>0<br>1<br>0<br>0<br>0<br>1<br>0<br>0<br>0<br>1<br>0<br>0<br>0<br>0<br>1<br>0<br>0<br>0<br>0<br>1<br>0<br>0<br>0<br>0<br>0<br>1<br>0<br>0<br>0<br>0<br>0<br>1<br>0<br>0<br>0<br>0<br>0<br>0<br>0<br>0<br>0<br>0<br>0<br>0<br>0                                                                                                    |
| ) Click the "GT-540 -> HRT-710_Dev2" it<br>HART device 2 data in the AIO~AI9 fie<br>(1) Current : AI0 and AI1 (DWORD: 0x4<br>(2) PV : AI2 and AI3 (DWORD: 0x41B0<br>(3) SV : AI4 and AI5 (DWORD: 0x41B1<br>(4) TV : AI6 and AI7 (DWORD: 0x41B2/                                                   | Date&Time<br>DI Count<br>DO Count<br>AI Count<br>AO Count<br>Counts<br>Data Valid<br>AID<br>AI1<br>AI2<br>AI3<br>AI4<br>AI5<br>AI6<br>AI7<br>AI8<br>AI9<br>tem in RTU_Center<br>elds as below.<br>40800000 -> Float<br>E38E -> Float: 22.1<br>C71C -> Float: 22.1                                                   | 2016/02/18 10:02:12<br>0<br>10<br>0<br>10<br>0<br>1<br>0<br>1<br>0<br>1<br>0<br>1<br>0<br>1<br>0<br>0<br>0<br>1<br>0<br>0<br>1<br>0<br>0<br>0<br>1<br>0<br>0<br>0<br>0<br>1<br>0<br>0<br>0<br>0<br>1<br>0<br>0<br>0<br>0<br>0<br>0<br>0<br>0<br>0<br>0<br>0<br>0<br>0                                                                                                    |
| ) Click the " <b>GT-540</b> -> <b>HRT-710_Dev2</b> " it<br>HART device 2 data in the AIO~AI9 fie<br>(1) Current : AI0 and AI1 ( <u>DWORD: 0x4</u><br>(2) PV : AI2 and AI3 ( <u>DWORD: 0x41B0</u><br>(3) SV : AI4 and AI5 ( <u>DWORD: 0x41B1</u><br>(4) TV : AI6 and AI7 ( <u>DWORD: 0x41B2</u> /  | DI Count<br>DO Count<br>AI Count<br>AO Count<br>Counts<br>Data Valid<br>AID<br>AI1<br>AI2<br>AI3<br>AI4<br>AI5<br>AI6<br>AI7<br>AI8<br>AI9<br>tem in RTU_Center<br>elds as below.<br>40800000 -> Float<br>E38E -> Float: 22.1<br>C71C -> Float: 22.2                                                                | 0<br>0<br>10<br>0<br>1<br>0<br>1<br>0<br>0<br>1<br>0<br>0<br>1<br>0<br>0<br>1<br>0<br>0<br>0<br>1<br>0<br>0<br>0<br>0<br>0<br>0<br>0<br>0<br>0<br>0<br>0<br>0<br>0                                                                                                    |
| ) Click the " <b>GT-540</b> -> <b>HRT-710_Dev2</b> " it<br>HART device 2 data in the AIO~AI9 fie<br>(1) Current : AI0 and AI1 ( <u>DWORD: 0x4</u><br>(2) PV : AI2 and AI3 ( <u>DWORD: 0x41B0</u><br>(3) SV : AI4 and AI5 ( <u>DWORD: 0x41B1</u><br>(4) TV : AI6 and AI7 ( <u>DWORD: 0x41B2</u> /  | DO Count<br>Al Count<br>AO Count<br>Counts<br>Data Valid<br>AID<br>AI1<br>AI2<br>AI3<br>AI4<br>AI5<br>AI6<br>AI7<br>AI8<br>AI9<br>tem in RTU_Center<br>elds as below.<br>$40800000 \rightarrow Float$<br>E38E -> Float: 22.1<br>C71C -> Float: 22.1                                                                 | 0<br>10<br>0<br>1<br>0<br>1<br>0h<br>4080h<br>C71Ch<br>4131h<br>8E39h<br>4133h<br>5555h<br>4135h<br>1C71h<br>4137h<br><b>and it will show</b><br><b>: 4.00000</b><br><b>11111</b><br>22222)                                                                                                    |
| ) Click the " <b>GT-540</b> -> <b>HRT-710_Dev2</b> " it<br>HART device 2 data in the AIO~AI9 fie<br>(1) Current : AI0 and AI1 ( <u>DWORD: 0x4</u><br>(2) PV : AI2 and AI3 ( <u>DWORD: 0x41B0</u><br>(3) SV : AI4 and AI5 ( <u>DWORD: 0x41B1</u><br>(4) TV : AI6 and AI7 ( <u>DWORD: 0x41B2</u> /  | Al Count<br>AO Count<br>Counts<br>Data Valid<br>AID<br>AI1<br>AI2<br>AI3<br>AI4<br>AI5<br>AI6<br>AI7<br>AI8<br>AI9<br>tem in RTU_Center<br>elds as below.<br>$40800000 \rightarrow Float$<br>E38E -> Float: 22.1<br>C71C -> Float: 22.1                                                                             | 10<br>0<br>1<br>0<br>1<br>0h<br>4080h<br>C71Ch<br>4131h<br>8E39h<br>4133h<br>5555h<br>4135h<br>1C71h<br>4137h<br><b>and it will show</b><br><b>: 4.00000</b><br><b>11111</b><br>22222)                                                                                                    |
| ) Click the " <b>GT-540</b> -> <b>HRT-710_Dev2</b> " it<br>HART device 2 data in the AIO~AI9 fie<br>(1) Current : AI0 and AI1 ( <u>DWORD: 0x4</u><br>(2) PV : AI2 and AI3 ( <u>DWORD: 0x41B0</u><br>(3) SV : AI4 and AI5 ( <u>DWORD: 0x41B1</u><br>(4) TV : AI6 and AI7 ( <u>DWORD: 0x41B2</u> /  | AO Count<br>Counts<br>Data Valid<br>AID<br>AID<br>AI1<br>AI2<br>AI3<br>AI4<br>AI5<br>AI6<br>AI7<br>AI8<br>AI9<br>tem in RTU_Center<br>elds as below.<br>$40800000 \rightarrow Float$<br>E38E -> Float: 22.1<br>C71C -> Float: 22.2                                                                                  | 0<br>0<br>1<br>0h<br>4080h<br>C71Ch<br>4131h<br>8E39h<br>4133h<br>5555h<br>4135h<br>1C71h<br>4137h<br>T and it will show<br>:: 4.00000)<br>11111)<br>22222)                                                                                                    |
| ) Click the " <b>GT-540</b> -> <b>HRT-710_Dev2</b> " it<br>HART device 2 data in the AIO~AI9 fie<br>(1) Current : AI0 and AI1 ( <u>DWORD: 0x4</u><br>(2) PV : AI2 and AI3 ( <u>DWORD: 0x41B0</u><br>(3) SV : AI4 and AI5 ( <u>DWORD: 0x41B1</u><br>(4) TV : AI6 and AI7 ( <u>DWORD: 0x41B2</u> /  | Counts<br>Data Valid<br>AID<br>AID<br>AI1<br>AI2<br>AI3<br>AI4<br>AI5<br>AI6<br>AI7<br>AI8<br>AI9<br>tem in RTU_Center<br>elds as below.<br><u>40800000</u> -> Float<br><u>E38E</u> -> Float: 22.1<br><u>C71C</u> -> Float: 22.2                                                                                    | 0<br>1<br>0h<br>4080h<br>C71Ch<br>4131h<br>8E39h<br>4133h<br>5555h<br>4135h<br>1C71h<br>4137h<br>7 and it will show<br>:: 4.00000)<br>11111)<br>22222)                                                                                                    |
| ) Click the " <b>GT-540</b> -> <b>HRT-710_Dev2</b> " it<br>HART device 2 data in the AIO~AI9 fie<br>(1) Current : AI0 and AI1 ( <u>DWORD: 0x4</u><br>(2) PV : AI2 and AI3 ( <u>DWORD: 0x41B0</u><br>(3) SV : AI4 and AI5 ( <u>DWORD: 0x41B10</u><br>(4) TV : AI6 and AI7 ( <u>DWORD: 0x41B2</u> / | Data Valid<br>AID<br>AID<br>AI1<br>AI2<br>AI3<br>AI4<br>AI5<br>AI6<br>AI7<br>AI8<br>AI9<br>tem in RTU_Center<br>elds as below.<br>$40800000 \rightarrow Float$<br>E38E -> Float: 22.1<br>C71C -> Float: 22.2                                                                                                    | 1<br>0h<br>4080h<br>C71Ch<br>4131h<br>8E39h<br>4133h<br>5555h<br>4135h<br>1C71h<br>4137h<br>7 and it will show<br>:: 4.00000)<br>11111)<br>22222)                                                                                                    |
| ) Click the " <b>GT-540</b> -> <b>HRT-710_Dev2</b> " it<br>HART device 2 data in the AIO~AI9 fie<br>(1) Current : AI0 and AI1 ( <u>DWORD: 0x4</u><br>(2) PV : AI2 and AI3 ( <u>DWORD: 0x41B0</u><br>(3) SV : AI4 and AI5 ( <u>DWORD: 0x41B1</u><br>(4) TV : AI6 and AI7 ( <u>DWORD: 0x41B2</u> /  | AID<br>AI1<br>AI2<br>AI3<br>AI3<br>AI4<br>AI5<br>AI6<br>AI7<br>AI8<br>AI9<br>tem in RTU_Center<br>elds as below.<br><u>40800000</u> -> Float<br><u>E38E</u> -> Float: 22.1<br><u>C71C</u> -> Float: 22.2                                                                                                    | Oh<br>4080h<br>C71Ch<br>4131h<br>8E39h<br>4133h<br>5555h<br>4135h<br>1C71h<br>4137h<br>T and it will show<br>:: 4.00000)<br>11111)<br>22222)                                                                                                    |
| ) Click the " <b>GT-540</b> -> <b>HRT-710_Dev2</b> " it<br>HART device 2 data in the AIO~AI9 fie<br>(1) Current : AI0 and AI1 ( <u>DWORD: 0x4</u><br>(2) PV : AI2 and AI3 ( <u>DWORD: 0x41B0</u><br>(3) SV : AI4 and AI5 ( <u>DWORD: 0x41B10</u><br>(4) TV : AI6 and AI7 ( <u>DWORD: 0x41B2</u> / | Al1<br>Al2<br>Al3<br>Al4<br>Al5<br>Al6<br>Al7<br>Al8<br>Al9<br>tem in RTU_Center<br>elds as below.<br><u>40800000</u> -> Float<br><u>E38E</u> -> Float: 22.1<br><u>C71C</u> -> Float: 22.2                                                                                                    | 4080h<br>C71Ch<br>4131h<br>8E39h<br>4133h<br>5555h<br>4135h<br>1C71h<br>4137h<br>7 and it will show<br>:: 4.00000)<br>11111)<br>22222)                                                                                                    |
| ) Click the "GT-540 -> HRT-710_Dev2" it<br>HART device 2 data in the AIO~AI9 fie<br>(1) Current : AI0 and AI1 (DWORD: 0x4<br>(2) PV : AI2 and AI3 (DWORD: 0x41B0<br>(3) SV : AI4 and AI5 (DWORD: 0x41B1<br>(4) TV : AI6 and AI7 (DWORD: 0x41B2/                                                   | AI2<br>AI3<br>AI4<br>AI5<br>AI6<br>AI7<br>AI8<br>AI9<br>tem in RTU_Center<br>elds as below.<br><u>40800000</u> -> Float<br><u>E38E</u> -> Float: 22.1<br><u>C71C</u> -> Float: 22.2                                                                                                    | C71Ch<br>4131h<br>8E39h<br>4133h<br>5655h<br>4135h<br>1C71h<br>4137h<br>7 and it will show<br>:: 4.00000)<br>11111)<br>22222)                                                                                                    |
| ) Click the "GT-540 -> HRT-710_Dev2" it<br>HART device 2 data in the AIO~AI9 fie<br>(1) Current : AI0 and AI1 (DWORD: 0x4<br>(2) PV : AI2 and AI3 (DWORD: 0x41B0<br>(3) SV : AI4 and AI5 (DWORD: 0x41B1<br>(4) TV : AI6 and AI7 (DWORD: 0x41B2/                                                   | Al3<br>Al4<br>Al5<br>Al6<br>Al7<br>Al8<br>Al9<br>tem in RTU_Center<br>elds as below.<br><u>40800000</u> -> Float<br><u>E38E</u> -> Float: 22.1<br><u>C71C</u> -> Float: 22.2                                                                                                    | 4131h<br>8E39h<br>4133h<br>5655h<br>4135h<br>1C71h<br>4137h<br>7 and it will show<br>1: 4.00000)<br>11111)<br>222222)                                                                                                    |
| ) Click the "GT-540 -> HRT-710_Dev2" it<br>HART device 2 data in the AIO~AI9 fie<br>(1) Current : AI0 and AI1 (DWORD: 0x4<br>(2) PV : AI2 and AI3 (DWORD: 0x41B0<br>(3) SV : AI4 and AI5 (DWORD: 0x41B1<br>(4) TV : AI6 and AI7 (DWORD: 0x41B2/                                                   | Al4<br>Al5<br>Al6<br>Al7<br>Al8<br>Al9<br>tem in RTU_Center<br>elds as below.<br><u>40800000</u> -> Float<br><u>E38E</u> -> Float: 22.1<br><u>C71C</u> -> Float: 22.2                                                                                                    | at 39h<br>4133h<br>5555h<br>4135h<br>1C71h<br>4137h<br>and it will show<br>: 4.00000)<br>11111)<br>222222)                                                                                                    |
| ) Click the "GT-540 -> HRT-710_Dev2" it<br>HART device 2 data in the AIO~AI9 fie<br>(1) Current : AI0 and AI1 (DWORD: 0x4<br>(2) PV : AI2 and AI3 (DWORD: 0x41B0<br>(3) SV : AI4 and AI5 (DWORD: 0x41B1<br>(4) TV : AI6 and AI7 (DWORD: 0x41B2/                                                   | AI6<br>AI7<br>AI8<br>AI9<br>tem in RTU_Center<br>elds as below.<br>40800000 -> Float<br>E38E -> Float: 22.1<br>C71C -> Float: 22.2                                                                                                    | 4133n<br>5555h<br>4135h<br>1C71h<br>4137h<br>and it will show<br>: 4.00000)<br>11111)<br>222222)                                                                                                    |
| ) Click the "GT-540 -> HRT-710_Dev2" it<br>HART device 2 data in the AIO~AI9 fie<br>(1) Current : AI0 and AI1 (DWORD: 0x4<br>(2) PV : AI2 and AI3 (DWORD: 0x41B0<br>(3) SV : AI4 and AI5 (DWORD: 0x41B1<br>(4) TV : AI6 and AI7 (DWORD: 0x41B2/                                                   | Alb<br>Al7<br>Al8<br>Al9<br>tem in RTU_Center<br>elds as below.<br><u>40800000</u> -> Float<br><u>E38E</u> -> Float: 22.1<br><u>C71C</u> -> Float: 22.2                                                                                                    | and it will show<br>4135h<br>1C71h<br>4137h<br>and it will show<br>4137h<br>4137h<br>22222)                                                                                                    |
| ) Click the "GT-540 -> HRT-710_Dev2" it<br>HART device 2 data in the AIO~AI9 fie<br>(1) Current : AI0 and AI1 (DWORD: 0x4<br>(2) PV : AI2 and AI3 (DWORD: 0x41B0<br>(3) SV : AI4 and AI5 (DWORD: 0x41B1<br>(4) TV : AI6 and AI7 (DWORD: 0x41B2/                                                   | All<br>All<br>All<br>etem in RTU_Center<br>elds as below.<br><u>40800000</u> -> Float<br><u>E38E</u> -> Float: 22.1<br><u>C71C</u> -> Float: 22.2                                                                                                    | and it will show<br>4137h<br>and it will show<br>4137h<br>and it will show<br>4137h<br>4137h<br>411 |
| ) Click the "GT-540 -> HRT-710_Dev2" it<br>HART device 2 data in the AIO~AI9 fie<br>(1) Current : AI0 and AI1 (DWORD: 0x4<br>(2) PV : AI2 and AI3 (DWORD: 0x41B0<br>(3) SV : AI4 and AI5 (DWORD: 0x41B1<br>(4) TV : AI6 and AI7 (DWORD: 0x41B2/                                                   | All<br>tem in RTU_Center<br>elds as below.<br><u>40800000</u> -> Float<br><u>E38E</u> -> Float: 22.1<br><u>C71C</u> -> Float: 22.2                                                                                                    | and it will show<br>: 4.00000)<br>[1111]                                                                                                    |
| <pre>     Click the "GT-540 -&gt; HRT-710_Dev2" it     HART device 2 data in the AI0~AI9 fie     (1) Current : AI0 and AI1 (DWORD: 0x4     (2) PV : AI2 and AI3 (DWORD: 0x41B0)     (3) SV : AI4 and AI5 (DWORD: 0x41B10     (4) TV : AI6 and AI7 (DWORD: 0x41B2) </pre>                          | tem in RTU_Center<br>elds as below.<br><u>40800000</u> -> Float<br><u>E38E</u> -> Float: 22.1<br><u>C71C</u> -> Float: 22.2                                                                                                    | and it will show<br>: 4.00000)<br>[1111]<br>22222)                                                                                                    |
| <ul> <li>Click the "GT-540 -&gt; HRT-710_Dev2" it<br/>HART device 2 data in the AI0~AI9 fie</li> <li>(1) Current : AI0 and AI1 (DWORD: 0x4</li> <li>(2) PV : AI2 and AI3 (DWORD: 0x41B0)</li> <li>(3) SV : AI4 and AI5 (DWORD: 0x41B10)</li> <li>(4) TV : AI6 and AI7 (DWORD: 0x41B2)</li> </ul>  | tem in RTU_Center<br>elds as below.<br><u>40800000</u> -> Float<br><u>E38E</u> -> Float: 22.1<br><u>C71C</u> -> Float: 22.2                                                                                                    | and it will show<br>:: 4.00000)<br>[1111]<br>22222)                                                                                                    |
| (5) $OV \cdot AIR and AIR (DWORD \cdot 0)/182$                                                                                                    | $\frac{AAAA}{2} \rightarrow Float: 22$                                                                                                    |                                                                                                    |
|                                                                                                    | Parameter                                                                                                    | Status                                                                                                    |
|                                                                                                    | Modhus Module Name                                                                                                    | HRT-710 Dev2                                                                                                    |
| HRT-710 Dev1                                                                                                    | Modbus Slave ID                                                                                                    | 1                                                                                                    |
| HRT-710 Dev2                                                                                                    | Date&Time                                                                                                    | 2016/02/18 10:02:47                                                                                                    |
|                                                                                                    | DI Count                                                                                                    | 0                                                                                                    |
|                                                                                                    | DO Count                                                                                                    | 0                                                                                                    |
|                                                                                                    | Al Count                                                                                                    | 10                                                                                                    |
|                                                                                                    | AO Count                                                                                                    | 0                                                                                                    |
|                                                                                                    | Counts                                                                                                    | 0                                                                                                    |
|                                                                                                    | Data Valid                                                                                                    | 1                                                                                                    |
|                                                                                                    | AlO                                                                                                    | Oh                                                                                                    |
|                                                                                                    | Al1                                                                                                    | 4080h                                                                                                    |
|                                                                                                    | Al2                                                                                                    | E38Eh                                                                                                    |
|                                                                                                    | Al3                                                                                                    | 41B0h                                                                                                    |
|                                                                                                    | Al4                                                                                                    | C71Ch                                                                                                    |
|                                                                                                    | AIS                                                                                                    | 41B1h                                                                                                    |
|                                                                                                    | Al6                                                                                                    | AAAAh                                                                                                    |
|                                                                                                    | AI7                                                                                                    | 41B2h                                                                                                    |
|                                                                                                    | AI8                                                                                                    | 8E39h                                                                                                    |
|                                                                                                    | Al9                                                                                                    | 41B3h                                                                                                    |
|                                                                                                    |                                                                                                    |                                                                                                    |
|                                                                                                    |                                                                                                    |                                                                                                    |
| server PC, show the HART device data in                                                                                                    | in HIM or SCADA.                                                                                                    |                                                                                                    |
| server PC, show the HART device data in                                                                                                    | in HIM or SCADA.                                                                                                    |                                                                                                    |

- [1] Run the OPC Server (M2M DA Server)  $\,^\circ$
- [2] Click the "Search" function, it will add all the data in RTU\_Center to OPC

5.

server automatically and then click the "Monitor" button to show the realtime info.

| 🜉 ICPDAS NAPOPC.M2M DA S                                    | Server - 未   | 命名標題         |             |              |           |            | X |
|-------------------------------------------------------------|--------------|--------------|-------------|--------------|-----------|------------|---|
| <u>File A</u> dd <u>E</u> dit <u>V</u> iew Options <u>H</u> | <u>H</u> elp |              |             |              |           |            |   |
|                                                             | ء 🌭          |              |             |              | $\gg$     |            |   |
| New Open Save Save as                                       | Device G     | mup Tag Pro  | duce Search | Monitor Dyug | Cut       | Copy Paste | I |
| 🖃 📲 GT-540_0 🚽                                              | Name         | Device Type  | Location    | Channel Type | Channel   | Value      |   |
| 🖻 🖆 HRT-710_Dev1                                            | 🕀 СЪОО       | HRT-710_Dev1 | 1           | Analog Input | 0         | 0          | Н |
| 📑 🚰 AIs                                                     | 🕀 Сћ01       | HRT-710_Dev1 | 1           | Analog Input |           | 16512      |   |
| 🖻 🖆 HRT-710_Dev2                                            | €; Ch02      | HRT-710_Dev1 | 1           | Analog Input | 2         | 50972      | Н |
| 🔚 🔁 AIs                                                     | 😓 Сћ03       | HRT-710_Dev1 | 1           | Analog Input | 3         | 16689      | Н |
| AIs                                                         | 😓 Сћ04       | HRT-710_Dev1 | 1           | Analog Input | 4         | 36409      | Н |
| AOs                                                         | 🚓 СЪО5       | HRT-710_Dev1 | 1           | Analog Input | 5         | 16691      |   |
| DI                                                          | 😓 СЪО6       | HRT-710_Dev1 | 1           | Analog Input | 6         | 21845      |   |
|                                                             | 😓 СЪО7       | HRT-710_Dev1 | 1           | Analog Input | 7         | 16693      | Н |
|                                                             | 😓 СЪО8       | HRT-710_Dev1 | 1           | Analog Input | 8         | 7281       |   |
|                                                             | 🚓 СЪО9       | HRT-710_Dev1 | 1           | Analog Input | 9         | 16695      |   |
| GPS                                                         |              |              |             |              |           |            | - |
|                                                             | <            |              |             |              |           |            | > |
| Ready                                                       |              |              |             | AIs ha       | s 10 Tags |            |   |

[3] In InduSoft, add the "OPC DA Client worksheet" and the OPC server data can be saved in InduSoft tag.

| Project Explorer                                                                                                    | Ф X 👌        | C OPCCL001 ×                                                                   |       |                                                                                                 |                                                  |                                |
|----------------------------------------------------------------------------------------------------|--------------|--------------------------------------------------------------------------------|-------|-------------------------------------------------------------------------------------------------|--------------------------------------------------|--------------------------------|
| Project: GT540_HRT710.4     Drivers     Drivers     OPC DA 2.05     Smith 1: HART_Dev1     OPC UA     OPC .Net     OPC .Net     OPC XML/DA     TCP/IP     DDE                                                                                                    |              | escription:<br>IART_Dev1<br>ead Update Rate (ms):<br>000<br>emote Server Name: | Perc  | er Identifier:<br>POPC.M2M<br>ent Deadband:<br>Read before w<br>Read after writ<br>Accept Tag N | Disable:<br>Status:<br>vriting<br>ame in the Ite | m column                       |
|                                                                                                    |              |                                                                                | Taj   | g Name                                                                                          |                                                  |                                |
|                                                                                                    |              | 🔍 Filter text                                                                  |       |                                                                                                 |                                                  | 🔍 Filter text                  |
|                                                                                                    | 1            | HTDevData[1].Curre                                                             | entLW |                                                                                                 |                                                  | GT-540_0.HRT-710_Dev1.Als.Ch00 |
|                                                                                                    | 2            | HTDevData[1].Curre                                                             | entHW |                                                                                                 |                                                  | GT-540_0.HRT-710_Dev1.Als.Ch01 |
|                                                                                                    | 3            | HTDevData[1].PVLV                                                              | V     |                                                                                                 |                                                  | GT-540_0.HRT-710_Dev1.Als.Ch02 |
|                                                                                                    | 4            | HTDevData[1].PVH\                                                              | N     |                                                                                                 |                                                  | GT-540_0.HRT-710_Dev1.Als.Ch03 |
|                                                                                                    | 5            | HTDevData[1].SVLV                                                              | V     |                                                                                                 |                                                  | GT-540_0.HRT-710_Dev1.Als.Ch04 |
|                                                                                                    | 6            | HTDevData[1].SVH\                                                              | N     |                                                                                                 |                                                  | GT-540_0.HRT-710_Dev1.Als.Ch05 |
| 🎱 Global 🛄 Graphics 🍏 Tasks 👖                                                                                                    | 2Comm        |                                                                                |       |                                                                                                 |                                                  | III                            |
| Database Spy                                                                                                    |              |                                                                                |       |                                                                                                 | φ×                                               | Output                         |
| Tag/Expression                                                                                                    | ∛alue Qualit | y Continuous                                                                   |       |                                                                                                 | ~                                                |                                |
| HTDevData[1].CurrentLW 0                                                                                                    | GOOI         | ) 🔽                                                                            |       |                                                                                                 |                                                  |                                |
| HTDevData[1].CurrentHW 16512                                                                                                    | GOOI         |                                                                                |       |                                                                                                 | =                                                |                                |
| HTDevData[1].PVLW 50972                                                                                                    | GOOI         |                                                                                |       |                                                                                                 | =                                                |                                |
| HTDevData[1].PVHW 16689                                                                                                    | GOOL         |                                                                                |       |                                                                                                 |                                                  |                                |
| HTDevData[1].SVLW 36409                                                                                                    | GOOL         |                                                                                |       |                                                                                                 |                                                  |                                |
|                                                                                                    | 3001         |                                                                                |       |                                                                                                 | <u>×</u>                                         |                                |
| Image: Market Arrow Arrow |              |                                                                                |       |                                                                                                 |                                                  |                                |

[Method 2] Using the API library of RTU\_Center software.

[1] API Library Manual:

http://ftp.icpdas.com/pub/cd/usbcd/napdos/m2m/rtu/m2m\_rtu\_win32\_a pi/manual/

[2] API Library Demo:

http://ftp.icpdas.com/pub/cd/usbcd/napdos/m2m/rtu/m2m\_rtu\_win32\_a pi/software/demo/

# Appendix A: HART Command

The often HART universal commands are listed as below.

### **Command 0: Read Unique Identifier**

Request data bytes: none

Response data bytes: 2+12 = 14

| Format<br>uint8 | Description]<br>Response code 1                                                                                                    |
|-----------------|----------------------------------------------------------------------------------------------------|
| uint8           | Response code 2                                                                                                    |
| uint8           | 254                                                                                                    |
| uint8           | Manufacturer ID                                                                                                    |
| uint8           | Manufacturer's device ID                                                                                                    |
| uint8           | Number of preambles needed in the request                                                                                                    |
| uint8           | Command set revision number                                                                                                    |
| uint8           | Transmitter specific revision code                                                                                                    |
| uint8           | Software revision                                                                                                    |
| uint8           | Hardware revision                                                                                                    |
| uint8           | Flags                                                                                                    |
| uint24          | Device ID number (MSB first)                                                                                                    |
|                 | Format<br>uint8<br>uint8<br>uint8<br>uint8<br>uint8<br>uint8<br>uint8<br>uint8<br>uint8<br>uint8<br>uint8<br>uint8<br>uint8<br>uint8<br>uint8<br>uint8<br>uint8<br>uint8<br>uint8 |

## **Command 1: Read Primary Variable**

Request data bytes: none

Response data bytes: 2+5 = 7

| [Index    | Format | Description]     |
|-----------|--------|------------------|
| Byte 0:   | uint8  | Response code 1  |
| Byte 1:   | uint8  | Response code 2  |
| Byte 2:   | uint8  | Unit code        |
| Byte 3~6: | float  | Primary Variable |

## Command 2: Read P.V. Current and Percentage of Range

Request data bytes: none

Response data bytes: 2+8 = 10

| [Index    | Format | Description]                         |
|-----------|--------|--------------------------------------|
| Byte 0:   | uint8  | Response code 1                      |
| Byte 1:   | uint8  | Response code 2                      |
| Byte 2~5: | float  | Primary Variable Current             |
| Byte 6~9: | float  | Primary Variable Percentage of Range |

# Command 3: Read Dynamic Variables and P.V. Current

Request data bytes: none

| Response da | ita bytes: 2 | 2+24 = 26                    |
|-------------|--------------|------------------------------|
| [Index      | Format       | Description]                 |
| Byte 0:     | uint8        | Response code 1              |
| Byte 1:     | uint8        | Response code 2              |
| Byte 2~5:   | float        | Primary Variable Current     |
| Byte 6:     | uint8        | Primary Variable Unit code   |
| Byte 7~10:  | float        | Primary Variable             |
| Byte 11:    | uint8        | Secondary Variable Unit code |
| Byte 12~15: | float        | Secondary Variable           |
| Byte 16:    | uint8        | Tertiary Variable Unit code  |
| Byte 17~20: | float        | Tertiary Variable            |
| Byte 21:    | uint8        | 4th Variable Unit code       |
| Byte 22~25: | float        | 4th Variable                 |

# **Command 6: Write Polling Address**

| Request data | bytes: 1 |                 |
|--------------|----------|-----------------|
| [Index       | Format   | Description]    |
| Byte 0:      | uint8    | Polling Address |

| Response    | data   | bytes: | 2+1   | = 3 |
|-------------|--------|--------|-------|-----|
| 1.000001100 | 0.0.10 |        | - · · | •   |

| [Index  | Format | Description]    |
|---------|--------|-----------------|
| Byte 0: | uint8  | Response code 1 |
| Byte 1: | uint8  | Response code 2 |
| Byte 2: | uint8  | Polling Address |

# **Command 11: Read Unique Identifier Associated with TAG**

| Request data | bytes: 6 |              |
|--------------|----------|--------------|
| [Index       | Format   | Description] |
| Byte 0~5:    | PA6      | TAG Name     |

Response data bytes: 2+12 = 14

| [Index  | Format | Description]                              |
|---------|--------|-------------------------------------------|
| Byte 0: | uint8  | Response code 1                           |
| Byte 1: | uint8  | Response code 2                           |
| Byte 2: | uint8  | 254                                       |
| Byte 3: | uint8  | Manufacturer ID                           |
| Byte 4: | uint8  | Manufacturer's device ID                  |
| Byte 5: | uint8  | Number of preambles needed in the request |
| Byte 6: | uint8  | Command set revision number               |
| Byte 7: | uint8  | Transmitter specific revision code        |
| Byte 8: | uint8  | Software revision                         |
| Byte 9: | uint8  | Hardware revision                         |

Byte 10:uint8FlagsByte 11~13:uint24Device ID number (MSB first)

#### Command 12: Read Message

Request data bytes: noneResponse data bytes: 2+24 = 26[IndexFormatDescription]Byte 0:uint8Response code 1Byte 1:uint8Response code 2Byte 2~25:PA24Message

## Command 13: Read Tag, Descriptor, Date

Request data bytes: none Response data bytes: 2+21 = 23

|            |        | -                      |
|------------|--------|------------------------|
| [Index     | Format | Description]           |
| Byte 0:    | uint8  | Response code 1        |
| Byte 1:    | uint8  | Response code 2        |
| Byte 2~7:  | PA6    | TAG Name               |
| Byte 8~19: | PA12   | Descriptor             |
| Byte 20:   | uint8  | Day of month           |
| Byte 21:   | uint8  | Month of year          |
| Byte 22:   | uint8  | Year as offset to 1900 |
|            |        |                        |

## **Command 14: Read Primary Variable Sensor Information**

Request data bytes: none

| Response | data bytes: : | 2+16 = 18       |
|----------|---------------|-----------------|
| [Index   | Format        | Description]    |
| Byte 0:  | uint8         | Response code 1 |
| Duto 1.  | uint0         | Boononoo oodo 2 |

| Byte 1:     | uint8  | Response code 2                  |
|-------------|--------|----------------------------------|
| Byte 2~4:   | uint24 | Sensor Serial Number (MSB first) |
| Byte 5:     | uint8  | Sensor limits unit               |
| Byte 6~9:   | float  | Upper sensor limit               |
| Byte 10~13: | float  | Lower sensor limit               |
| Byte 14~17: | float  | Minimum span                     |

## **Command 15: Read Primary Variable Output Information**

Request data bytes: none

| Response ( | data bytes: : | 2+17 = 19         |
|------------|---------------|-------------------|
| [Index     | Format        | Description]      |
| Byte 0:    | uint8         | Response code 1   |
| Byte 1:    | uint8         | Response code 2   |
| Byte 2:    | uint8         | Alarm select code |
|            |               |                   |

| uint8     | Transfer function code                                               |
|-----------|----------------------------------------------------------------------|
| uint8     | PV range value unit code                                             |
| float     | Upper range value                                                    |
| 2: float  | Lower range value                                                    |
| 16: float | Damping value                                                        |
| uint8     | Write protect code                                                   |
| uint8     | Private label distribution code                                      |
|           | uint8<br>uint8<br>: float<br>2: float<br>16: float<br>uint8<br>uint8 |

### **Command 16: Read Final Assembly Number**

Request data bytes: noneResponse data bytes: 2+3 = 5[IndexFormatDescription]Byte 0:uint8Response code 1Byte 1:uint8Response code 2Byte 2~4:uint24Final assembly number (MSB first)

### **Command 17: Write Message**

| Request data | bytes: 24 |              |
|--------------|-----------|--------------|
| [Index       | Format    | Description] |
| Byte 0~23:   | PA24      | Message      |

Response data bytes: 2+24 = 26

| [Index     | Format | Description]    |
|------------|--------|-----------------|
| Byte 0:    | uint8  | Response code 1 |
| Byte 1:    | uint8  | Response code 2 |
| Byte 2~25: | PA24   | Message         |

#### Command 18: Write Tag, Descriptor, Date

| Request data | bytes: 21 |                        |
|--------------|-----------|------------------------|
| [Index       | Format    | Description]           |
| Byte 0~5:    | PA6       | TAG Name               |
| Byte 6~17:   | PA12      | Descriptor             |
| Byte 18:     | uint8     | Day of month           |
| Byte 19:     | uint8     | Month of year          |
| Byte 20:     | uint8     | Year as offset to 1900 |

| Response data | a bytes: 2+21 = 23 |
|---------------|--------------------|
|---------------|--------------------|

| Format | Description]                            |
|--------|-----------------------------------------|
| uint8  | Response code 1                         |
| uint8  | Response code 2                         |
| PA6    | TAG Name                                |
| PA12   | Descriptor                              |
|        | Format<br>uint8<br>uint8<br>PA6<br>PA12 |

| Byte 20: | uint8 | Day of month           |
|----------|-------|------------------------|
| Byte 21: | uint8 | Month of year          |
| Byte 22: | uint8 | Year as offset to 1900 |

# **Command 19: Write Final Assembly Number**

| Request data bytes: 3 |        |                                   |  |
|-----------------------|--------|-----------------------------------|--|
| [Index                | Format | Description]                      |  |
| Byte 0~2:             | uint24 | Final assembly number (MSB first) |  |

Response data bytes: 2+3 = 5

| [Index    | Format | Description]                      |
|-----------|--------|-----------------------------------|
| Byte 0:   | uint8  | Response code 1                   |
| Byte 1:   | uint8  | Response code 2                   |
| Byte 2~4: | uint24 | Final assembly number (MSB first) |

## [Note:]

| Uint8  | 8-bit unsigned integer                 |
|--------|----------------------------------------|
| Uint24 | 24-bit unsigned integer                |
| Float  | IEEE 754 format                        |
| PA6    | Packed-ASCII 6 octets = 8 characters   |
| PA12   | Packed-ASCII 12 octets = 16 characters |
| PA24   | Packed-ASCII 24 octets = 32 characters |

# Appendix B: Command Format

The HART data format of MB address is divided into the "Normal" and "Simple" format.

#### 1. Normal format :

When read / write HART data by Modbus, the MB data format is HART standard command format.

#### 2. Simple format :

When read / write HART data by Modbus, the MB data format is simple format (omit the "Response Code" and "Unit" data). In this mode, the HMI or SCADA software can read or write HART data easily. Now, it only supports HART command number 1, 2 and 3.

The simple format of HART command is shown as below:

#### (1) Command 1: (Read Primary Variable)

Request data bytes: noneResponse data bytes: 4[IndexFormatByte 0~3:floatPrimary Variable

#### (2) Command 2: (Read P.V. Current and Percentage of Range)

Request data bytes: none

Response data bytes: 8

[IndexFormatDescription]Byte 0~3:floatPrimary Variable CurrentByte 4~7:floatPrimary Variable Percentage of Range

#### (3) Command 3: (Read Dynamic Variables and P.V. Current)

Request data bytes: none

| Response data bytes: 20 |        |                          |  |
|-------------------------|--------|--------------------------|--|
| [Index                  | Format | Description]             |  |
| Byte 0~3:               | float  | Primary Variable Current |  |
| Byte 4~7:               | float  | Primary Variable         |  |
| Byte 8~11:              | float  | Secondary Variable       |  |
| Byte 12~15:             | float  | Tertiary Variable        |  |
| Byte 16~19:             | float  | 4th Variable             |  |
|                         |        |                          |  |

# **Appendix C: Version History**

| Ver. | Author | Date       | Description                                                                                                    |
|------|--------|------------|----------------------------------------------------------------------------------------------------|
| 1.00 | Raiden | 2010/07/08 | 1. First Version                                                                                                    |
| 1.10 | Raiden | 2011/10/24 | <ol> <li>FW update to v1.2:<br/>[1]Add FW update via Com Port</li> </ol>                                                                                                    |
| 1.20 | Raiden | 2012/03/06 | <ol> <li>FW update to v1.3</li> <li>[1]Add "Simple Format" function</li> </ol>                                                                                                    |
| 1.23 | Edward | 2012/12/04 | <ol> <li>Modify the product name to HRT-710.</li> <li>FW update to v1.5:         <ul> <li>[1]Add on-line replacement of HART devices.</li> <li>[2]Add Long Frame Address acquisition automatically.</li> <li>[3]Add new MB_Addr:1300~1459 (The simple format of Default CMD(3))</li> <li>HG_Tool update to v1.3</li> </ul> </li> </ol> |
| 1.24 | Edward | 2015/06/16 | 1. Add the "FAQ" chapter                                                                                                    |
| 1.25 | Edward | 2015/12/23 | 1. Add the Q13~15 of "FAQ".                                                                                                    |
| 1.30 | Edward | 2016/08/31 | 1. Add the Q16 of "FAQ".<br>2. Add the description of HRT-310.                                                                                                    |